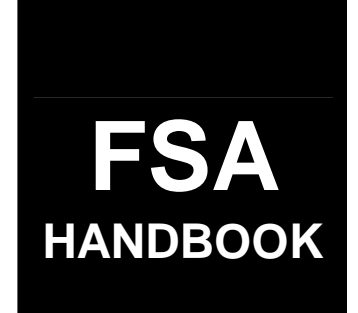

# Farm Reconstitutions

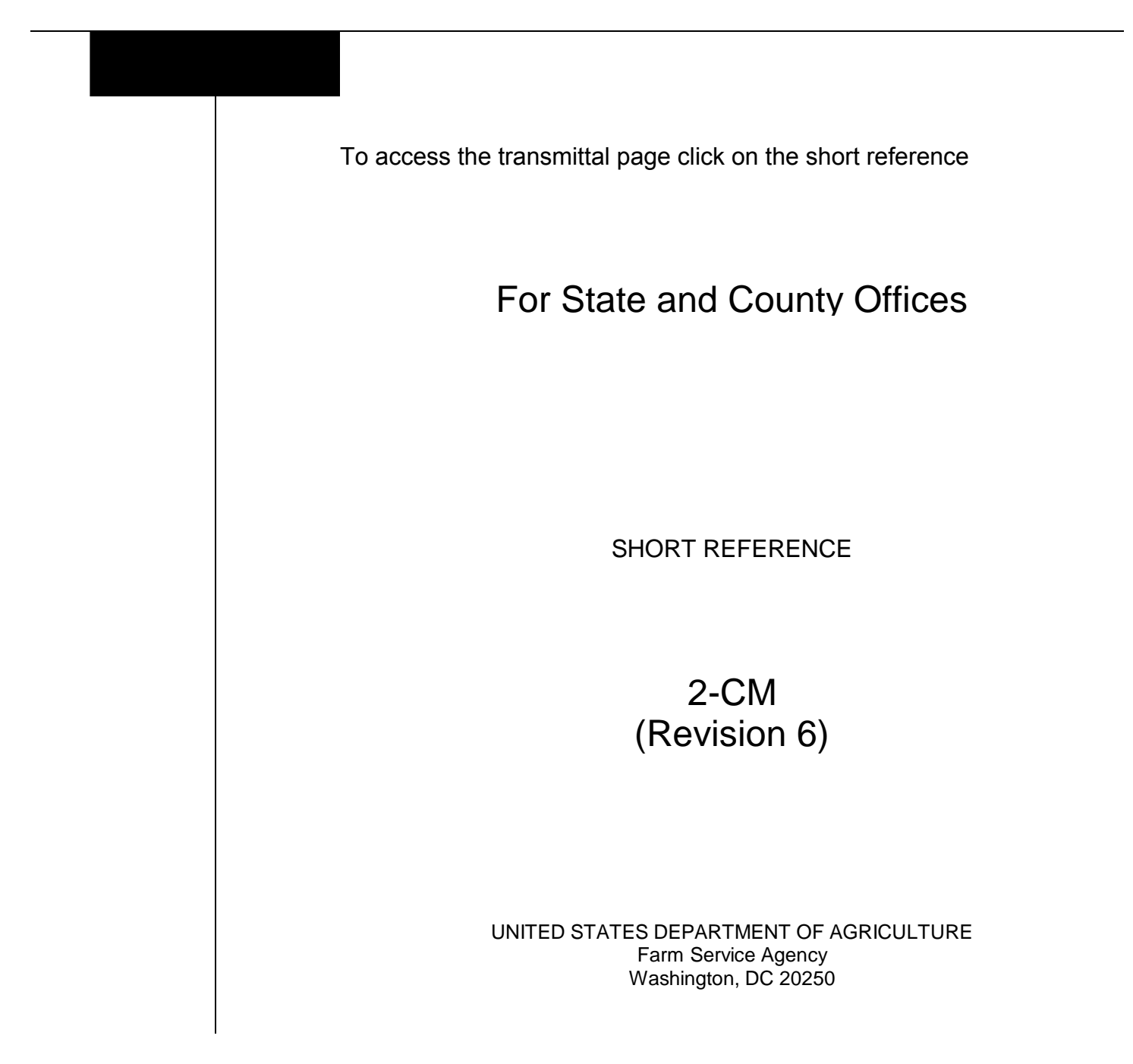

--

#### UNITED STATES DEPARTMENT OF AGRICULTURE

Farm Service Agency Washington, DC 20250

Farm Reconstitutions 2-CM (Revision 6)

Amendment 7

Approved by: Deputy Administrator, Farm Programs

Am A. Jomson

#### **Amendment Transmittal**

#### A Reasons for Amendment

Subparagraphs 29 B, 29 C, 41 D, 41 E, 56 A, 69 A, 71 B, and 125 A have been amended to provide regulatory references.

Subparagraph 70 A has been amended to indicate a reconstitution may be initiated by the farm operator with the concurrence of the owner or owners of the farm.

Subparagraph 70 C has been amended to add a note to indicate that COC may not initiate combination reconstitutions on farms with 10.0 or less total base acreage.

Subparagraph 71 A has been amended to:

- indicate a reconstitution of a farm either by division or by combination is required
- add an exception about farms with 10.0 or less total base acres.

Subparagraph 71 D has been amended to indicate the subparagraph applies to both CRP and non-DCP farms.

Subparagraph 72 B, item 1 has been amended to indicate that the county FSA name and address are to be entered.

Subparagraph 88 B has been amended to add an exception about farms with 10.0 or less total base acres.

Subparagraph 89 B has been amended to indicate only new owner or owners to a combination of separate ownership farms must agree to the combination.

Subparagraph 89 C has been added to indicate farm combinations that are not allowed.

#### **Amendment Transmittal (Continued)**

#### A Reasons for Amendment (Continued)

Paragraph 111 has been amended to delete the refusal of owners to sign CRP-15 from the reason for farm division.

Subparagraphs 120 A, 121 A, 124 A, and 136 A have been amended to correct regulatory references.

Paragraph 135 has been amended to indicate:

- base adjustments may be made if all owners agree within 30 calendar days after notification of reconstitution results
- the 10 percent base variance no longer applies.

Subparagraph 136 A has been amended to delete the ability of COC to use the farm's original yield when combined to increase or decrease yields.

Subparagraph 153 A has been amended to delete the reference to CRP-15.

Subparagraph 267 D has been amended to delete base acres as an option for variations.

Subparagraph 267 E has been amended to:

- indicate the resulting farm is to be entered on CRP-1
- add a reminder that the deletion of FSA-578 can take up to 3 full workdays.

Subparagraph 268 A has been amended to delete the reference to base acres on the Farm Reconstitution Approve/Delete Screen.

Subparagraph 268 B has been amended to delete action for "Base Acres" field.

Subparagraph 286 B has been amended to provide an updated example of the Report Selection Screen.

Subparagraph 286 C has been amended to:

- add or correct data on all reports
- add Reconstitution Status Report
- delete Potentially Missing Owners and Potentially Missing Farm Producers Reports.

8-14-08

# Amendment Transmittal (Continued)

| Page Control Chart |                     |               |  |
|--------------------|---------------------|---------------|--|
| ТС                 | Text                | Exhibit       |  |
| 1, 2               | 2-1, 2-2            | 1, pages 1, 2 |  |
| 5                  | 3-1 through 3-16    |               |  |
|                    | 4-1 through 4-8     |               |  |
|                    | 5-1 through 5-4     |               |  |
|                    | 5-25 through 5-36   |               |  |
|                    | 5-41 through 5-64   |               |  |
|                    | 6-1 through 6-14    |               |  |
|                    | 13-15 through 13-30 |               |  |
|                    | 14-1 through 14-6   |               |  |

.

| Part 1 Pu                                       | rpose and Responsibilities                                                                                                    |                                                 |
|-------------------------------------------------|----------------------------------------------------------------------------------------------------|-------------------------------------------------|
| 1<br>2<br>3<br>4-28                             | General Information<br>Authority and Related Handbooks<br>Responsibilities                                                                                                    | 1-1<br>1-1<br>1-2                               |
| Part 2 La                                       | nd Classification                                                                                                    |                                                 |
| 29<br>30-40                                     | Definitions<br>(Reserved)                                                                                                    | 2-1                                             |
| Part 3 Ov                                       | vner, Operator, and Land Determinations                                                                                                    |                                                 |
| Section 1                                       | Owner and Operator Determinations                                                                                                    |                                                 |
| 41<br>42<br>43-54                               | Person for Reconstitution Purposes<br>Definitions<br>(Reserved)                                                                                                    | 3-1<br>3-3                                      |
| Section 2                                       | Land Determinations                                                                                                    |                                                 |
| 55<br>56<br>57-67                               | Tract<br>Farm<br>(Reserved)                                                                                                    | 3-15<br>3-16                                    |
| Part 4 Ini                                      | itiating a Reconstitution                                                                                                    |                                                 |
| 68<br>69<br>70<br>71<br>72<br>73<br>74<br>75-86 | Overview<br>Substantive Change in Farming Operations and Changes to Legal Entities<br>Who May Initiate<br>When to Initiate<br>How to Initiate<br>Effective Dates<br>Corrections | 4-1<br>4-2<br>4-4<br>4-5<br>4-8<br>4-12<br>4-13 |

## Part 5 Types of Reconstitutions

| 87 | Overview | 5-1 |
|----|----------|-----|
|----|----------|-----|

### Section 1 Combinations

### **Subsection 1** Farm Combinations

| 88    | Common Ownership Farm Combinations         | 5-2 |
|-------|--------------------------------------------|-----|
| 89    | Separate Ownership Farm Combinations       | 5-3 |
| 90    | Combinations Across State and County Lines | 5-4 |
| 91    | Combining Federally and State-Owned Land   | 5-5 |
| 92-99 | (Reserved)                                 |     |

### Subsection 2 Tract Combinations

| 100    | Common Ownership Tract Combinations | 5-15 |
|--------|-------------------------------------|------|
| 101    | Initiating Tract Combinations       | 5-15 |
| 102-11 | 10 (Reserved)                       |      |

### Section 2 Divisions

#### Subsection 1 Reasons for Divisions

| 111    | Reasons for Farm Divisions  | 5-25 |
|--------|-----------------------------|------|
| 112    | Reasons for Tract Divisions | 5-26 |
| 113-11 | 9 (Reserved)                |      |

### Subsection 2 Methods of Division

| 120    | Overview                                                | 5-35 |
|--------|---------------------------------------------------------|------|
| 121    | Estate                                                  | 5-36 |
| 122    | Designation by Landowner                                | 5-38 |
| 123    | Publicizing Designation by Landowner Method of Division | 5-41 |
| 124    | DCP Cropland                                            | 5-42 |
| 125    | Default                                                 | 5-43 |
| 126-13 | 4 (Reserved)                                            |      |

### Subsection 3 Adjustments After Farm Divisions

| 135    | Base Adjustments                | 5-61 |
|--------|---------------------------------|------|
| 136    | Direct and CC Yield Adjustments | 5-63 |
| 137-15 | 51 (Reserved)                   |      |

### Part 6 CRP Reconstitutions

| 152 Overview                                                                | 6-1  |
|-----------------------------------------------------------------------------|------|
| 153 Dividing Farms During CRP Signup                                        | 6-2  |
| 154-159 (Reserved)                                                          |      |
| 160 Dividing Tracts With Base Acres and CRP, WBP, State Conservation, Other |      |
| Conservation, or WRP                                                        | 6-15 |
| 161-170 (Reserved)                                                          |      |

### Part 7 Sugarcane Reconstitutions

| 171    | Provisions            | 7-1 |
|--------|-----------------------|-----|
| 172    | Farm Divisions        | 7-2 |
| 173    | Farm Combinations     | 7-4 |
| 174    | Tract Divisions       | 7-5 |
| 175    | Tract Combinations    | 7-7 |
| 176    | Producer Notification | 7-8 |
| 177-18 | 34 (Reserved)         |     |

### Part 8 Automated Overview

### Section 1 Getting Started

| 185    | Before Initiating a Reconstitution | 8-1 |
|--------|------------------------------------|-----|
| 186-19 | 90 (Reserved)                      |     |

### Section 2 General Information

| 191    | Parent and Resulting Farm Reports         | 8-13 |
|--------|-------------------------------------------|------|
| 192    | Assigning Farm and Reconstitution Numbers | 8-14 |
| 193    | Rules of Fractions                        | 8-15 |
| 194    | Resulting Farm FAV/WR History Flag        | 8-16 |
| 195-20 | 00 (Reserved)                             |      |

### Section 3 Reconstitution System

| 201    | Accessing Reconstitutions | 8-25 |
|--------|---------------------------|------|
| 202-21 | 0 (Reserved)              |      |

### Part 9 Farm Divisions

| 211                | Initiating a Farm Division                                      | 9-1  |
|--------------------|-----------------------------------------------------------------|------|
| 212                | Tract Assignments                                               | 9-6  |
| 213                | Farm Division Screen                                            | 9-8  |
| 214                | Other Producers Screen                                          | 9-9  |
| 215                | Owners Screen                                                   | 9-13 |
| 216                | Farm Division - Crop Data Screen                                | 9-15 |
| 217                | Canceling CCC-509, Direct and Counter-Cyclical Program Contract | 9-18 |
| 218                | Basic Data                                                      | 9-19 |
| 219                | Yields                                                          | 9-19 |
| 220-225 (Reserved) |                                                                 |      |

### Part 10 Farm Combinations

| 226    | Initiating a Farm Combination                                   | 10-1  |
|--------|-----------------------------------------------------------------|-------|
| 227    | Farm Combination Screen                                         | 10-6  |
| 228    | Other Producers Screen                                          | 10-10 |
| 229    | Owners Screen                                                   | 10-12 |
| 230    | Canceling CCC-509, Direct and Counter-Cyclical Program Contract | 10-14 |
| 231    | Basic Data                                                      | 10-15 |
| 232    | Yields                                                          | 10-16 |
| 233-24 | 0 (Reserved)                                                    |       |

### Part 11 Tract Divisions

| 241                | Initiating a Tract Division                               | 11-1  |  |
|--------------------|-----------------------------------------------------------|-------|--|
| 242                | Tract Division - Acreages Screen                          | 11-6  |  |
| 243                | Tract Division - Other Data Screen                        | 11-10 |  |
| 244                | Owners Screen                                             | 11-14 |  |
| 245                | Tract Division Crop Data Screen                           | 11-16 |  |
| 246                | Out-of-Balance Tracts From DCP Cropland Method            | 11-20 |  |
| 247                | Examples of Handling Out-of-Balance Resulting Tracts With |       |  |
|                    | Double-Cropped Acres                                      | 11-21 |  |
| 248-251 (Reserved) |                                                           |       |  |

### Part 12 Tract Combinations

| 252    | Initiating a Tract Combination     | 12-1  |
|--------|------------------------------------|-------|
| 253    | Common Routine for Tract Selection | 12-6  |
| 254    | Resulting Tract Land Data          | 12-10 |
| 255-20 | 60 (Reserved)                      |       |

### Part 13 Updating Reconstitutions

### Section 1 Obtaining COC Approval

| 261    | Documentation for COC Approval         | 13-1 |
|--------|----------------------------------------|------|
| 262    | COC Review of Proposed Reconstitutions | 13-2 |
| 263-20 | 66 (Reserved)                          |      |

#### Section 2 Updating/Deleting Reconstitutions on the Computer

| 267    | Updating/Deleting Reconstitutions | 13-13 |
|--------|-----------------------------------|-------|
| 268    | Recording DCP Variations          | 13-18 |
| 269-27 | 74 (Reserved)                     |       |

### Section 3 Notifying Operators and Owners

| 275    | Notification Requirements       | 13-31 |
|--------|---------------------------------|-------|
| 276    | Handling Reconstitution Appeals | 13-32 |
| 277-28 | 80 (Reserved)                   |       |

#### Section 4 Reconstitution Documentation

| 281   | Re | taining Reconstitution Documentation | 13-41 |
|-------|----|--------------------------------------|-------|
| 282-2 | 85 | (Reserved)                           |       |

#### Part 14 Reports

| 286 | Accessing Reports    | 14-1 |
|-----|----------------------|------|
| 287 | Printing COC Reports | 14-4 |
| 288 | Printing FSA-476 DCP | 14-5 |

### Exhibits

- 1 Reports, Forms, Abbreviations, and Redelegations of Authority
- 2 Definitions of Terms Used in This Handbook
- 3 Menu and Screen Index
- 4-9 (Reserved)
- 10 Reconstitution Checklist

.

### Part 1 Purpose and Responsibilities

#### **1** General Information

#### A Handbook Purpose

This handbook provides policy for reconstitution.

#### **B** Definition of Reconstitution

[7 CFR Part 718.2] A <u>reconstitution</u> is a change in the land constituting a farm as a result of combining or dividing tracts or farms.

#### 2 Authority and Related Handbooks

#### A Source of Authority

Authority for reconstitution of farms is in 7 CFR Part 718.

#### **B** Related Handbooks

FSA handbooks related to reconstitution are:

- 1-APP for appeals
- 25-AS for record keeping requirements
- 1-CM for common management procedures
- 3-CM (Rev. 4) for:
  - FSA-156EZ's
  - software maintenance procedures
- 2-CP for compliance procedures
- 4-CP for payment reductions and violations
- 6-CP for HELC and WC procedures

### 2 Authority and Related Handbooks (Continued)

#### **B** Related Handbooks (Continued)

- 2-CRP for Agricultural Resource Conservation Program procedures
- 1-DCP for the DCP
- 2-DCP for direct and CC payments
- 1-PL for payment limitation procedures.

### 3 **Responsibilities**

### A STC Responsibilities

STC shall:

• establish the date for annual review to determine whether land is properly constituted

**Note:** See paragraph 70.

- take any action required by this handbook that COC has not taken
- correct, or require COC to correct, any action COC has taken that is not according to the provisions of this handbook
- require COC to withhold any action that is not according to handbook procedures.

#### **3 Responsibilities (Continued)**

#### **B DD Responsibilities**

DD shall:

- certify that the annual review required in paragraph 70 is correctly completed
- concur with nonagricultural land determinations COC makes.

### C COC Responsibilities

COC shall:

- ensure that the policies in this handbook are followed
- complete the annual review to determine whether land is properly constituted

**Note:** See paragraph 70.

- correct improperly constituted farms according to paragraph 74
- continually review records to determine whether land must be reclassified as cropland, DCP cropland, or nonagricultural, commercial, or industrial uses
- require specific proof of ownership

Note: See subparagraph 42 A.

### **3 Responsibilities (Continued)**

#### **C COC Responsibilities** (Continued)

- take appropriate action on requests for reconstitution received from landowners or operators
- ensure all documents are completed, for example, FSA-155 and COC report, before approving or disapproving reconstitution
- document in COC minutes:
  - base adjustments made according to paragraph 135
  - direct and CC yield adjustments made according to paragraph 136
  - approval and disapproval of reconstitutions according to paragraph 262, including actions taken by CED
  - redelegation of authority according to paragraph 262.

#### **D** County Office Responsibilities

County Office employees shall:

- follow all policies in this handbook
- ensure that basic farm and producer records are accurate
- submit the Pending Reconstitution Report to the State Office
- publicize all methods of division, including the designation by landowner method of division according to paragraph 123.

### 4-28 (Reserved)

#### 29 Definitions

#### A Definition of Farmland

[7 CFR 718.2] Farmland is the sum of the following:

- DCP cropland
- forest
- NAP crop acreage as specified in 1-NAP not meeting the definition of cropland or DCP cropland
- other land on the farm.

### **B** Definition of Cropland

\*--[7 CFR 718.2] Cropland is land that COC determines meets any of the following--\* conditions:

• currently being tilled to produce a crop for harvest

**Note:** Land that is seeded by drilling, broadcasting, or other no-till planting practices shall be considered tilled.

- not currently tilled, but has been tilled in a prior year and is suitable to be tilled for crop production
- currently devoted to 1- or 2-row shelterbelt planting, orchard, vineyard, or other related crops
- in terraces that, according to FSA records, were cropped in the past even though they are no longer capable of being cropped
- in sod waterways or filter strips planted to perennial cover
- under CRP-1, including alternative perennials, until CRP-1 expires or is terminated

Note: Violations of HELC or WC provisions do not affect cropland classification.

#### **29 Definitions (Continued)**

#### **B** Definition of Cropland (Continued)

- new land broken out if both of the following conditions are met:
  - land is planted to a crop to be carried through to harvest
  - tillage and cultural practices in planting and harvesting the crop must be consistent with normal practices in the area.

Land classified as cropland shall be removed from this classification upon a determination by COC that the land is:

- no longer used for an agricultural use
- no longer suitable for producing a crop

 $\bullet * \text{--subject}$  to a restrictive easement or contract that prohibits the planting of an annual crop-- \*

Note: This does not include land under CRP-1.

• converted to ponds, tanks, or trees.

**Note:** This does not include trees planted under CRP-1 or currently devoted to 1- or 2-row shelterbelt planting, orchard, or vineyard.

#### **C** Definition of DCP Cropland

\*--[7 CFR 718.2] DCP cropland is land for which 1 or more of the following apply:--\*

- the land currently meets the definition of cropland
- the land met the definition of cropland at the time it was enrolled in PFC and the land is currently being used for an agricultural or related activity
- the land met the definition of cropland on or after April 4, 1996, and the land continues to be devoted to an agricultural or related activity.

Note: Refer to 1-DCP, paragraph 426 for a list of agricultural uses.

**30-40** (Reserved)

#### Part 3 Owner, Operator, and Land Determinations

#### Section 1 Owner and Operator Determinations

#### 41 **Person for Reconstitution Purposes**

#### A Minors

[7 CFR Part 718.202] For reconstitution purposes, a minor shall be considered to be the same owner or operator as the parent or court-appointed guardian unless all of the following apply:

- the minor:
  - child is a producer on a farm
  - establishes and maintains a separate household from the parent or guardian
  - personally carries out the farming activities in the operation
  - maintains a separate accounting for the farming operation
- neither the minor's parents nor guardian has any interest in the minor's farm or production from the farm
- **Exception:** A minor shall not be considered to be the same owner or operator as the parent or court-appointed guardian if the minor's interest in the farming operation results from being the beneficiary of an irrevocable trust, and ownership of the property is vested in the trust or the minor.

#### **B** Life Estate Tenant

[7 CFR Part 718.202] A life estate tenant shall be considered to be the owner of the property for their life.

#### 41 **Person for Reconstitution Purposes (Continued)**

### C Trust

[7 CFR 718.202] A trust shall be considered to be an owner with the beneficiary of the trust, except a trust can be considered a separate owner or operator from the beneficiary if all of the following apply. The trust:

- has a separate and distinct interest in the land or crop involved
- exercises separate responsibility for the separate and distinct interest
- maintains funds and accounts separate from that of any other individual or entity for the interest.

### **D** Immediate Family

\*--[7 CFR 718.202] Land owned by different members of an immediate family living in the--\* same household and operated as a single farming unit shall be considered as being under the same ownership in determining a farm.

### **E** Parent Corporations

\*--[7 CFR 718.202] All land operated as a single farming unit and owned and operated by a--\* parent corporation and subsidiary corporation of which the parent corporation owns more than 50 percent of the value of outstanding stock, or where the parent is owned and operated by subsidiary corporations, shall be constituted as 1 farm.

#### 42 Definitions

#### A Definition of Owner

[7 CFR 718.2] An <u>owner</u> is an individual or entity who has legal ownership of farmland, including individuals or entities that are any of the following:

• buying farmland under a contract for deed

**Note:** Regional attorney shall review contracts that are questionable before changing FSA ownership records.

- retaining a life estate in the property
- purchasing a farm in a foreclosure proceeding and both of the following apply:
  - the redemption period has not passed
  - the original owner has not redeemed the property
- a spouse in community property States
- spouses owning property jointly.

Note: COC shall require specific proof of ownership when land ownership is transferred.

**Examples:** Proof of ownership may include:

- copy of the deed, if recorded
- unrecorded deed, if specific program does not require a recorded deed
- land contract
- FSA employee's check of the record at the county land records office
- proof of gift tax
- real estate tax assessment or bill.

### 42 **Definitions (Continued)**

### **B** Definition of Operator

[7 CFR 718.2] An <u>operator</u> is an individual, entity, or joint operation who is determined by COC as being in \* \* \* control of the farming operations on the farm.

### 43-54 (Reserved)

#### Section 2 Land Determinations

### 55 Tract

### **A Definition of Tract**

[7 CFR Part 718.2] A tract is a unit of contiguous land that is both of the following:

- under 1 ownership
- operated as a farm or a part of a farm.

#### **B** Tract Determinations

After applying the rule in subparagraph A, determine tracts according to this table.

| IF the land is                                              | THEN classify as              |
|-------------------------------------------------------------|-------------------------------|
| part of a field that extends into the adjoining county, and | 1 tract.                      |
| the county boundary is not clearly defined                  |                               |
| entirely in another county or bisected by a clearly defined | separate tracts.              |
| county line                                                 |                               |
| bisected by community or township lines, roads, streams,    | 1 tract, unless circumstances |
| or other boundary                                           | justify separate tracts.      |

### 56 Farm

### A Definition of Farm

\*--[7 CFR 718.2] A farm is made up of tracts that have the same owner and the same--\* operator.

Land with different owners may be combined if all the land is operated by 1 producer with all of the following elements in common and substantially separate from other tracts:

- labor
- equipment
- accounting system
- management.

**Note:** Land on which other producers provide their own labor and equipment and do not meet the definition of an operator, shall not be considered a separate farm.

#### 57-67 (Reserved)

#### 68 Overview

#### A Previously Constituted Land

[7 CFR 718.201] Land that was properly constituted under procedures existing at the time of reconstitution shall remain so constituted until a change in operation or ownership occurs that requires a reconstitution.

#### **B** Approval Restrictions

COC shall not approve a reconstitution by combination or division if it determines that the primary purpose of the reconstitution is to do either of the following:

- increase the amount of program benefits received
- circumvent any other program provisions, penalties, or reductions.

#### 69 Substantive Change in Farming Operations and Changes to Legal Entities

#### **A** Approval Restrictions

\*--[7 CFR 718.205] Land that is properly constituted shall not be reconstituted if:--\*

- the reconstitution request is based on the formation of a newly established entity that owns or operates the farm or any part of it, and COC determines there is not a substantive change in the farming operation
- COC determines that the primary purpose of the request for the reconstitution is to:
  - obtain additional benefits under any commodity program
  - avoid damages under a contract or statute
  - correct an erroneous acreage report
  - circumvent other program provisions.

In addition, no farm shall remain as constituted when COC determines that a substantive change in the farming operation has occurred that would require a reconstitution, except as otherwise approved by STC with the concurrence of DAFP.

#### **B** Determining Substantive Change

In determining whether substantive change has occurred with respect to a farming operation, COC shall consider factors such as composition of the legal entities having an interest in the farming operation with respect to management, financing, and accounting. COC shall also consider the use of land, labor, and equipment available to the farming operations and any other relevant factors that bear on the determination.

### 69 Substantive Change in Farming Operations and Changes to Legal Entities (Continued)

### C STC Approval

Unless otherwise approved by STC with the concurrence of DAFP, when COC determines that a corporation, trust, or other legal entity is formed primarily for the purpose of obtaining additional benefits under the commodity programs, the farm shall remain as constituted or shall be reconstituted, as applicable, when the farm is owned and operated by 1 of the following:

- a corporation having more than 50 percent stock owned by members of the same family living in the same household
- corporations having more than 50 percent of the stock owned by stockholders common to more than 1 corporation
- trusts in which the beneficiaries and trustees are family members living in the same household.

#### A Who May Initiate a Reconstitution

[7 CFR 718.203] A reconstitution may be initiated by:

•\*--the farm operator with the concurrence of the owner or owners of the farm--\*

- the farm owner
- COC.

#### **B** FSA-155 Signatures

Signatures required on FSA-155 vary depending on the:

- type of reconstitution
- method of division, if applicable.
- **Notes:** FSA-155's initiated by COC are not required to have owner or operator signatures. However, the County Office shall use the signature lines provided in item 15 to include a statement that the reconstitution is being initiated by COC. A date shall be included with this statement.

An operator may request a reconstitution without the owner's signature if the reconstitution would be required by COC.

#### C Annual Review

COC shall:

- annually review appropriate documents to determine that land is properly constituted
- process reconstitution if a farm is improperly constituted.
- \*--Note: COC shall not initiate a combination reconstitution for any farms with 10.0 acres or less of total base acreage, including in-transfer farms, unless a change in ownership occurred after May 22, 2008, and the owners of each of the farms in the requested combination are identical and have identical ownership shares in both farms.--\*

### 71 When to Initiate

#### **A Required Reconstitutions**

- \*--[7 CFR 718.201] A reconstitution of a farm either by division or by combination is required and shall be initiated when any of the following occur.
  - A change has been made in the operation of the land since the last constitution or--\* reconstitution, and the farm no longer meets the definition of a farm in paragraph 56. As applicable, initiate either of the following:
    - a farm combination according to paragraph 88
    - a farm division according to paragraph 111.

Note: Restrictions in paragraph 68 apply.

- The farm was not properly constituted under the applicable regulations in effect at the time of the last reconstitution. Make corrections according to paragraph 74.
- COC determines that the farm was reconstituted on a basis of false information provided by the owner or farm operator.
- COC determines that the tracts of land included in a farm are not being operated as a single farm according to paragraph 56.
- An owner requests in writing that the owner's land no longer be included in a farm that is composed of tracts under separate ownership. See paragraph 111 for farm divisions.
- Farms are participating in DCP, have the same owner, are located in the same county, and are operated as 1 farm.
- \*--Exception: Farms with 10.0 acres or less of total base acreage, including in-transfer farms, can **only** be combined with another farm if 1 of the following applies:
  - reconstitution request for the combination was before May 22, 2008
  - reconstitution request for the combination was received after May 22, 2008; however, the reconstitution was completed and the owner or owners were notified before June 24, 2008
  - a change in ownership occurred after May 22, 2008, and the owners of each of the farms in the requested combination are identical and have identical ownership shares in both farms.
  - **Note:** If COC did **not** initiate a reconstitute to combine a farm with total base acreage of 10.0 acres or less with another farm, according to procedure in this handbook, before May 22, 2008, the combination cannot be initiated.--\*

#### 71 When to Initiate (Continued)

#### **B** Timing of Farm Reconstitutions

- \*--[7 CFR 718.204] To be effective for the current FY, farm combinations and farm divisions--\* must be requested by August 1 of the FY for farms subject to DCP.
  - **Notes:** A request for a farm combination or farm division after current FY DCP payments have been made shall be processed in the subsequent FY. However, if the producer requests that the reconstitution not be processed in the subsequent FY, all payments shall be refunded. After the payment is refunded, the reconstitution may be processed.

When money has been received from the producers on the farm or farms to be reconstituted, cancel CCC-509. By canceling CCC-509, the producers who received payments will be listed on the overpayment register. The amounts listed on the overpayment register can then be transferred to CRS so the DCP refund can be processed.

County Offices **shall not** apply DCP payments issued on the resulting farm or farms to repay DCP payments issued on the parent farm or farms.

A reconstitution is considered to be requested when all:

- of the required signatures are on FSA-155
- other applicable documentation, such as proof of ownership, is submitted.

#### 71 When to Initiate (Continued)

#### **C** Timing of Tract Divisions

Tract divisions shall be processed at any time during FY to ensure tract record accuracy.

If a farm reconstitution is required, process the reconstitution according to subparagraph B and paragraph 73.

#### \*--D Total CRP and Non-DCP Farms--\*

The following farms may be reconstituted at any time:

- total CRP, without CRP reduction or CRP pending acres
- non-DCP.

#### **E** Completion Date

County Offices shall update reconstitutions by August 31 of FY. This will allow sufficient time for producers to return signatures and documentation by the deadline for DCP.

#### F Software Lockout

Starting August 15, the reconstitution software will not allow a farm combination or farm division to be initiated for the current FY on a farm:

- with DCP bases
- protecting CAB's under a CRP contract.

**Note:** This means that farm reconstitutions on these farms must be initiated by COB August 14. A reconstitution cannot be initiated on August 15.

The software to initiate farm level reconstitutions will be opened for the following FY when farm record rollover is performed.

#### 72 How to Initiate

### A Requesting a Reconstitution

[7 CFR 218.203] Any request for a farm reconstitution shall be filed with COC. County Offices shall prepare FSA-155 for each requested reconstitution.

### **B** Completing FSA-155

Complete FSA-155 according to this table.

| Item    | Instructions                                                                                                    |
|---------|----------------------------------------------------------------------------------------------------|
| 1       | *Enter county FSA name and address*                                                                                                    |
| 2       | Enter computer-assigned reconstitution number.                                                                                                    |
| 3       | Check the appropriate box for the type of reconstitution. When the request is                                                                                                    |
|         | for a tract division and followed by a farm division, check both boxes.                                                                                                    |
| 4       | Enter a brief explanation of the reason for the reconstitution.                                                                                                    |
|         |                                                                                                    |
|         | Examples: "Tract 100 sold." or "Operator change."                                                                                                    |
| 5       | Enter approximate date of change, such as sale or lease date.                                                                                                    |
| 6       | Enter the following data for each parent and resulting farm and/or tract:                                                                                                    |
|         | <ul> <li>farm data when item 3 indicates a farm combination or division</li> <li>tract data when item 3 indicates a tract combination or division</li> <li>tract and farm data when item 3 indicates a tract division and a farm division.</li> </ul> |
| 7 A     | For divisions, enter each crop on the parent farm from FSA-156EZ.                                                                                                    |
| 7 B     | For divisions, enter appropriate base for each crop on the parent farm.                                                                                                    |
| 7 C     | Check appropriate method of division for each base on the parent farm.                                                                                                    |
| 8 A     | Enter the appropriate farm number, tract number, crop, and base acres on the                                                                                                    |
| through | parent farm if the method of division is landowner designation or estate.                                                                                                    |
| D       | ENTER "N/A" if not applicable.                                                                                                    |

**Note:** A separate FSA-155 is not required for a tract division if the reconstitution also includes a farm division.

# 72 How to Initiate (Continued)

# **B** Completing FSA-155 (Continued)

| Item          | Instructions                                                                                           |  |  |  |  |  |  |  |
|---------------|----------------------------------------------------------------------------------------------------|--|--|--|--|--|--|--|
| 8 E           | If the method division is landowner designation or estate, enter the                                   |  |  |  |  |  |  |  |
|               | following for each crop on the resulting farms:                                                        |  |  |  |  |  |  |  |
|               |                                                                                                    |  |  |  |  |  |  |  |
|               | • farm number                                                                                          |  |  |  |  |  |  |  |
|               | • tract number                                                                                         |  |  |  |  |  |  |  |
|               | • acres of bases.                                                                                      |  |  |  |  |  |  |  |
|               |                                                                                                    |  |  |  |  |  |  |  |
|               | When there are more than 4 resulting tracts or farms, continue on                                      |  |  |  |  |  |  |  |
| 0.4.1.0       | another FSA-155 and attach it to the original document.                                                |  |  |  |  |  |  |  |
| 9 A and C     | Obtain all owners' signatures for the landowner designation method of                                  |  |  |  |  |  |  |  |
|               | division unless an MOU has been signed by the buyers and sellers                                       |  |  |  |  |  |  |  |
|               | designating the distribution of bases.                                                                 |  |  |  |  |  |  |  |
|               | When more signature blocks are required, continue on another ESA 155                                   |  |  |  |  |  |  |  |
|               | and attach it to the original document                                                                 |  |  |  |  |  |  |  |
| 10 through 1/ | Review each question and enter a checkmark in the appropriate column                                   |  |  |  |  |  |  |  |
| 10 through 14 | If "Yes" is checked for item 10 list requested crops                                                   |  |  |  |  |  |  |  |
| 15            | Obtain appropriate signatures and dates A reconstitution is considered                                 |  |  |  |  |  |  |  |
| 15            | to be requested when all.                                                                              |  |  |  |  |  |  |  |
|               | to be requested when an.                                                                               |  |  |  |  |  |  |  |
|               | • of the required signatures are obtained on FSA-155                                                   |  |  |  |  |  |  |  |
|               |                                                                                                    |  |  |  |  |  |  |  |
|               | <b>Note:</b> Appropriate documentation according to 1-CM must be on                                    |  |  |  |  |  |  |  |
|               | file in the County Office for persons signing in a                                                     |  |  |  |  |  |  |  |
|               | representative authority.                                                                              |  |  |  |  |  |  |  |
|               |                                                                                                    |  |  |  |  |  |  |  |
|               | • other applicable documentation, such as proof of ownership, is                                       |  |  |  |  |  |  |  |
|               | submitted                                                                                              |  |  |  |  |  |  |  |
|               |                                                                                                    |  |  |  |  |  |  |  |
|               | <b>Exception:</b> For COC-initiated FSA-155's, see subparagraph 70 B.                                  |  |  |  |  |  |  |  |
| 16 A and B    | COC shall sign and date, unless COC has delegated authority to CED                                     |  |  |  |  |  |  |  |
|               | according to paragraph 262. Sign according to the following:                                           |  |  |  |  |  |  |  |
|               |                                                                                                    |  |  |  |  |  |  |  |
|               | • for farm level reconstitutions, sign after the reconstitution is                                     |  |  |  |  |  |  |  |
|               | initiated in the computer and it is in pending status                                                  |  |  |  |  |  |  |  |
|               | • for treat level reconstitutions, sign often the combination of division                              |  |  |  |  |  |  |  |
|               | • for tract rever reconstitutions, sign after the combination of division is completed in the computer |  |  |  |  |  |  |  |
| 16 C          | Finter a checkmark to indicate either approved or disapproved                                          |  |  |  |  |  |  |  |
| 100           | Enter a encekinark to indicate entrer approved of disapproved.                                         |  |  |  |  |  |  |  |

### 72 How to Initiate (Continued)

### C Example of FSA-155

The following is an example of FSA-155.

#### \*\_-

| FSA-155                                                                                                    |                                                                                                    |                                                                                                    | USDA-FSA                                                                                                    | 1. County FSA Na                                                                                                    | me and Address                                                                                                    |                                                                                                    | 3. Type                                                                                                    | of Reconstitu                                                                                                    | tion    |  |
|----------------------------------------------------------------------------------------------------|----------------------------------------------------------------------------------------------------|----------------------------------------------------------------------------------------------------|----------------------------------------------------------------------------------------------------|----------------------------------------------------------------------------------------------------|----------------------------------------------------------------------------------------------------|----------------------------------------------------------------------------------------------------|----------------------------------------------------------------------------------------------------|----------------------------------------------------------------------------------------------------|---------|--|
| (01-27-05)                                                                                                    |                                                                                                    |                                                                                                    |                                                                                                    | Barton Cou                                                                                                    | inty FSA                                                                                                    |                                                                                                    | Ear                                                                                                    | m 🗔                                                                                                    | Tract   |  |
| REQUEST FOR<br>FARM RECONSTITUTION                                                                                                    |                                                                                                    |                                                                                                    |                                                                                                    | 1520 Kansas Ave                                                                                                    |                                                                                                    |                                                                                                    |                                                                                                    | Combination Division                                                                                                    |         |  |
|                                                                                                    |                                                                                                    |                                                                                                    |                                                                                                    | Great Bend, KS 67530<br>2. Reconstitution No.: B50002<br>4. Reason for Reconstitution<br>Purchased T 1215                                                                                                    |                                                                                                    |                                                                                                    | Far                                                                                                    | Farm X Tract Division Combination                                                                                                    |         |  |
|                                                                                                    |                                                                                                    |                                                                                                    |                                                                                                    |                                                                                                    |                                                                                                    |                                                                                                    | Divisio                                                                                                    |                                                                                                    |         |  |
|                                                                                                    |                                                                                                    |                                                                                                    |                                                                                                    |                                                                                                    |                                                                                                    |                                                                                                    | C. Annual and Data of Observat                                                                                                    |                                                                                                    |         |  |
|                                                                                                    |                                                                                                    |                                                                                                    |                                                                                                    |                                                                                                    |                                                                                                    |                                                                                                    | 5. Approx<br>(MM-DD-                                                                                                    | (MM-DD-YYYY) 01-28-2005                                                                                                    |         |  |
| International requesting<br>The inform<br>will result i<br>Departmer<br>civil fraud :<br>According<br>displays a<br>estimated<br>and compl | Ing statement is ma<br>the following inform<br>ation will be used t<br>in the denial of furth<br>it of Justice, or othe<br>statutes, including 1<br>to the Paperwork F<br>valid OMB control I<br>to average 45 minu<br>eting and reviewing | nation is the Accordance with<br>mation is the Agricultur<br>re monies or other pro<br>er State and Federal la<br>18 USC 286, 287, 371,<br>Reduction Act of 1995 a<br>number. The valid OMI<br>ties per response, inclu<br>1 the collection of infor | al Adjustment Act of<br>ning operation. Fum<br>gram benefits as rec<br>w enforcement ager<br>651, 1001; 15 USC<br>an agency may not c<br>B control number for<br>whing the time for rev<br>mation. <b>RETURN TH</b> | 1974 (5 OCC 3522) and<br>1938, as amended, a<br>ishing the requested in<br>ruired by existing law<br>rucies and in response<br>714m; and 31 USC 3;<br>conduct or sponsor, an<br>this information collec<br>viewing instructions, se<br>IIS COMPLETED FOG | nd the Farm Security<br>ind the farm Security<br>and regulations. This<br>to a court magistrat<br>729, maybe applica<br>d a person is not re-<br>tion is 0560-0025.<br>earching existing da<br><b>WTO YOUR COU</b> | ty and Rural I<br>ary. Failure to<br>is information<br>e or administ<br>ble to the info<br>quired to resp<br>The time requ<br>tha sources, g<br>NTY FSA OF | r 1995, as annei<br>Investment Act o<br>D furnish and file<br>maybe provide<br>rative tribunal. T<br>rrmation provide<br>pond to, a collec<br>uired to complete<br>athering and ma<br>FICE. | tion of informat<br>a coost (Pub. L<br>the requested<br>d to other age<br>the provisions<br>d.<br>tion of informat<br>aintaining the o |         |  |
| FARM IDENTI                                                                                                    | FICATION:                                                                                                    |                                                                                                    |                                                                                                    |                                                                                                    |                                                                                                    |                                                                                                    |                                                                                                    |                                                                                                    |         |  |
| A. B. C.<br>Parent Farm or Total Total                                                                                                    |                                                                                                    | D.<br>Total DCP                                                                                                    | E.<br>Farm Identifier                                                                                                    | F.<br>Operator                                                                                                    |                                                                                                    |                                                                                                    | G.<br>Owner                                                                                                    |                                                                                                    |         |  |
| Tract No.         Farmland           1985         20                                                                                       |                                                                                                    | 19.5                                                                                                    | Cropiand                                                                                                    |                                                                                                    | James Roe                                                                                                    |                                                                                                    | Scot                                                                                                    | Scot Snavely                                                                                                    |         |  |
|                                                                                                    |                                                                                                    |                                                                                                    |                                                                                                    |                                                                                                    |                                                                                                    |                                                                                                    |                                                                                                    |                                                                                                    |         |  |
|                                                                                                    |                                                                                                    |                                                                                                    |                                                                                                    |                                                                                                    |                                                                                                    |                                                                                                    |                                                                                                    |                                                                                                    |         |  |
| H.<br>Resulting Farm or<br>Tract No.                                                                                                    | I.<br>Total<br>Farmland                                                                                                    | J.<br>Total<br>Cropland                                                                                                    | K.<br>Total DCP<br>Cropland                                                                                                    | L.<br>Farm Identifier                                                                                                    | M.<br>Operator                                                                                                    |                                                                                                    |                                                                                                    | N.<br>Owner                                                                                                    |         |  |
| 2501                                                                                                    | 16.5                                                                                                    | 16.3                                                                                                    |                                                                                                    |                                                                                                    | James Roe                                                                                                    |                                                                                                    | Scot                                                                                                    | Scot Snavely                                                                                                    |         |  |
| 2502                                                                                                    | 3.5                                                                                                    | 3.2                                                                                                    |                                                                                                    |                                                                                                    | Tim Reed                                                                                                    |                                                                                                    | Tim                                                                                                    | Tim Reed                                                                                                    |         |  |
|                                                                                                    |                                                                                                    |                                                                                                    |                                                                                                    |                                                                                                    |                                                                                                    |                                                                                                    |                                                                                                    |                                                                                                    |         |  |
|                                                                                                    |                                                                                                    |                                                                                                    |                                                                                                    |                                                                                                    |                                                                                                    |                                                                                                    |                                                                                                    |                                                                                                    |         |  |
|                                                                                                    | A.                                                                                                    |                                                                                                    |                                                                                                    | B.                                                                                                    |                                                                                                    |                                                                                                    | C. Check Appr                                                                                                    | opriate Methor                                                                                                    | 1       |  |
|                                                                                                    | Crop                                                                                                    |                                                                                                    | Parent Farm/Tract Bases                                                                                                    |                                                                                                    |                                                                                                    | Estate                                                                                                    | Designation                                                                                                    | DCP<br>Cropland                                                                                                    | Default |  |
| Wheat                                                                                                    |                                                                                                    |                                                                                                    | 5.4                                                                                                    |                                                                                                    |                                                                                                    |                                                                                                    |                                                                                                    |                                                                                                    | х       |  |
| Corn                                                                                                    |                                                                                                    |                                                                                                    | 3.2                                                                                                    |                                                                                                    |                                                                                                    |                                                                                                    |                                                                                                    | х                                                                                                    |         |  |
|                                                                                                    |                                                                                                    |                                                                                                    |                                                                                                    |                                                                                                    |                                                                                                    |                                                                                                    |                                                                                                    |                                                                                                    |         |  |
|                                                                                                    |                                                                                                    |                                                                                                    |                                                                                                    |                                                                                                    |                                                                                                    |                                                                                                    |                                                                                                    |                                                                                                    |         |  |
|                                                                                                    |                                                                                                    |                                                                                                    |                                                                                                    |                                                                                                    |                                                                                                    |                                                                                                    |                                                                                                    |                                                                                                    |         |  |
|                                                                                                    |                                                                                                    |                                                                                                    |                                                                                                    |                                                                                                    |                                                                                                    |                                                                                                    |                                                                                                    |                                                                                                    |         |  |
|                                                                                                    |                                                                                                    |                                                                                                    |                                                                                                    |                                                                                                    |                                                                                                    |                                                                                                    |                                                                                                    |                                                                                                    |         |  |

# 72 How to Initiate (Continued)

# C Example of FSA-155 (Continued)

| documented and sig                                                                                                    | ER DESIGNATION C<br>ined to, as applicable                                                                                                    | OR ESTATE: This i<br>e, on a separate doc                                              | tem is required<br>ument and atta                                 | I for the owner design<br>ached to this form.                                 | ation and estate me                                                | ethods unless the divi                                                                                                    | sion of ba                           | ses is     |
|----------------------------------------------------------------------------------------------------|----------------------------------------------------------------------------------------------------|----------------------------------------------------------------------------------------|-------------------------------------------------------------------|-------------------------------------------------------------------------------|--------------------------------------------------------------------|----------------------------------------------------------------------------------------------------|--------------------------------------|------------|
| A. B.                                                                                                    |                                                                                                    | C.                                                                                     | C. D.                                                             |                                                                               | E. Resulting                                                       | Farm/Tracts                                                                                                    |                                      |            |
| Parent Farm                                                                                                    | Tract No.                                                                                                    | Crop                                                                                   |                                                                   | (1) Farm/Tract No                                                             | (1) Farm/Tract No.: (2) Farm/Tract No.: (3) Farm/Tract No.: (4) Fa |                                                                                                    |                                      |            |
|                                                                                                    |                                                                                                    |                                                                                        |                                                                   | Rase                                                                          | Rase                                                               | Basa                                                                                                    | Bas                                  | 0          |
|                                                                                                    |                                                                                                    |                                                                                        |                                                                   |                                                                               |                                                                    | Dase                                                                                                    | Das                                  |            |
| N/A                                                                                                    |                                                                                                    |                                                                                        |                                                                   |                                                                               |                                                                    |                                                                                                    |                                      |            |
|                                                                                                    |                                                                                                    |                                                                                        |                                                                   |                                                                               |                                                                    |                                                                                                    |                                      |            |
|                                                                                                    |                                                                                                    |                                                                                        |                                                                   |                                                                               |                                                                    |                                                                                                    |                                      |            |
|                                                                                                    |                                                                                                    |                                                                                        |                                                                   |                                                                               |                                                                    |                                                                                                    |                                      |            |
|                                                                                                    |                                                                                                    |                                                                                        |                                                                   |                                                                               |                                                                    |                                                                                                    |                                      |            |
|                                                                                                    |                                                                                                    |                                                                                        |                                                                   |                                                                               |                                                                    | +                                                                                                    |                                      |            |
|                                                                                                    |                                                                                                    |                                                                                        |                                                                   |                                                                               |                                                                    |                                                                                                    |                                      |            |
| 9. SELLER AND PURC                                                                                                    | CHASER MEMORAN                                                                                                    | designation of ha                                                                      | TANDING OF                                                        | BASES:<br>ves as a memorand                                                   | um of understan                                                    | ding between seller                                                                                                    | r and                                |            |
| purchaser.                                                                                                    | gree to the above a                                                                                                    | congnation of ca                                                                       |                                                                   | res us a memorana                                                             | an of anacronan                                                    | ang cen cen sener                                                                                                    | carros -                             |            |
| L Seller's Signature                                                                                                    |                                                                                                    | B. Date (MM                                                                            | B. Date (MM-DD-YYYY) C. P                                         |                                                                               | re                                                                 | D. Date                                                                                                    | (MM-DD-YY                            | Y Y)       |
|                                                                                                    |                                                                                                    |                                                                                        |                                                                   |                                                                               |                                                                    |                                                                                                    |                                      |            |
|                                                                                                    |                                                                                                    |                                                                                        |                                                                   |                                                                               |                                                                    |                                                                                                    |                                      |            |
|                                                                                                    |                                                                                                    |                                                                                        |                                                                   |                                                                               |                                                                    |                                                                                                    |                                      |            |
|                                                                                                    |                                                                                                    |                                                                                        |                                                                   |                                                                               |                                                                    |                                                                                                    |                                      |            |
| 10. Will there be an adv                                                                                                    | verse effect to any pro                                                                                                    | oducer by reconstitu                                                                   | iting any crops                                                   | ? If "YES", what crop                                                         | s?                                                                 |                                                                                                    | YES                                  | NO         |
| 11 Is the parent farm in                                                                                                    | CRP?                                                                                                    |                                                                                        |                                                                   |                                                                               |                                                                    |                                                                                                    |                                      |            |
| 12. If combination will                                                                                                    | combined farm be on                                                                                                    | erated as a single f                                                                   | arming unit?                                                      |                                                                               |                                                                    |                                                                                                    |                                      |            |
| 13 Are there any adver                                                                                                    | rse HELC flags on fai                                                                                                    | rms or tracts being                                                                    | combined? If "                                                    | YES" refer to NRCS                                                            |                                                                    |                                                                                                    | +                                    |            |
| 14 A Has cost share                                                                                                    | assistance been rece                                                                                                    | ived for any lifesnar                                                                  | conservation                                                      | practices?                                                                    |                                                                    |                                                                                                    | +                                    | v          |
| The thus cost share i                                                                                                    |                                                                                                    | ntes haan informed                                                                     |                                                                   |                                                                               |                                                                    |                                                                                                    | -                                    | ~          |
| D If VECI bac no                                                                                                    | wowner anu/or open                                                                                                    | ator been informed                                                                     | orrequirement                                                     |                                                                               |                                                                    |                                                                                                    |                                      |            |
| B. If "YES", has ne                                                                                                    | ND AGREEMENT                                                                                                    |                                                                                        |                                                                   | ts?                                                                           |                                                                    |                                                                                                    |                                      |            |
| B. If "YES", has ne<br>15. CERTIFICATION A<br>I, the undersigned,<br>and agree to the re<br>available upon rea                                                                                                    | ND AGREEMENT:<br>certify that to the<br>constitution. The<br>uest after the rec                                                                        | e best of my kno<br>e results of the reconstitution is co                              | wledge and<br>econstitutio<br>ompleted.                           | ts?<br>I belief the inform<br>n will be shown o                               | ation shown ab<br>n the COC repo                                   | ove is correct an<br>ort. The report wi                                                                                                    | d I requ<br>ill be ma                | est<br>ide |
| B. If "YES", has ne<br>15. CERTIFICATION A<br>I, the undersigned,<br>and agree to the re<br>available upon req<br>A. Signature of Operato                                                                                                    | ND AGREEMENT:<br>certify that to th<br>constitution. The<br>ruest after the rec<br>x/Owner                                                             | e best of my kno<br>e results of the re<br>constitution is co<br>B. Date (M            | wledge and<br>econstitutio<br>ompleted.<br>M-DD-YYYY)             | l belief the inform<br>n will be shown o<br>A. Signature of Ope               | ation shown ab<br>n the COC repo<br>erator/Owner                   | ove is correct an<br>ort. The report wi<br>B. Dat                                                                                                    | d I requ<br>ill be ma<br>:e (MM-DD-) | est<br>ade |
| B. If "YES", has ne<br>15. CERTIFICATION A<br>I, the undersigned,<br>and agree to the re<br>available upon req<br>A. Signature of Operato<br>/s/ Tim Reed                                                                                                    | ND AGREEMENT:<br>certify that to th<br>constitution. The<br>uest after the rec<br>x/Owner                                                              | e best of my know<br>e results of the re-<br>constitution is co<br>B. Date (A<br>01-31 | wledge and<br>econstitutio<br>pmpleted.<br>MADD-YYYY)<br>L-2005   | l belief the inform<br>n will be shown o<br>A. Signature of Ope               | ation shown ab<br>n the COC repo<br>erator/Owner                   | ove is correct an<br>ort. The report with<br>B. Date                                                                                                    | d I requ<br>ill be ma<br>te (MM-DD-) | est<br>ade |
| B. If "YES", has ne<br>15. CERTIFICATION A<br>I, the undersigned,<br>and agree to the re<br>available upon req<br>A. Signature of Operator<br>/s/ Tim Reed                                                                                                    | ND AGREEMENT:<br>certify that to th<br>constitution. The<br>ruest after the rec<br>x/Owner                                                             | e best of my kno<br>e results of the r<br>constitution is co<br>B. Date (A<br>01-3:    | wvledge and<br>econstitutio<br>ompleted.<br>M-DD-YYYY)<br>L-2005  | l belief the inform<br>n will be shown o                                      | ation shown ab<br>n the COC repo<br>erator/Owner                   | ove is correct an<br>ort. The report with<br>B. Dat                                                                                                    | d I requ<br>ill be ma<br>te (MM-DD-1 | est<br>ade |
| <ul> <li>B. If "YES", has needed.</li> <li>CERTIFICATION A</li> <li>I, the undersigned, and agree to the reavailable upon req</li> <li>A. Signature of Operator</li> <li>/s/ Tim Reed</li> </ul>                                                                                                    | ND AGREEMENT:<br>certify that to th<br>constitution. The<br>ruest after the rec<br>x/Owner                                                             | e best of my kno<br>e results of the r<br>constitution is co<br>B. Date (A<br>01-31    | weledge and<br>econstitutio<br>ompleted.<br>MI-DD-YYYY)<br>L=2005 | I belief the inform<br>n will be shown o<br>A. Signature of Ope               | ation shown ab<br>n the COC repo<br>rrator/Owner                   | ove is correct an<br>ort. The report with<br>B. Dat                                                                                                    | d I requ<br>ill be ma<br>te (MM-DD-1 | est<br>ade |
| <ul> <li>B. If "YES", has needed.</li> <li>CERTIFICATION A</li> <li>I, the undersigned, and agree to the reavailable upon req</li> <li>A. Signature of Operator /s / Tim Reed</li> </ul>                                                                                                    | ND AGREEMENT:<br>certify that to th<br>constitution. The<br>ruest after the rec<br>x/Owner                                                             | e best of my kno<br>e results of the r<br>constitution is co<br>B. Date (A<br>01-3:    | weledge and<br>econstitutio<br>ompleted.<br>M+DD-YYYY)<br>L=2005  | Is?<br>I belief the inform<br>n will be shown o<br>A. Signature of Ope        | ation shown ab<br>n the COC repo<br>erator/Owner                   | ove is correct an.<br>ort. The report with the report with the report with the report with the report with the report with the report with the report of the report of the re | d I requ<br>ill be ma<br>te (MM-DD-1 | est<br>ade |
| <ul> <li>B. If "YES", has needed.</li> <li>CERTIFICATION A</li> <li>I, the undersigned, and agree to the reavailable upon req</li> <li>A. Signature of Operator</li> <li>/s/ Tim Reed</li> <li>16. COUNTY COMMIT</li> </ul>                                                                                      | ND AGREEMENT:<br>certify that to th<br>constitution. The<br>nuest after the rec<br>x/Owner<br>TEE ACTION:                                              | e best of my kno<br>e results of the r<br>constitution is co<br>B. Date (A<br>01-3:    | wvledge and<br>econstitutio<br>ompleted.<br>ML-DD-YYYY)<br>L-2005 | I belief the inform<br>n will be shown o                                      | ation shown ab<br>n the COC repo<br>erator/Owner                   | ove is correct an<br>ort. The report with<br>B. Date                                                                                                    | d I requ<br>ill be mc<br>te (MM-DD-1 | est<br>ade |
| <ul> <li>B. If "YES", has needed.</li> <li>DERTIFICATION A<br/>I, the undersigned,<br/>and agree to the re-<br/>available upon req</li> <li>A. Signature of Operatory<br/>/s/ Tim Reed</li> <li>16. COUNTY COMMIT<br/>This action applies<br/>A. County Committee P</li> </ul>                                   | ND AGREEMENT:<br>certify that to th<br>constitution. The<br>nuest after the rec<br>x/Owner<br>TEE ACTION:<br>to reconstitution<br>erson or Designee Si | e best of my kno<br>e results of the r<br>constitution is co<br>B. Date (A<br>01-3:    | weledge and<br>econstitutio<br>pmpleted.<br>M-DD-YYYY)<br>L=2005  | I belief the inform<br>n will be shown o<br>A. Signature of Ope               | ation shown ab<br>n the COC repo<br>rrator/Owner                   | ove is correct an<br>ort. The report with<br>B. Date<br>B. Date<br>County Committee A                                                                                                    | d I requ<br>ill be ma<br>te (MM-DD-1 | est<br>ade |
| <ul> <li>B. If "YES", has needed.</li> <li>CERTIFICATION A<br/>1, the undersigned,<br/>and agree to the re-<br/>available upon req</li> <li>A. Signature of Operatory<br/>/s/ Tim Reed</li> <li>16. COUNTY COMMIT<br/><i>This action applies</i><br/>A. County Committee P<br/>(a) County Committee P</li> </ul> | ND AGREEMENT:<br>certify that to th<br>constitution. The<br>nuest after the rec<br>x/Owner<br>TEE ACTION:<br>to reconstitution<br>erson or Designee Si | e best of my kno<br>e results of the r<br>constitution is co<br>B. Date (A<br>01-3:    | weledge and<br>econstitutio<br>pmpleted.<br>MLDD-YYYY)<br>L=2005  | I belief the inform<br>n will be shown o<br>A. Signature of Ope<br>B. Date (M | ation shown ab<br>n the COC repo<br>rrator/Owner<br>m.DD-YYYY) C   | ove is correct an<br>ort. The report with<br>B. Dat                                                                                                    | d I requ<br>ill be ma<br>te (MM-DD-1 | est<br>ade |

### 73 Effective Dates

#### A Rule

| IF the Farm is        | AND the<br>reconstitution<br>was requested | AND payments have                                                | THEN the effective date is the |
|-----------------------|--------------------------------------------|------------------------------------------------------------------|--------------------------------|
| subject to DCP        | by August 1                                | not been issued                                                  | current FY.                    |
|                       |                                            | been issued and <b>all</b> payments have been refunded           |                                |
|                       |                                            | been issued but producers will<br>not refund <b>all</b> payments | next FY.                       |
|                       | after August 1                             |                                                                  | next FY.                       |
| not subject to<br>DCP |                                            |                                                                  | current FY.                    |

[7 CFR Part 718.204] Determine the effective dates of reconstitutions according to this table.

Notes: The reconstitution shall not be processed in the computer until the appropriate FY.

Tract divisions shall be processed at any time during the FY to ensure tract record accuracy. If a farm reconstitution is required, process the reconstitution according to subparagraph 71 B and this paragraph.

DCP payments shall not be refunded when only a tract division or tract combination is being processed.

A request for a farm combination or farm division after current FY DCP payments have been made shall be processed in the subsequent FY. However, if the producer requests that the reconstitution be processed in the current FY, all payments shall be refunded. After the payment is refunded, the reconstitution may be processed.

When money has been received from the producers on the farm or farms to be reconstituted, cancel CCC-509 according to paragraphs 217 and 230. By canceling CCC-509, the producers who received payments will be listed on the overpayment register. The amounts listed on the overpayment register can then be transferred to CRS so the DCP refund can be processed.

County Offices **shall not** apply DCP payments issued on the resulting farm or farms to repay DCP payments issued on the parent farm or farms.
# 74 Corrections

# A Prior Reconstitutions

[7 CFR Part 718.201] Reconstitute a farm if either of the following apply:

- the land was not properly constituted under the regulations in effect when the farm was last constituted
- COC determines that misrepresentation occurred.

**Note:** Misrepresentation includes:

- side agreements between buyer and seller that defeat the program
- knowingly disclosing false information regarding land ownership or farm operation
- knowingly taking actions to defeat program purposes.

## **B** Correction Effective Date

The effective date for corrections because of misrepresentation by producer or error made by the County Office is the FY in which the reconstitution correcting the error would be effective.

75-86 (Reserved)

•

# Part 5 Types of Reconstitutions

## 87 Overview

#### A Reconstitution Types

The following are 4 types of reconstitutions:

- farm combinations
- farm divisions
- tract combinations
- tract divisions.

## **B** Definition of Farm Combination

A <u>farm combination</u> is the consolidation of 2 or more farms, having the same operator, into 1 farm.

## **C** Definition of Farm Division

A <u>farm division</u> is the dividing of a farm into 2 or more farms because of a change in ownership or operation.

## **D** Definition of Tract Combination

A <u>tract combination</u> is the optional consolidation of 2 or more tracts because of common ownership unit and contiguous land.

#### **E** Definition of Tract Division

A <u>tract division</u> is the dividing of a tract into 2 or more tracts because of a change in ownership or operation. A tract division does not always require a subsequent farm division.

#### Section 1 Combinations

#### Subsection 1 Farm Combinations

#### 88 Common Ownership Farm Combinations

#### A Definition of Common Ownership Unit

A <u>common ownership unit</u> is a distinguishable part of a farm, consisting of 1 or more tracts of land with the same owners, as determined by FSA.

#### **B** Required Combinations

Farms shall be combined when:

- both of the following apply:
  - the tracts are under common ownership unit
  - the resulting farm would meet the definition of a farm in paragraph 56

**Note:** All DCP farms with the same owner, operated as 1 farm, and located in the same county, shall be combined.

- the farm was not properly constituted under the applicable procedure in effect at the time of the last reconstitution
- COC determines that the farm was reconstituted on the basis of false information provided by the owner or farm operator.

**Notes:** Combinations of CRP land with non-CRP land are not required even though the criteria in this subparagraph may be met.

DCP and non-DCP farms may be combined.

- \*--Exception: Farms with 10.0 acres or less of total base acreage, including in-transfer farms, can **only** be combined with another farm if 1 of the following applies:
  - reconstitution request for the combination was before May 22, 2008
  - reconstitution request for the combination was received after May 22, 2008; however, the reconstitution was completed and the owner or owners were notified before June 24, 2008---\*

## 88 Common Ownership Farm Combinations (Continued)

#### **B** Required Combinations (Continued)

- •\*--a change in ownership occurred after May 22, 2008, and the owners of each of the farms in the requested combination are identical and have identical ownership shares in both farms.
- **Note:** If COC did **not** initiate a reconstitute to combine a farm with total base acreage of 10.0 acres or less with another farm, according to procedure in this handbook, before May 22, 2008, the combination cannot be initiated.--\*

#### 89 Separate Ownership Farm Combinations

#### A Basic Rule

Combinations of land under separate ownership:

- are voluntary
- shall not be encouraged.

#### **B** Criteria for Combinations

[7 CFR 718.201] Land under separate ownership may be combined if all of the following apply:

- the resulting farm meets the definition of a farm in paragraph 56
- all owners agree in writing
- •\*--the land is under a lease agreement of at least 1 year duration.

**Exception:** All owners who had previously agreed to the combination of land under separate ownership are **not** required to agree again in writing. Only owners contributing new land to the combination must agree in writing.

Note: DCP and non-DCP farms may be combined.

#### C Combinations Not Allowed

Farms with 10.0 acres or less of total base acreage, including in-transfer farms, cannot be combined with a farm under separate ownership unless:

- reconstitution request for the combination was before May 22, 2008
- reconstitution request for the combination was received after May 22, 2008; however, the reconstitution was completed and the owner or owners were notified before June 24, 2008.--\*

## 90 Combinations Across State and County Lines

#### A Base and Non-Base Farms

[7 CFR 718.201] Farms across State or county lines may be combined upon request if all of the following conditions apply:

•\*--the farms meet the criteria for being transferred according to 3-CM, paragraph 63--\*

- the farms meet the criteria for combination according to paragraph 88 or 89
- any of the following:
  - counties that are contiguous; that is, touching at corners, sides, etc

Example: County A is contiguous to County B. County B is contiguous to County C.

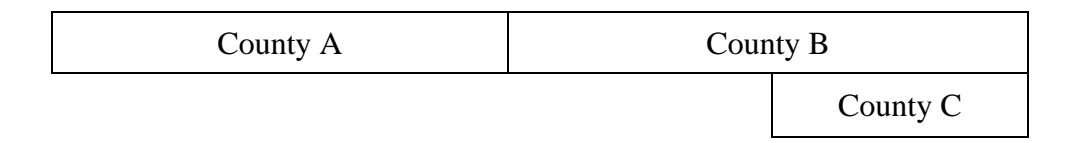

Land in counties A, B, and C may be combined if there are parent farms located in all 3 counties.

If the land in County B is divided from the farm, separate the land in counties A and C, because counties A and C are not contiguous.

- farms within 20 road miles of each other
- counties divided by a river
- counties that do not touch because of a correction line adjustment.

# 91 Combining Federally and State-Owned Land

# A Federal Land

[7 CFR Part 718.201] Federally owned land shall not be combined with privately-owned land.

# **B** State Land

[7 CFR Part 718.201] Wildlife land owned by State entities shall not be combined with privately-owned land.

**Exception:** State-owned wildlife land may be combined with privately owned land when the former owner has possession of the land under a leasing agreement.

# 92-99 (Reserved)

•

# Subsection 2 Tract Combinations

# **100** Common Ownership Tract Combinations

## A Definition of Common Ownership Unit

A <u>common ownership unit</u> is a distinguishable part of a farm, consisting of 1 or more tracts of land with the same owners, as determined by FSA.

#### **B** Permitted Combinations

Tracts may be combined when all the following conditions are met:

- tracts are associated with the same farm number
- tracts have common ownership unit
- tracts are contiguous
- owner agrees.

## C Combining Tracts Across State and County Lines

Tracts may be combined across State and county lines if there is no defined county boundary. Use the State and county codes where the majority of the combined tract is located for the "Physical Location". Use the "Congressional District" code associated with the "Physical Location" code.

## **101** Initiating Tract Combinations

#### A Before Initiating Tract Combination

Before initiating a tract combination, verify that the:

- tracts are on the same farm
- tracts have the same ownership
- tracts are contiguous
- owner agrees, by signing FSA-155
- FSA-155 was completed according to paragraph 72.

## 102-110 (Reserved)

•

#### Section 2 Divisions

# Subsection 1 Reasons for Divisions

#### **111 Reasons for Farm Divisions**

# A Rules

Following are rules for dividing farms.

|                                                                             | Who May Initiate |
|-----------------------------------------------------------------------------|------------------|
| Reason for Farm Division                                                    | Reconstitution   |
| Part of the farm is <b>sold</b> or ownership changes and the land no longer | COC, owner, or   |
| meets the definition of a farm in paragraph 56.                             | operator         |
| The land no longer meets the definition of a farm in paragraph 56.          | COC, owner, or   |
|                                                                             | operator         |
| The farm was not properly constituted under the applicable                  | COC, owner, or   |
| regulations in effect at the time of the last reconstitution.               | operator         |
| COC determines that the farm was reconstituted on the basis of false        | COC              |
| information provided by the owner or farm operator.                         |                  |
| An owner of a multiple-ownership farm requests, in writing, that the        | owner            |
| land owned by that owner no longer be included in the farm.                 |                  |
|                                                                             |                  |
| <b>Note:</b> This request must be in writing; however, the owner's          |                  |
| signature on FSA-155 may serve as the written request.                      |                  |
| When a tract of land on a multiple-ownership farm is owned                  |                  |
| by persons with undivided interest, only 1 undivided interest               |                  |
| owner's request and signature is required.                                  |                  |
| * * *                                                                       | * * *            |

The resulting farms shall be administratively located in the county where the land is physically located.

# **112** Reasons for Tract Divisions

# A Rules

Following are rules for dividing tracts.

| Reason for Tract Division                                        | Who May Initiate<br>Reconstitution |
|------------------------------------------------------------------|------------------------------------|
| The tract no longer meets the definition of a tract according to | COC or owner                       |
| Part of the tract is sold or ownership changes.                  | COC or owner                       |

# 113-119 (Reserved)

# Subsection 2 Methods of Division

## 120 Overview

# A What Are the Methods of Division

\*--[7 CFR 718.206] The methods of division in priority order are shown in this table.--\*

| Priority<br>Order | Method of Division                                                | Paragraph<br>Reference |
|-------------------|-------------------------------------------------------------------|------------------------|
| 1                 | Estate.                                                           | 121                    |
| 2                 | Designation by landowner.                                         | 122                    |
| 3                 | DCP cropland (applicable to base acres for tract divisions only). | 124                    |
| 4                 | Default (applicable to base acres for farm divisions only).       | 125                    |

# **B** Selection of Methods

Select the proper method of division:

- on a crop-by-crop basis
- using the priority order in subparagraph A.

# 121 Estate

#### A Definition of Estate Method

\*--[7 CFR 718.206] The <u>estate method</u> is the division of bases for a parent farm among heirs--\* in settling an estate.

## **B** Documentation Required

Divide bases among heirs according to this subparagraph.

To divide a farm by the estate method, obtain either of the following documentation and attach to FSA-155:

- copy of the will by the testator
  - **Note:** COC shall determine whether a division can be made reasonably according to the terms of the will. If COC determines the terms are not reasonable, do not use the estate method.
- written agreement by all heirs or devisees who acquire an interest in the property for which bases have been established.
  - **Notes:** The written statement shall only be used if there is no will or COC determines the terms of the will are not clear as to the division of the bases.

An agreement by the administrator or executor shall not be accepted instead of an agreement by the heirs or devisees.

# C FSA-155 Signature Requirements

Signatures are not required on FSA-155, however, a copy of the will or written agreement signed by all heirs or devisees shall be attached to FSA-155.

## 121 Estate (Continued)

#### **D** Land Sold Before Estate Is Settled

If the estate sells a tract of land before the farm is divided according to subparagraph B, complete the following reconstitutions:

- divide the land sold from the parent farm as follows:
  - do not use the estate method
  - use the next appropriate method of division
- divide the remainder of the farm among the heirs using the estate method.

#### **E** COC Determination

COC shall determine whether a division can be made reasonably according to the terms of the will. If COC determines that the terms are not reasonable, do not use the estate method.

#### **F** Double-Cropped Acres

Double-cropped acres must go with the base acres. Before dividing a farm with double-cropped acres, ensure that sufficient effective DCP cropland plus double-cropped acres will be on each resulting farm to support the designated bases. If the effective DCP cropland plus double-cropped acres will not be sufficient to cover the bases, use CCC-517, according to 3-CM, to move double-cropped acres as needed **before** the division is processed.

## 122 Designation by Landowner

# A Definition of Designation by Landowner Method

[7 CFR Part 718.205] The <u>designation by landowner method</u> is the division of bases in the manner agreed to by the parent farm owner and purchaser or transferee.

# **B** When This Method May Be Used

The designation by landowner method may be used when any of the following apply:

- part of a farm is sold or ownership is transferred
- an entire farm is sold to 2 or more persons
- farm ownership is transferred to 2 or more persons
- part of a tract is sold or ownership is transferred
- a tract is sold to 2 or more persons
- tract ownership is transferred to 2 or more persons.

## C FSA-155 Signature Requirements

FSA-155 shall be signed by all of the following:

- sellers
- buyers (transferees).

#### **D** Multiple-Ownership Farms

If a tract will be divided before the farm is divided using the designation by landowner method, divide the tract using the standard method of division before dividing the farm.

**Exception:** When an MOU that is signed by all sellers and buyers is filed, signatures of all sellers and buyers are not required on FSA-155. However, a copy of the MOU shall be attached to FSA-155.

# **122** Designation by Landowner (Continued)

# **E** Eligibility Requirements

All of the requirements in this table must be met to use the designation by landowner method.

| Description | Requirement                                                                      |  |  |  |
|-------------|----------------------------------------------------------------------------------|--|--|--|
| 3-Year      | The land sold or transferred must have been owned for at least 3 years.          |  |  |  |
| Ownership   | See subparagraph G for a waiver of this 3-year requirement.                      |  |  |  |
| MOU         | The owner of the parent farm and the purchaser or transferee shall file a        |  |  |  |
|             | signed MOU designating bases before either of the following occurs:              |  |  |  |
|             | • the farm is reconstituted; that is, COC or designee signs the COC report       |  |  |  |
|             | • any subsequent transfer of ownership.                                          |  |  |  |
|             | An MOU may be revised to meet the eligibility requirements in this subparagraph. |  |  |  |
|             | Note: A deed is not an MOU.                                                      |  |  |  |

# F Revising Designation

If COC determines that bases cannot be divided in the manner designated, the owner shall be notified and permitted to revise the designation.

If a revised designation is not provided within a reasonable time, or if it does not meet the conditions of this paragraph, the bases will be divided using the next appropriate method.

# **122** Designation by Landowner (Continued)

## G Waiver of 3-Year Requirement

COC may waive the 3-year ownership requirement if COC determines that the sale was not primarily to keep or sell bases.

If COC does **not** waive the 3-year requirement and only a portion of the land sold or transferred has been owned for less than 3 years, complete the following reconstitutions:

- divide the parent farm to separate the land owned for less than 3 years using the default method of division
- divide the land owned for 3 years or more using the designation by landowner method.

## H Leased Indian Tribal Land

If land owned by an Indian Tribal Council is leased to 2 or more producers:

- allow the Indian Tribal Council to use the designation by landowner method
- do not apply the eligibility requirements in subparagraph E.

#### I Double-Cropped Acres

Double-cropped acres must go with the base acres. Before dividing a farm with double-cropped acres, ensure that sufficient effective DCP cropland plus double-cropped acres will be on each resulting farm to support the designated bases. If the effective DCP cropland plus double-cropped acres will not be sufficient to cover the bases, use CCC-517 according to 3-CM, to move double-cropped acres as needed **before** the division is processed.

# 123 Publicizing Designation by Landowner Method of Division

## A Publicizing Method of Division

County Offices shall:

- publicize the designation by landowner method of division, including the definition and criteria for its use
- distribute the information in any manner available including, but not limited to:
  - newspaper articles
  - newsletters
  - radio and television spots.

#### **B** When to Publicize

Publicize this method of division:

- once a year, at a minimum
- toward the end of each FY.
  - **Note:** This will ensure that producers are familiar with the method and criteria throughout the coming FY.

# 124 DCP Cropland

## A Definition of DCP Cropland Method

\*--[7 CFR 718.206] The <u>DCP cropland method</u> is the division of bases in the same--\* proportion that the DCP cropland for each resulting tract relates to the DCP cropland on the parent tract.

# **B** Verifying DCP Cropland

Before using the DCP cropland method, verify the DCP cropland acres on each tract. Redetermine the acreage if there is any question, doubt, or suspicion about the authenticity of the DCP cropland acreage on record.

#### **C** When to Use This Method

The DCP cropland method may be used if COC determines paragraphs 121 and 122 do not apply.

#### **D** When Not to Use This Method

The DCP cropland method shall not be used to divide base acres in a farm division.

## **E** FSA-155 Signature Requirements

FSA-155 shall be signed by 1 of the following:

- owner
- operator.
- **Note:** The owner's signature is not required for a reconstitution initiated by the operator if the division would be required by COC.

8-14-08

# 125 Default

# A Definition of Default Method

\*--[7 CFR 718.206] The <u>default method</u> is the division of bases for a parent farm with each--\* tract maintaining the bases attributed to the tract level when the reconstitution is initiated in the system.

# **B** When to Use This Method

The default method may be used if COC determines paragraphs 121 and 122 do not apply.

#### C FSA-155 Signature Requirements

FSA-155 shall be signed by 1 of the following:

- owner removing the tract or tracts
- operator.

**Note:** The owner's signature is not required for a reconstitution initiated by the operator if the division would be required by COC.

<sup>126-134 (</sup>Reserved)

•

## **135** Base Adjustments

#### A Basic Rule

\*--Base acres apportioned among the resulting farms using the default method may be increased and decreased if all of the following apply:

- a subsequent transfer of ownership has **not** occurred
- all owners agree in writing by signing CCC-517 within 30 calendar days of notification of base acres
- the increase in base acres with respect to a farm is offset by a corresponding decrease for the base acres established on the other resulting farm or farms.

Note: The 10 percent variation of base acres is no longer applicable.--\*

\* \* \*

.

# A Basic Rule

\*--[7 CFR 718.206] Farm program payment yields calculated for the resulting farms of a--\* division may be increased or decreased if all of the following apply:

- COC determines that the division provided an inequitable distribution considering:
  - available land
  - cultural operations
  - changes in the type of farming conducted on the farm

\* \* \*

• the increase in a farm program payment yield on a resulting farm is offset by a corresponding decrease on another resulting farm of the division.

## **B** Adjusting Direct and CC Yields

Use the following guidelines to determine whether 1 yield may be adjusted or if both yields must be adjusted.

If the direct and CC yields are:

• different, either yield or both yields may be adjusted

**Note:** If both yields are adjusted, they may be adjusted by different amounts.

• the same, both yields shall be adjusted and be adjusted by the same amount.

# **136** Direct and CC Yield Adjustments (Continued)

#### C Applying Adjustment

Yield adjustments shall be applied to program crops by updating reconstitutions after COC approval on the Farm Reconstitution Approve/Delete Screen, according to paragraph 268.

#### D Adjustment Example When Direct and CC Yields Are Different

In this example, the direct and CC yields are different. In this case, either or both yields may be adjusted and they may be adjusted by different amounts. Use the following data for the example.

| Tract<br>No. | Tract<br>Wheat<br>Acres | Tract Wheat<br>Direct Yield | Direct<br>Extension<br>(Acres x Yield) | Tract Wheat<br>CC Yield | CC Extension<br>(Acres x Yield) |
|--------------|-------------------------|-----------------------------|----------------------------------------|-------------------------|---------------------------------|
| 600          | 35.0                    | 50                          | 1,750                                  | 47                      | 1,645                           |
| 1492         | 20.0                    | 50                          | 1,000                                  | 47                      | 940                             |
| 1500         | 15.0                    | 50                          | 750                                    | 47                      | 705                             |
| Total        |                         |                             | 3,500                                  |                         | 3,290                           |

In this example, only the direct yield will be adjusted.

During the division, Tracts 600 and 1492 are assigned to Resulting Farm 800 and Tract 1500 is assigned to Resulting Farm 801.

Both resulting farms have a wheat payment yield of 50. Tract 1492 has very good quality soil and consistently produces a yield of 65. Tract 1500 has poor quality soil and has yield potential of less than 50.

COC determined that the yield on Tract 1492 will be increased to 65 and the yield on Tract 1500 will be decreased.

The sum of the resulting farms' extensions cannot exceed the parent farm extension.

**Exception:** The parent farm extension may be exceeded only because of normal rounding rules.

# 136 Direct and CC Yield Adjustments (Continued)

## D Adjustment Example When Direct and CC Yields Are Different (Continued)

Use the following table to determine the resulting farm's direct extension and tract yield.

| Step | Action                                                                                      |
|------|---------------------------------------------------------------------------------------------|
| 1    | Multiply the acreage from Tract 1492 times the new yield of 65. $(20.0 \times 65 = 1,300)$  |
| 2    | Multiply the acreage from Tract 600 times the established yield. $(35.0 \times 50 = 1,750)$ |
| 3    | Add the results from steps 1 and 2. $(1,750 + 1,300 = 3,050)$                               |
| 4    | Subtract the result of step 3 from the parent farm extension. $(3,500 - 3,050 = 450)$       |
|      |                                                                                             |
|      | <b>Result:</b> The extension for Tract 1500 is 450.                                         |
| 5    | Divide the result of step 4 by the acres from Tract 1500. $(450 \div 15.0 = 30)$            |
|      |                                                                                             |
|      | <b>Result:</b> The yield for Tract 1500 is 30.                                              |

During the adjustment update process, the direct yield for Tract:

- 1492 would be increased to 65
- 1500 would be decreased to 30.

Use the same calculations when adjusting the CC yield.

#### **E** Adjustment Example When Direct and CC Yields Are the Same

In this example, the direct and CC yields are the same. Because the yields are the same, both must be adjusted and adjusted by the same amount. Use the following data for the example.

| Tract | Tract Wheat | Tract Wheat Direct and | Direct and CC             |
|-------|-------------|------------------------|---------------------------|
| No.   | Acres       | CC Yield               | Extension (Acres x Yield) |
| 300   | 30.0        | 50                     | 1,500                     |
| 500   | 20.0        | 50                     | 1,000                     |
| 1400  | 15.0        | 50                     | 750                       |
| Total |             |                        | 3,250                     |

# 136 Direct and CC Yield Adjustments (Continued)

## E Adjustment Example When Direct and CC Yields Are the Same (Continued)

During the division, Tracts 300 and 500 are assigned to Resulting Farm 900 and Tract 1400 is assigned to Resulting Farm 901.

Both resulting farms have a wheat payment yield of 50. Tract 500 has very good quality soil and consistently produces a yield of 65. Tract 1400 has poor quality soil and has yield potential of less than 50.

COC determined that the yield on Tract 500 will be increased to 65 and the yield on Tract 1400 will be decreased.

The sum of the resulting farms' extensions cannot exceed the parent farm extension.

**Exception:**The parent farm extension may be exceeded only because of normal rounding rules.

Use the following table to determine the resulting farm's direct and CC yields.

| Step | Action                                                                                      |
|------|---------------------------------------------------------------------------------------------|
| 1    | Multiply the acreage from Tract 500 times the new yield of 65. $(20.0 \times 65 = 1,300)$   |
| 2    | Multiply the acreage from Tract 300 times the established yield. $(30.0 \times 50 = 1,500)$ |
| 3    | Add the results from steps 1 and 2. $(1,300 + 1,500 = 2,800)$                               |
| 4    | Subtract the result of step 3 from the parent farm extension. $(3,250 - 2,800 = 450)$       |
|      |                                                                                             |
|      | <b>Result:</b> The extension for Tract 1400 is 450.                                         |
| 5    | Divide the result of step 4 by the acres from Tract 1400. $(450 \div 15.0 = 30)$            |
|      |                                                                                             |
|      | <b>Result:</b> The yield for Tract 1400 is 30.                                              |

During the adjustment update process, the direct and CC yields for Tract:

- 500 would be increased to 65
- 1400 would be decreased to 30.

#### 137-151 (Reserved)

# 152 Overview

# A Rule

If the operator of a farm which contains land enrolled in CRP-1 does not share in CRP, review the farming operation to ensure that the land meets the definition of a farm according to paragraph 56.

## **B** Distributing CRP Reduction Acres

Before a reconstitution is initiated, the CRP reduction acres shall be moved to the tracts that will make up the CRP farm with CRP-15.

These reduction acres shall be distributed:

- to the tracts on the CRP farm in the same proportion as DCP cropland on each tract
- using tract maintenance software according to 3-CM.

## **C** Distribution of Acres

Before a reconstitution is initiated, the sum of the tract level data must equal the farm level data for the following:

- CRP acres
- CRP MPL acres, if applicable
- CRP pending acres, if applicable
- CRP reduction acres, if applicable.

Note: CRP pending acres are the result of an expired or terminated CRP-1.

Follow procedure in 3-CM for tract maintenance to distribute the CRP acres, pending acres, and reduction acres.

**Note:** If the farm is under common ownership and the operator does not share in CRP-1, do not divide the farm.

# 153 Dividing Farms During CRP Signup

## A Dividing Farms for Current Year Contracts

Divide farms that enter into CRP-1's if either of the following applies:

• the land no longer meets the definition of a farm in paragraph 56

• 1 or more owners refuse to sign \* \* \* CRP-1 that will be effective in either the current or future FY. For future year contracts, see subparagraph B.

## **B** Dividing Farms for Future Year Contracts

Process the reconstitution in FY CRP-1 is effective.

154-159 (Reserved)

**Exception:** If the farm is under common ownership and the operator does not share in CRP-1, do not divide the farm.

# 160 Dividing Tracts With Base Acres and CRP, WBP, State Conservation, Other Conservation, or WRP

# A Using Effective DCP Cropland Acres to Divide Tracts With CRP, WBP, State Conservation, Other Conservation, or WRP

When dividing a tract with CRP, WBP, State conservation, other conservation, or WRP acres, County Offices are authorized to distribute the base acres on the resulting tracts based on the effective DCP cropland acres on each resulting tract. Use the designation by landowner method of division in the computer to place the base acres on the resulting tract or tracts, as applicable.

The base acres may only go to the other resulting tracts and not to any other tract on the farm. If an out-of-balance tract is created during the tract division, refer to 3-CM (Rev. 4) to redistribute excess base acres after the tract division is completed.

Using the effective DCP cropland acres to distribute base acres will, in most cases:

- distribute the correct number of base acres to each resulting tract
- eliminate out-of-balance resulting tracts.

Document on the COC report that the designation method of division was used according to this paragraph.

**Note:** The owner's signature is not required on FSA-155 to use the designation by landowner method of division to divide tracts according to this paragraph.

Par. 160

#### Par. 160 160 Dividing Tracts With Base Acres and CRP, WBP, State Conservation, Other Conservation, or WRP (Continued)

## **B** Example

The example in this subparagraph demonstrates the results of a tract division using the designation by landowner method when dividing CRP, WBP, State conservation, other conservation, or WRP acres from the parent tract.

**Note:** This example uses CRP acres, but all other acres in this paragraph would be handled the same way.

The following table shows data for a farm that has CRP acres on a tract. All tracts on the farm are in balance.

| Tract No. | DCP Cropland Acres | CRP Acres | Effective DCP<br>Cropland Acres | Base Acres |
|-----------|--------------------|-----------|---------------------------------|------------|
| 1         | 300                | 150       | 150                             | 150        |
| 2         | 100                | 0         | 100                             | 50         |
| 3         | 200                | 0         | 200                             | 100        |

Tract 1 will be divided with all of the CRP acres going to resulting tract 100 and the base acres going to resulting tract 101.

Using the DCP cropland method of division would result in the CRP tract receiving base acres without any DCP cropland acres to support the bases, as shown in the following table. After completion of the tract division using the DCP cropland method, tract 100 is out of balance. The 75 excess base acres on tract 100 would have to be redistributed to the remaining tracts on the farm.

|           | DCP Cropland |                  | Effective DCP         | Base  | <b>Excess Base</b> |
|-----------|--------------|------------------|-----------------------|-------|--------------------|
| Tract No. | Acres        | <b>CRP</b> Acres | <b>Cropland Acres</b> | Acres | Acres              |
| 100       | 150          | 150              | 0                     | 75    | 75                 |
| 101       | 150          | 0                | 150                   | 75    | 0                  |
| 2         | 100          | 0                | 100                   | 50    | 0                  |
| 3         | 200          | 0                | 200                   | 100   | 0                  |

# **B** Example (Continued)

By using effective DCP cropland acres and the designation by landowner method to divide tract 1, the farm would look like the following. During the division, 0 base acres would be entered for tract 100 and 150 base acres would be entered for tract 101 during the tract division.

|           | DCP Cropland |                  | Effective DCP         | Base  | Excess Base |
|-----------|--------------|------------------|-----------------------|-------|-------------|
| Tract No. | Acres        | <b>CRP</b> Acres | <b>Cropland Acres</b> | Acres | Acres       |
| 100       | 150          | 150              | 0                     | 0     | 0           |
| 101       | 150          | 0                | 150                   | 150   | 0           |
| 2         | 100          | 0                | 100                   | 50    | 0           |
| 3         | 200          | 0                | 200                   | 100   | 0           |

161-170 (Reserved)

•

# Part 7 Sugarcane Reconstitutions

#### 171 Provisions

## A Background

This part:

- contains procedure for reconstituting sugarcane acreage bases
- is applicable to Louisiana only.

#### **B** Methods of Division

The applicable methods of division in priority order are shown in this table.

| <b>Priority Order</b> | Method of Division                                |
|-----------------------|---------------------------------------------------|
| 1                     | Estate                                            |
| 2                     | Designation by landowner                          |
| 3                     | DCP cropland (applicable to tract divisions only) |
| 4                     | Default (applicable to farm divisions only)       |

# 172 Farm Divisions

# A Background

Sugarcane acreage base will be displayed only on Farm Division Screen as follows. There will be no opportunity to select a specific method of division.

| 🗿 Farm Division - Microsoft Internet Explorer                                                                                                    | - PX                 |
|----------------------------------------------------------------------------------------------------|----------------------|
| File Edit View Favorites Tools Help                                                                                                    | All I                |
| 🔇 Back 🔹 🕗 🔹 😰 🏠 🔎 Search 🛧 Favorites 🜒 Media 🚱 😂 🕹 🔜 🛄 👯                                                                                                    |                      |
| Address                                                                                                    | 🛩 🋃 Go 🛛 Links 🎽 📆 🗸 |
| United States Department of Agriculture<br>Farm Service Agency                                                                                                    | 1 Records            |
| Links<br>Farm Records Links<br>Reconstitutions                                                                                                    |                      |
| Log Out                                                                                                    | Not selected         |
| Resulting Farm List:                                                                                                    |                      |
| G 8476 8477 O                                                                                                    |                      |
| Resulting Farm: 8476 Total Tracts:                                                                                                    | 1                    |
| Identifier: Recon Number:                                                                                                    | 251                  |
| Operator Name: Tax ID:<br>Select Operator Tax ID Type:                                                                                                    |                      |
| Familand: 6.0 DCP Crooland:                                                                                                    | 5.8                  |
| Cropland: 5.8 CRP Cropland:                                                                                                    | 0.0                  |
| Double Crop: 0.0 WBP Acres:                                                                                                    | 0.0                  |
| NAP Crop Acres: 0.0 WRP/EWP Acres:                                                                                                    | 0.0                  |
| CRP MPL Acres: 0.0 State Consrv:                                                                                                    | 0.0                  |
| FAV/WR History: No Other Consrv:                                                                                                    | 0.0                  |
| EFF DCP Cropland  5.8 GRP Acres                                                                                                    | J0.0                 |
| sugarcane Acres: 2.30                                                                                                    |                      |
|                                                                                                    |                      |
| Other Producers Continue Owners                                                                                                    | Cancel               |
|                                                                                                    | **                   |
|                                                                                                    |                      |
| A Done                                                                                                    | → Toternet           |
| The start The surger of the start of the start of the sta |                      |
| Start Grann Records - Micro So User ld's for WDC - M 🖓 Parc 7 Sugarcane Rec 🤌 Farm Division - Micro                                                                                                    |                      |
### **172** Farm Divisions (Continued)

#### **B** Estate and Designation by Landowner

Sugarcane acreage bases for each resulting farm must be computed and tract level acres updated before initiating a farm division when sugarcane acreage bases will be divided by the estate or designation method. If a resulting farm will have multiple tracts, use the steps in the following table to determine the sugarcane acreage bases to be on each tract of the resulting farm.

| Step | Action |                                                                                 |  |  |  |  |
|------|--------|---------------------------------------------------------------------------------|--|--|--|--|
| 1    | Using  | the information in the will, written agreement of all heirs or the MOU,         |  |  |  |  |
|      | determ | ine the sugarcane acreage base for each resulting farm.                         |  |  |  |  |
| 2    | Detern | nine the distribution of the base to the applicable tracts by effective DCP     |  |  |  |  |
|      | cropla | nd ratio as follows.                                                            |  |  |  |  |
|      | Step   | Action                                                                          |  |  |  |  |
|      | Α      | Determine the resulting farm's effective DCP cropland acres.                    |  |  |  |  |
|      | В      | For each tract on the resulting farm, divide the tract's effective DCP cropland |  |  |  |  |
|      |        | acres by the result of step A.                                                  |  |  |  |  |
|      | С      | C Multiply step 1 times the result of step B.                                   |  |  |  |  |
|      | D      | Enter the results of step C through the Farm Records Management System          |  |  |  |  |
|      |        | according to 3-CM (Rev. 4).                                                     |  |  |  |  |

### C Default Method

No action is needed by the user when dividing the sugarcane acreage base by the default method. The sugarcane acreage bases are at the tract level and will remain at the tract level.

# **173** Farm Combinations

# A Displaying Sugarcane Base

The resulting farm sugarcane acreage base will be displayed on Farm Combination Screen as follows.

| 🚰 Farm Reconsitution - Microsoft Internet Explorer |                                                                                         | - PX                 |
|----------------------------------------------------|-----------------------------------------------------------------------------------------|----------------------|
| File Edit View Favorites Tools Help                |                                                                                         | AL                   |
| 🚱 Back 🔹 😥 🔺 😰 🏠 🔎 Search 🔮                        | Favorites 🜒 Media 🧐 🎯 - 🌺 🔜 🛄 🛍                                                         |                      |
| Address                                            |                                                                                         | 🗸 🄁 Go 🛛 Links 🎽 📆 🗸 |
| USDA United States Department of<br>Farm Service A | r Agriculture<br>gency<br>Management System                                             | ds                   |
| Links<br>Farm Records Links<br>Reconstitutions     | Farm Combination           state         county         year         farm         tract |                      |
| Log Out                                            | LA St. Landry 2006 8468 Not select                                                      | ed                   |
|                                                    | Resulting Farm: 8468 Total Tracts: 2                                                    |                      |
|                                                    | Identifier: Recon Number: 242                                                           |                      |
|                                                    |                                                                                         |                      |
|                                                    | Select Operator Tax ID Type:                                                            |                      |
|                                                    | Farmland: 72.0 DCP Cropland: 20.6                                                       |                      |
|                                                    | Cropland: 20.6 CRP Cropland: 0.0                                                        |                      |
|                                                    | Double Crop: 0.0 WBP Acres: 0.0                                                         |                      |
|                                                    | NAP Crop Acres: 0.0 WRP/EWP Acres: 0.0                                                  |                      |
|                                                    | CRP MPL Acres: 0.0 State Consrv: 0.0                                                    |                      |
|                                                    | FAV/WR History: No Other Consrv: 0.0                                                    |                      |
|                                                    | EFF DCP Cropland 20.6 GRP Acres 0.0                                                     |                      |
|                                                    | Sugarcane Acres: 19.30 Other Producers Complete Farm Combination Change Tract Owners    | Cancel               |
|                                                    |                                                                                         |                      |
| Done                                               |                                                                                         | 🔒 🔮 Internet         |

# 174 Tract Divisions

# A Tract Division Acreages Screen

Sugarcane acreage base will be displayed on Tract Division Acreages Screen, as follows to allow for the manual division of sugarcane acreage base.

| 🖹 Tract Division - Acreages - Microsoft Internet Explorer |                     |                            |          |               |                              |            |                                                                                                    |
|-----------------------------------------------------------|---------------------|----------------------------|----------|---------------|------------------------------|------------|----------------------------------------------------------------------------------------------------|
| File Edit View Favorites Tools Help                       |                     |                            |          |               |                              |            | At a start of the start of the |
| 🕞 Back 🝷 🕥 - 💌 🗟 🏠 🔎 Search                               | n ☆ Favorites 🜒 Me  | dia 🛞 🔗                    |          | 111           |                              |            |                                                                                                    |
| Address                                                   |                     |                            |          |               |                              | 🗸 🏓 Go     | Links 🎽 📆 🗸                                                                                                    |
| USDA United States Depart<br>Farm Servio                  | ment of Agriculture | 12.58                      | A STREET | Farm<br>Manag | Records<br>ement System      |            |                                                                                                    |
| Links<br>Farm Records Links                               | Tract Divi          | sion Acreac                | jes      |               |                              | • •        |                                                                                                    |
| Reconstitutions                                           | STATE               | COUNTY                     | YEAR     | FARM          | TRACT                        |            |                                                                                                    |
| Log Out                                                   | LA                  | St. Landry                 | 2006     | 8469          | Not selected                 |            |                                                                                                    |
|                                                           |                     |                            |          |               |                              |            |                                                                                                    |
|                                                           | RECON NUMBER 244    | FARM FARMLAN<br>8469 112.0 | D CROPLA | ND DCP CROPL  | AND OPERATOR<br>ADAM O SMITH |            |                                                                                                    |
|                                                           | 244                 | 0407 112.0                 | 40.0     | 4010          | ABAIN O' UNTIT               |            |                                                                                                    |
|                                                           | Acreage             | Parent Total               | 41837    | 41838         |                              | Θ          |                                                                                                    |
|                                                           | Farmland            | 40.00 0.00                 | 0.00     | 0.00          |                              |            |                                                                                                    |
|                                                           | Cropland            | 20.20 0.00                 | 0.00     | 0.00          |                              |            |                                                                                                    |
|                                                           | DCP Cropland        | 20.20 0.00                 | 0.00     | 0.00          |                              |            |                                                                                                    |
|                                                           | CRP Cropland        |                            | 0.0      | 0.0           |                              |            |                                                                                                    |
|                                                           | WBP Acres           |                            | 0.0      | 0.0           |                              |            |                                                                                                    |
|                                                           | WRP/EWP Acres       |                            | 0.0      | 0.0           |                              |            |                                                                                                    |
|                                                           | State Consrv        |                            | 0.0      | 0.0           |                              |            |                                                                                                    |
|                                                           | GPD Acros           |                            | 0.0      | 0.0           |                              |            |                                                                                                    |
|                                                           | Eff DCP Cropland    | 20.20 0.00                 | 0.00     | 0.00          |                              |            |                                                                                                    |
|                                                           | CRP MPL             | 0.0 0.0                    | 0.0      | 0.0           |                              |            |                                                                                                    |
|                                                           | NAP Crop Acres      | 0.00 0.00                  | 0.00     | 0.00          |                              |            |                                                                                                    |
|                                                           | Double Crop Acres   | 0.0 0.0                    | 0.0      | 0.0           |                              |            |                                                                                                    |
|                                                           | Sugarcane Acres     | 15.80 0.00                 | 0.00     | 0.00          |                              |            |                                                                                                    |
|                                                           |                     |                            |          |               |                              |            |                                                                                                    |
|                                                           |                     | alculate Totals            | Continue | Can           | cel                          |            |                                                                                                    |
|                                                           |                     |                            |          |               |                              |            |                                                                                                    |
|                                                           |                     |                            |          |               |                              |            |                                                                                                    |
| 2h -                                                      |                     |                            |          |               |                              | 0          | Y                                                                                                    |
| E Done                                                    |                     |                            |          |               |                              | 😑 🧶 Intern | et                                                                                                    |

# 174 Tract Divisions (Continued)

### A Tract Division Acreages Screen (Continued)

In the absence of a request to divide the sugarcane acreage base by the estate or owner designation method, the acres will be divided by DCP cropland ratio. Use the following table to calculate the acres that will go to each resulting tract.

| Step | Action                                                                                  |
|------|-----------------------------------------------------------------------------------------|
| 1    | Determine the number of DCP cropland acres for each resulting tract.                    |
| 2    | Divide the results of step 1 by the parent tract DCP cropland acres. The result will be |
|      | the percentage of DCP cropland acres for each resulting tract.                          |
| 3    | Multiply the results of step 2 times the parent tract sugarcane acreage base. The       |
|      | result will be the sugarcane acreage base for each resulting tract.                     |
| 4    | Enter the results of step 3 on Tract Division Acreage Screen.                           |

# **175** Tract Combinations

# A Displaying Sugarcane Acreage Base

The resulting farm sugarcane acreage base will be displayed on Tract Combination Screen as follows.

| Tract Reconstitution - Microsoft Internet Explorer |                           |                    |                       |             | -ð×         |
|----------------------------------------------------|---------------------------|--------------------|-----------------------|-------------|-------------|
| File Edit View Favorites Tools Help                |                           |                    |                       |             | All .       |
| 🕞 Back 🔹 📀 🐇 🛃 🏠 🔎 Search 👷 Favorites 🜒 Media      | a 🥴 🖉 🕹 📄                 |                    |                       |             |             |
| Address                                            |                           |                    |                       | ✓ → Go      | Links » 📆 🗸 |
| USDA United States Department of Agriculture       | A STAR ARE                | Farn               | n Records             | -           | ^           |
| Farm Service Agency                                |                           | Mana               | agement System        |             |             |
|                                                    |                           |                    |                       |             |             |
| Links Tract Comb                                   | bination                  |                    |                       |             |             |
| Reconstitutions                                    | COUNTY                    | YEAR FA            | ARMTRACT              | _           |             |
| Log Out                                            | St. Landry                | 2006 8             | 469 41839             | _           |             |
|                                                    |                           |                    |                       |             |             |
| RECON                                              |                           |                    |                       |             |             |
| 245 8469                                           | 112.0 40.                 | .8 40.8            | ADAM O SMITH          |             |             |
| Doubling Track                                     |                           |                    |                       |             |             |
| Kesulting Iract:                                   | 41839                     | BIA Rnge Unit #:   |                       | -           | =           |
| Wetland Cert:                                      | No                        | Physical Location: | St. Landry, LA        |             |             |
| Year Cert:                                         | None 😵                    | ,                  | Change Location Count | ty          |             |
|                                                    |                           |                    |                       |             |             |
| Farmland:                                          | 72.00                     | DCP Cropland:      | 36.80                 |             |             |
| Cropland:                                          | 36.80                     | CRP Cropland:      | 0.0                   |             |             |
| NAP Crop Acres:                                    | 0.00                      | WBP Acres:         | 0.0                   | -           |             |
| CRP MPL Acres:                                     | 0.0                       | State Conserv:     | : 0.0                 |             |             |
| FAV/WR History:                                    | No                        | Other Consrv:      | 0.0                   |             |             |
| EFF DCP Cropland                                   | 36.80                     | GRP Acres:         | 0.0                   |             |             |
| Sugarcane Acres:                                   | 22.50                     |                    |                       |             |             |
| HEL:                                               | HEL Determinations not co | molete             |                       |             |             |
| Wetland:                                           | WL Determinations not con | nplete             |                       |             |             |
|                                                    |                           |                    |                       |             |             |
| WL Viola                                           | tions                     |                    |                       |             |             |
|                                                    |                           |                    |                       |             |             |
| Comp                                               | lete Tract Combination    | Tract Owners       | Cancel                |             |             |
|                                                    |                           |                    |                       |             | ~           |
| ê                                                  |                           |                    |                       | 🔒 🌚 Interne | et          |

### **176 Producer Notification**

### A Notification of Resulting Farm Sugarcane Base

When a farm reconstitution is updated, FSA-476DCP and FSA-156EZ will automatically print. The FSA-476DCP:

- will not show the sugarcane base
- provides the last date for review or appeal of the reconstitution.

County Offices shall include the FSA-156EZ with FSA-476DCP notifying producers of the sugarcane base on the resulting farm.

### **B** Notification of Resulting Tract Sugarcane Base

When a tract reconstitution is updated, FSA-156EZ will automatically print.

County Offices shall mail the FSA-156EZ to producers notifying them of the sugarcane base on the resulting tract.

### 177-185 (Reserved)

#### Part 8 Automated Overview

### Section 1 Getting Started

#### **185** Before Initiating a Reconstitution

#### **A** Necessary Documents

Before initiating a reconstitution in the computer:

- review FSA-155 for completeness according to paragraph 72
- ensure that all entries are completed on FSA-155
- ensure that any farm or address changes or additions have been completed
- add **new** operators or owners through SCIMS.

Note: Make ownership changes during the reconstitution.

#### **B** Automated Processes

When using this application users need to be aware of the following:

- as with all web applications, do **not** use the **enter key** or the **back button**, data will be lost or corrupted; users shall use the navigation buttons on the left side of the screen or buttons at the bottom of the screen to move between application screens
- COC and FSA-156EZ reports are automatically generated in Adobe Acrobat and will display on the users screen, but do not automatically print
  - **Note:** The user must initiate the print function to print copies of the reports. After a farm reconstitution is approved by the COC in the application the COC reports cannot be reprinted.
- •\*--the application times-out after 30 minutes of server inactivity; a warning will be given to the user after 25 minutes of inactivity with an option to keep the session active; if the user does not keep the session active the data will be lost--\*
- a reconstitution completed on the same day an FSA-578 is taken will not notify you that an FSA-578 is on file
  - **Note:** The software does not know that the FSA-578 is on file and will let the user complete a reconstitution without deleting the FSA-578. The user will have to delete the FSA-578 **before** completing the reconstitution or the FSA-578 will be inaccessible after the reconstitution is completed.

### **185** Before Initiating a Reconstitution (Continued)

### **B** Automated Processes (Continued)

- •\*--a tract reconstitution cannot be initiated if FSA-578 exists for the tract.--\*
- a reconstitution cannot be completed on the same day a previously taken FSA-578 is deleted.

**Note:** The application will:

- •\*--stop the user from completing or initiating the reconstitution depending on the type of reconstitution--\*
- **not** show that FSA-578 has been deleted for up to 3 full workdays.

FSA-578's are only transmitted 1 time each workday; until this can be changed, these 2 conditions will exist. When FSA-578's are moved to the web, this will no longer be applicable. Workdays do **not** include weekends or holidays.

#### C Checklist

See Exhibit 10 for an example of a reconstitution checklist, which may be adapted for local use.

#### 186-190 (Reserved)

# Section 2 General Information

# **191** Parent and Resulting Farm Reports

#### A FSA-156EZ

During reconstitutions, the computer will automatically print FSA-156EZ for the parent and resulting farms.

Check FSA-156EZ's before updating the reconstitution.

# **192** Assigning Farm and Reconstitution Numbers

### A Farm and Tract Numbers

The computer automatically assigns new farm numbers during farm divisions and combinations.

### **B** Reconstitution Numbers

The computer automatically assigns a reconstitution number when a reconstitution is initiated.

In the web-based reconstitution application, reconstitution numbers will be assigned sequentially starting with number 1 for each county.

### **193** Rules of Fractions

#### **A** How Computer Rounds Fractions

| Required Decimal | Computation Result | Final Result |
|------------------|--------------------|--------------|
| Whole Numbers    | 6.49 or less       | 6            |
|                  | 6.50 or more       | 7            |
| Tenths           | 7.649 or less      | 7.6          |
|                  | 7.650 or more      | 7.7          |
| Hundredths       | 8.8449 or less     | 8.84         |
|                  | 8.8450 or more     | 8.85         |
| Thousandths      | 9.63449 or less    | 9.634        |
|                  | 9.63450 or more    | 9.635        |
| 10 Thousandths   | 10.993149 or less  | 10.9931      |
|                  | 10.993150 or more  | 10.9932      |

The computer rounds mathematical computations according to this table.

## **B** Chain Calculations

If there are several calculations done in succession, the computer does not round until the final calculation ends.

**Example:** 8.641 + 1.118 + 2.118 + 1.600 = 13.477. This would be rounded to 13.5 if the calculation required a final result in tenths.

If rounding at the end of the calculation is required so that the resulting tract or farm data equals the parent, the tract or farm with the largest percentage is rounded.

### **C** Manual Calculations

When performing manual calculations, follow subparagraphs A and B.

## 194 Resulting Farm FAV/WR History Flag

### A FAV/WR History Flag

FAV/WR history flags are maintained at the tract level. The resulting farm level FAV/WR history flag is derived as follows:

- if all tract flags are "N", the farm flag will be "N"
- if any tract flag is "Y", the farm flag will be "Y".

Each tract will retain its own flag throughout the farm combination and farm division process.

## 195-200 (Reserved)

### Section 3 Reconstitution System

### 201 Accessing Reconstitutions

### A Overview

The reconstitution system is web-based software with a centralized database. Reconstitutions will be updated by County Office employees.

In this part, the term "user" refers to County Office employee except where specifically noted.

### **B** Accessing the Reconstitution System

Access the reconstitution system by doing the following. \*\_\_

| Step | Action                                                                                                    |
|------|----------------------------------------------------------------------------------------------------|
| 1    | Access reconstitutions through the FSA Intranet at                                                                                                    |
|      | http://intranet.fsa.usda.gov/fsa/FSAIntranet_applications.html.                                                                                                    |
| 2    | Under Common Applications, click on "Farm Records".                                                                                                    |
| 3    | Users will receive the following USDA eAuthentication Warning Screen. Click                                                                                                    |
|      | "Continue" to proceed or "Cancel" to end the process.                                                                                                    |
|      |                                                                                                    |
|      | 🔄 Warning! - Microsoft Internet Explorer                                                                                                    |
|      | File Edit View Favorites Tools Help                                                                                                    |
|      | Image: Search         Image: Search         Image: S |
|      | Address Go Links "                                                                                                    |
|      | Condine . C search . B 25 1304 propried 2 check . C writing . Startour                                                                                                    |
|      | Home About eAuthentication Help Contact Us Service Cen                                                                                                    |
|      |                                                                                                    |
|      | **************************************                                                                                                    |
|      |                                                                                                    |
|      | Unauthorized access to this United States Government Computer System and software is prohibited by Title 18,<br>United States Code 1030. This statute states that: Whoever knowingly, or intentionally accesses a computer                                                                                                    |
|      | without authorization or exceeds authorized access, and by means of such conduct, obtains, alters, damages,<br>destroys, or discloses information or prevents authorized use of (data or a computer owned by or operated for)                                                                                                    |
|      | the Government of the United States shall be punished by a fine under this title or imprisonment for not more than 10 years, or both.                                                                                                    |
|      |                                                                                                    |
|      | **************************************                                                                                                    |
|      |                                                                                                    |
|      | Cancel Continue                                                                                                    |
|      | «                                                                                                    |
|      | B Done                                                                                                    |
|      | 1/1 start 🔯 inbox - Mcro 🕫 Bambićó 🐴 Warningi - M 🔛 Documenti 🗮 🖾 🖓 🎝 🖏 🖏 🥲 🤉 3:44                                                                                                    |
|      |                                                                                                    |

# Par. 201

# 201 Accessing Reconstitutions (Continued)

| ep |                                                                                                    | Action                                                                                                    |                                                                                                    |
|----|----------------------------------------------------------------------------------------------------|----------------------------------------------------------------------------------------------------|----------------------------------------------------------------------------------------------------|
|    | If users click "Con                                                                                                    | tinue", users must:                                                                                                    |                                                                                                    |
|    |                                                                                                    |                                                                                                    |                                                                                                    |
|    | • enter eAuthentie                                                                                                    | cation user ID                                                                                                    |                                                                                                    |
|    | • enter eAuthentie                                                                                                    | cation password                                                                                                    |                                                                                                    |
|    | • click on "Login"                                                                                                    | " button.                                                                                                    |                                                                                                    |
|    | A LISDA Web Services Les In                                                                                                    | Hicrocoft Internet Evalurer                                                                                             |                                                                                                    |
|    | File Edit View Favorites To                                                                                                    | xis Heb                                                                                                    |                                                                                                    |
|    | <b>a a b b</b>                                                                                                    | Alouda ala Ba                                                                                                    | - 44                                                                                                    |
|    | G saot · O · M D                                                                                                    | I Cal Measures @ B. @ M                                                                                                 | · 🗇 😡                                                                                                    |
|    | Address                                                                                                    |                                                                                                    | 👻 🛃 Go Links 🎽                                                                                                    |
|    | Google -                                                                                                    | C Search • 🎯 🧭 🛱 1904 blocked 👋 Check                                                                                   | • 🔍 AutoLink 🔹 🗐 AutoFil 🔅                                                                                                    |
|    | USDA United States Departmen<br>USDA eAuthent                                                                                                    | nt of Agriculture<br>Itication                                                                                          |                                                                                                    |
|    | USDA eAuthent<br>USDA eAuthent<br>Iogin :                                                                                                    | It of Agriculture<br>Itication<br>Home About eAuthentication                                                            | Help Contact Us Service Cen                                                                                                    |
|    | United States Departmen<br>USDA eAuthent<br>Iogin :<br>Patsunard - C<br>Quick Links<br>+ What is an account?                                                                                                    | About e Authentication                                                                                                  | Help Contact Us Service Cen                                                                                                    |
|    | United States Departmen<br>USDA eAuthent<br>Iogin :<br>P315 Mord -<br>What is an account?<br>> Create an account                                                                                                    | About eAuthentication                                                                                                   | Help Contact Us Service Cen                                                                                                    |
|    | United States Department<br>USDA eAuthent<br>Iogin :<br>PESSmart -<br>Cuick Links<br>• What is an account?<br>• Create an account<br>• Update your account                                                                                                    | Int of Agriculture<br>Itication<br>Home About eAuthentication<br>eAuthentication Login<br>User ID:<br>Password:         | Help Contact Us Service Cen                                                                                                    |
|    | United States Department<br>USDA eAuthent<br>Iogin :<br>Passward - C<br>Culck Links<br>> What is an account?<br>> Create an account<br>> Update your account<br>> Update your account<br>> Update your account                                                                                                    | An of Agriculture<br>Itication<br>Home About eAuthentication<br>eAuthentication Login<br>User ID:<br>Password:          | Help Contact Us Service Cen<br>I Want To<br>• Change My Password<br>Reset My Forgetten                                                                                                    |
|    | United States Department<br>USDA eAuthent<br>Iogin :<br>Passurant - C<br>Culck Links<br>> What is an account<br>> Update your account<br>> Update your account<br>> Link a Certificate to your<br>Account<br>Administrator Links                                                                                                    | In of Apriculture<br>Itication<br>Home About eAuthentication<br>eAuthentication Login<br>User ID:<br>Password:<br>Login | Help Contact Us Service Cen<br>I Want To<br>• Change My Password<br>• Reset My Forgotten<br>Password                                                                                                    |
|    | United States Department<br>USDA eAuthent<br>Iogin :<br>Passmard -<br>Cuick Links<br>• What is an account?<br>• Create an account<br>• Update your account<br>• Link a Cartificate to your<br>Account<br>Account<br>Account<br>• Local Registration<br>Authority Login                                                                                                    | In of Agriculture<br>Itication  Home About eAuthentication  EAuthentication Login  User ID: Password:  Login            | Help Contact Us Service Cer<br>I Want To<br>• Change My Password<br>• Reset My Forgotten<br>Password                                                                                                    |
|    | United States Department<br>USDA eAuthent<br>Iogin :<br>Passurant - C<br>UDICK Links<br>> What is an account<br>> Create an account<br>> Update your account<br>> Link a Certificate to your<br>Account<br>Account<br>> Local Registration<br>Authority Login                                                                                                    | In of Agriculture<br>Itication<br>Home About eAuthentication<br>eAuthentication Login<br>User ID:<br>Password:<br>Login | Help Contact Us Service Cen<br>I Want To<br>• Change My Password<br>• Password                                                                                                    |
|    | United States Department<br>USDA eAuthent<br>Patisument -<br>Patisument -<br>Patis | In of Agriculture<br>Itication<br>Home About eAuthentication<br>Calculation Login<br>User ID:<br>Password:<br>Login     | Help Contact Us Service Cen<br>I Want To<br>• Change My Password<br>• Password                                                                                                    |
|    | United States Department<br>USDA eAuthent<br>Iogin :<br>PESSIMARA -<br>What is an account?<br>• Create an account<br>• Update your account<br>• Update your account<br>• Link a Certificate to your<br>Account<br>Administrator Links<br>• Local Registration<br>Authority Login                                                                                                    | In of Agriculture<br>Itication<br>Home About eAuthentication<br>CAUthentication Login<br>User ID: Password:<br>Login    | Help Contact Us Service Cer<br>I Want To<br>• Change My Password<br>• Reset My Forgotten<br>Password                                                                                                    |
|    | United States Department<br>USDA eAuthent<br>Iogin :<br>PRESIMANT -<br>PRESIMANT -<br>What is an account<br>• Update your account<br>• Update your account<br>• Link a Certificate to your<br>Account<br>Account<br>• Local Registration<br>Authority Login                                                                                                    | In of Apriculture<br>Itication<br>Home About eAuthentication<br>CAUthentication Login<br>User ID: Password:<br>Login    | Help Contact Us Service Cer<br>I Want To<br>• Change My Password<br>• Reset My Forgotten<br>Password<br>• Service Cer<br>• Change My Password<br>• Reset My Forgotten<br>• Password<br>• Change My Password<br>• Change My Password<br>• Change |

# **B** Accessing the Reconstitution System (Continued)

## 201 Accessing Reconstitutions (Continued)

### **B** Accessing the Reconstitution System (Continued)

Once a user is logged in and has been authenticated, the Farm Records Management System Home Page will be displayed. Users must click on "Farm Reconstitutions" or "Tract Reconstitutions" to access the reconstitution system.

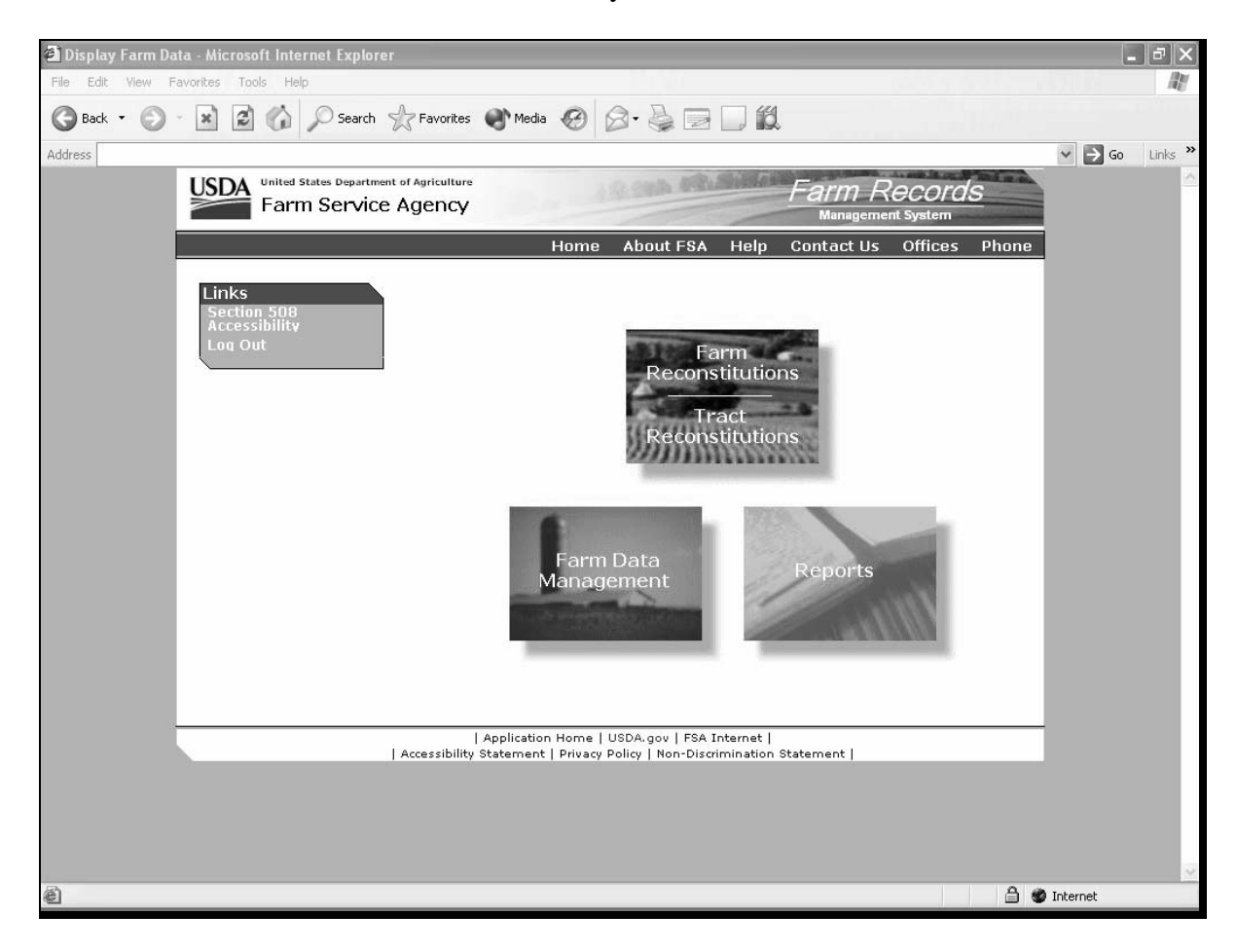

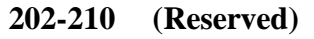

.

### 211 Initiating a Farm Division

#### A Overview

Farm Reconstitution Screen allows the user to select the farm for division. The farm can be selected by producer or farm number.

## **B** Example of Farm Reconstitution Screen Before Selection

Following is an example of the Farm Reconstitution Screen before a farm has been selected.

| Farm Reconsitution - Microsoft Internet Explor | er                    |                        |              |                      |                               | _6           |       |
|------------------------------------------------|-----------------------|------------------------|--------------|----------------------|-------------------------------|--------------|-------|
| File Edit View Favorites Tools Help            |                       |                        |              |                      |                               | and pull (   | R     |
| 🚱 Back 🝷 💮 🖌 🔝 🛃 🏠 🔎 Search 🕈                  | 🛧 Favorites   Media   | • @ @• }               |              | íl.                  |                               |              |       |
| Address                                        |                       |                        |              |                      |                               | 🗸 🄁 Go Lin   | iks » |
| USDA<br>Farm Service                           | it of Agriculture     | 19.588                 | PR.Mil       | Farm F<br>Manageme   | R <u>ecords</u><br>ent System |              |       |
| Links<br>Farm Records Links                    | Farm Reco             | nstitution             |              |                      |                               |              |       |
| Home Page<br>Farm Data<br>Management           | STATE<br>Not selected | COUNTY<br>Not selected | YEAR<br>2006 | FARM<br>Not selected | TRACT<br>Not selected         | •            |       |
| Reconstitutions                                |                       |                        |              |                      |                               | -            |       |
| Reports                                        |                       | County:                | Coahoma      | V                    |                               |              |       |
| Log Out                                        |                       | Farm Number:           |              | Oucer's ramis        |                               |              |       |
|                                                |                       | Recon Number:          |              |                      |                               |              |       |
|                                                |                       |                        | Su           | bmit                 |                               |              |       |
|                                                |                       |                        |              |                      |                               |              |       |
|                                                |                       |                        |              |                      |                               |              |       |
|                                                |                       |                        |              |                      |                               |              |       |
|                                                |                       |                        |              |                      |                               |              |       |
|                                                |                       |                        |              |                      |                               |              |       |
|                                                |                       |                        |              |                      |                               |              |       |
|                                                |                       |                        |              |                      |                               |              |       |
|                                                |                       |                        |              |                      |                               |              |       |
|                                                |                       |                        |              |                      |                               |              |       |
|                                                |                       |                        |              |                      |                               |              |       |
|                                                |                       |                        |              |                      |                               |              |       |
|                                                |                       |                        |              |                      |                               |              | ~     |
| é                                              |                       |                        |              |                      | Ê                             | 👌 🍘 Internet |       |

## **C** Initial Farm Selection

The following table provides the fields available on the Farm Reconstitution Screen.

| Field/Button | Description                    | Action                                     |
|--------------|--------------------------------|--------------------------------------------|
| County       | Drop-down box that lists all   | Select the county where the farm to be     |
|              | counties administered by the   | divided is administered.                   |
|              | user's Service Center.         |                                            |
|              |                                | Note: No selection is necessary in Service |
|              |                                | Centers that administer only               |
|              |                                | 1 county.                                  |
| Display a    | Allows the user to select the  | Click "Display a Producer's Farms" to      |
| Producer's   | farm to be divided by          | display the SCIMS Customer Search Page.    |
| Farms        | searching by producer type,    | After the producer is selected, the user   |
|              | name, tax ID, or other.        | will be asked to confirm the selection.    |
| Farm         | Allows the user to select the  | Enter a farm number and click "Submit".    |
| Number       | farm to be divided by entering |                                            |
|              | a farm number.                 |                                            |
| Recon        | Allows the user to select a    | Enter reconstitution number and click      |
| Number       | reconstituted farm for         | "Submit". The Farm Reconstitution          |
|              | approval.                      | Approve/Delete Screen will be displayed.   |

### **D** Farm Reconstitution Screen After Farm Selection

Following is an example of the Farm Reconstitution Screen after a farm has been selected.

| 🖆 Farm Reconsitution - Microsoft Internet Explorer             |                               |                   |                                 |              | - PX       |
|----------------------------------------------------------------|-------------------------------|-------------------|---------------------------------|--------------|------------|
| File Edit View Favorites Tools Help                            |                               |                   |                                 |              | AV.        |
| Sack 🔹 🕥 - 😰 🕼 🔎 Search 👷 Favorites                            | 🕐 Media 🧐 🔗 - 🍯               |                   |                                 |              |            |
| Address                                                        |                               |                   |                                 | ~ →          | Go Links » |
| United States Department of Agriculture<br>Farm Service Agency | Exern Decords Management Such | a stratigent      | Farm Recon<br>Management System | rds          |            |
|                                                                | Farm Records Management syst  | em                |                                 |              |            |
| Farm Records Links                                             | Reconstitution                |                   |                                 | _            |            |
| Farm Data STATE                                                | COUNTY                        | YEAR FA           | ARM TRAC                        | т            |            |
| Management Ms                                                  | Coahoma                       | 2006 31           | D60 Not sele                    | cted         |            |
| Reconstitutions<br>Tract                                       |                               |                   |                                 |              |            |
| Reports                                                        | Count                         | y: Coahoma        | ~                               |              |            |
| Log Out                                                        |                               | Display a Produce | r's Farms                       |              |            |
|                                                                | Farm Numbe                    | ar: 3060          |                                 |              |            |
|                                                                | Recon Numbe                   | r:                |                                 |              |            |
|                                                                |                               | Submit            |                                 |              |            |
|                                                                |                               |                   |                                 |              |            |
| SELECT                                                         | FARM IDENTIFIER               |                   | OPERATOR                        |              |            |
|                                                                | 3000 TAAA DIA OF              | - 2816            | TALLEY PLANTING CO              |              |            |
|                                                                | Number of New Farms           | Divid             | de Selected Farm                |              |            |
|                                                                |                               |                   |                                 |              |            |
|                                                                | Combine Sel                   | lected Farms      | Cancel                          |              |            |
|                                                                |                               |                   |                                 |              |            |
|                                                                |                               |                   |                                 |              |            |
|                                                                |                               |                   |                                 |              |            |
|                                                                |                               |                   |                                 |              |            |
|                                                                |                               |                   |                                 |              |            |
|                                                                |                               |                   |                                 |              |            |
|                                                                |                               |                   |                                 |              |            |
|                                                                |                               |                   |                                 |              | ×          |
| £                                                              |                               |                   |                                 | 🔒 🌚 Internet |            |

# **E** Selecting the Farm for Division

The following table provides the fields that are available on the Farm Reconstitution Screen after the initial farm selection.

| <b>Field/Button</b> | De                           | scription             | Action                                 |
|---------------------|------------------------------|-----------------------|----------------------------------------|
| County              | Drop-down b                  | ox that lists all     | Select a different county if the wrong |
|                     | counties administered by the |                       | county was selected.                   |
|                     | user's Service               | e Center.             |                                        |
| Display a           | Allows the us                | er to select the farm | Click "Display a Producer's Farms" to  |
| Producer's          | to be divided                | by searching by       | display the SCIMS Customer Search      |
| Farms               | producer type                | , name, tax ID, or    | Page. Select a different producer if   |
|                     | other.                       |                       | the wrong producer was selected.       |
|                     |                              |                       | After the producer is selected, the    |
|                     |                              |                       | user will be asked to confirm the      |
|                     |                              |                       | selection.                             |
| Farm Number         | Allows the us                | er to select the farm | Select a different farm if the wrong   |
|                     | to be divided                | by entering a farm    | farm was selected.                     |
|                     | number.                      |                       |                                        |
| Recon               | Allows the us                | er to select a        | Enter reconstitution number and click  |
| Number              | reconstituted                | farm for approval.    | "Submit". The Farm Reconstitution      |
|                     |                              |                       | Approve/Delete Screen will be          |
|                     |                              |                       | displayed.                             |
| Select              | Allows the us                | er to select the farm | Enter a checkmark in the check box     |
|                     | to be divided.               | ſ                     | next to the farm number to be divided. |
| Farm                | IF                           | THEN                  | Select the farm number to be divided.  |
|                     | display a                    | all farms associated  |                                        |
|                     | Producer's                   | with the producer     |                                        |
|                     | Farms was                    | will be listed.       |                                        |
|                     | selected                     |                       |                                        |
|                     | farm number                  | only the farm that    |                                        |
|                     | was entered                  | was entered will be   |                                        |
|                     |                              | listed.               |                                        |

| <b>Field/Button</b> | Description                             | Action                              |
|---------------------|-----------------------------------------|-------------------------------------|
| Identifier          | Displays the identifier for the farm to |                                     |
|                     | assist the user with selecting the      |                                     |
|                     | correct farm number for division.       |                                     |
| Operator            | Displays the operator for the farm to   |                                     |
|                     | assist the user with selecting the      |                                     |
|                     | correct farm number for division.       |                                     |
| Number of           | Allows the user to enter the number     | Enter number of new farms.          |
| New Farms           | of new farms that will result from the  |                                     |
|                     | farm division.                          |                                     |
| Divide              | Allows the user to select to divide the | Click "Divide Selected Farms" to    |
| Selected farm       | selected farm.                          | initiate the farm division.         |
| Combine             | Applicable only to farm combinations.   |                                     |
| Selected            |                                         |                                     |
| farms               |                                         |                                     |
| Cancel              | Allows the user to cancel the request   | Click "Cancel" to cancel the        |
|                     | for farm division.                      | initiation of the farm division. No |
|                     |                                         | data will be saved if "Cancel" is   |
|                     |                                         | clicked.                            |

# **E** Selecting the Farm for Division (Continued)

### 212 Tract Assignment

### A Overview

The Farm Division - Tract Assignment Screen allows the user to assign the tracts to the resulting farms of the division. The numbers that are available in the drop-down box are derived from the number of resulting farms that was entered on the Farm Reconstitution Screen.

### **B** Example of Farm Division - Tract Assignment Screen

Following is an example of the Farm Division - Tract Assignment Screen.

| 🗿 Farm Division - Resultir | ng Tracts - Microsoft Internet Exp                              | lorer                                                                                                    |                                                                                                    | 🗿 Farm Division - Resulting Tracts - Microsoft Internet Explorer 🛛 🔲 💌                                                                                                    |                                                                                |             |            |         |
|----------------------------|-----------------------------------------------------------------|----------------------------------------------------------------------------------------------------|----------------------------------------------------------------------------------------------------|----------------------------------------------------------------------------------------------------|--------------------------------------------------------------------------------|-------------|------------|---------|
| File Edit View Favorites   | Tools Help                                                      |                                                                                                    |                                                                                                    |                                                                                                    |                                                                                |             |            | R       |
| 🕞 Back 🔹 🌔 🗸 🗶             | 📓 🏠 🔎 Search 👷 Favorite                                         | ;es 🜒 Media 🧟                                                                                                    | ) Ø· 🎍 🗉                                                                                                    |                                                                                                    |                                                                                |             |            |         |
| Address                    |                                                                 |                                                                                                    |                                                                                                    |                                                                                                    |                                                                                |             | ✓ → Go     | Links » |
| USI                        | Farm Service Agence                                             | are<br>V                                                                                                    | 12.28h 4                                                                                                    | Fa                                                                                                    | <i>arm Reco</i><br><sub>Management Syste</sub>                                 | nds<br>m    |            |         |
| Far                        | Links Far                                                       | m Division                                                                                                    | - Tract As                                                                                                    | signment                                                                                                    |                                                                                |             |            |         |
|                            | constitutions sta                                               | ATE COU<br>IS Coal                                                                                                    | NTY YE                                                                                                    | EAR FARM<br>006 3060                                                                                                    | TRA(<br>Not sele                                                               | ected       |            |         |
|                            | RESULT<br>FARM<br>O W<br>O W<br>O W<br>O W<br>O W<br>O W<br>O W | Recon Number: 98           ING         IRACT           6924         7495           7496         7497           7707         7708           7715         7716           7833         7833 | OWNER         GOOSE POND AG           INC         GOOSE POND AG           INC         GOOSE POND AG           INC         GOOSE POND AG           INC         GOOSE POND AG           INC         GOOSE POND AG           INC         GOOSE POND AG           INC         GOOSE POND AG           INC         GOOSE POND AG           INC         GOOSE POND AG           INC         INC           GOOSE POND AG         INC | FARMLAND           3         360.0           3         647.0           3         340.0           3         186.0           3         655.0           3         111.0           3         109.0           3         30.0 | CRP<br>CROPLAND<br>0.0<br>0.0<br>0.0<br>0.0<br>0.0<br>0.0<br>0.0<br>0.0<br>0.0 | CRP<br>REDN |            |         |
|                            |                                                                 |                                                                                                    | e Farm Division                                                                                                    | c                                                                                                    | ancel                                                                          |             | -          |         |
| Done                       |                                                                 |                                                                                                    |                                                                                                    |                                                                                                    |                                                                                | <b>≜</b> (  | 🙆 Internet |         |

# 212 Tract Assignment (Continued)

# C Fields

The following table provides the fields that are available on the Tract Assignment Screen.

| Field/Button   | Description                          | Action                              |
|----------------|--------------------------------------|-------------------------------------|
| Recon Number   | Reconstitution number of the         |                                     |
|                | current farm division.               |                                     |
| Resulting Farm | Allows the user to assign the tracts | Select farms to be assigned to each |
|                | to the resulting farms of the        | resulting tract by selecting the    |
|                | division.                            | applicable number from the          |
|                |                                      | drop-down box.                      |
| Tract          | Tract number of the tract to be      |                                     |
|                | assigned to a resulting farm.        |                                     |
| Owner          | Owner of the tract to be assigned    |                                     |
|                | to a resulting farm.                 |                                     |
| Farmland       | Farmland of the tract to be assigned |                                     |
|                | to a resulting farm.                 |                                     |
| CRP Cropland   | CRP cropland of the tract to be      |                                     |
|                | assigned to a resulting farm.        |                                     |
| CRP REDN       | Indicates whether the tract to be    |                                     |
|                | assigned to a resulting farm has     |                                     |
|                | CRP reduction acres                  |                                     |
| Continue Farm  | Allows the user to continue with     | Click "Continue Farm Division" to   |
| Division       | the farm division after all tracts   | continue with the reconstitution.   |
|                | have been assigned to a resulting    | Farm Division Screen will be        |
|                | farm.                                | displayed.                          |
| Cancel         | Allows the user to cancel the        | Click "Cancel" to cancel the        |
|                | request for farm division.           | initiation of the farm division. No |
|                |                                      | data will be saved if "Cancel" is   |
|                |                                      | clicked.                            |

#### 213 Farm Division Screen

#### A Overview

The Farm Division Screen allows the user to assign a farm identifier, select a farm operator, change farm owners, and/or change other producers on the resulting farms of the division.

## **B** Example of Farm Division Screen

Following is an example of the Farm Division Screen.

| 🗿 Farm Division - Microsoft Internet Explorer          |                                                 |                               | _ P ×          |
|--------------------------------------------------------|-------------------------------------------------|-------------------------------|----------------|
| File Edit View Favorites Tools Help                    |                                                 |                               | AU.            |
| 🚱 Back 🔹 🛞 🛛 🖹 🛃 🏠 🔎 Search 🤺 Favorit                  | es 🜒 Media 🧭 🔗 - 嫨 📄 🗌                          |                               |                |
| Address                                                |                                                 |                               | ✓ → Go Links » |
| USDA<br>Farm Service Agence                            | y<br>y                                          | Farm Reco<br>Management Syste | ords           |
| Links Far<br>Farm Records Links<br>Reconstitutions STA | m Division<br>ITE COUNTY YEAR<br>S Coshoma 2006 | FARM TRA<br>4112 Not sel      | CT<br>ected    |
| Log Out Resulti                                        | ng Farm List:                                   |                               |                |
| G<br>80                                                | 4112 4113 4114 41                               | 15 4116 S                     |                |
| N.                                                     | Identifier:                                     | Recon Number: 98              |                |
| Op                                                     | Select Operator                                 | Tax ID:                       | _              |
|                                                        | Farmland: 1007.0                                | DCP Cropland: 974.4           |                |
|                                                        | Cropland: 974.4                                 | CRP Cropland: 0.0             |                |
|                                                        | Double Crop: 60.4                               | WBP Acres: 0.0                |                |
| NA                                                     | P Crop Acres: 0.0                               | WRP/EWP Acres: 0.0            |                |
| FAV                                                    | /WR History: No                                 | Other Consrv: 0.0             |                |
| EFF                                                    | OCP Cropland 974.4                              | GRP Acres 0.0                 |                |
|                                                        | Other Producers Contin                          | Owners Cancel                 | ~              |
| 8                                                      |                                                 |                               | 🔒 🚳 Internet   |

# 213 Farm Division Screen (Continued)

# C Fields

The following table provides the fields that are available on the Farm Division Screen.

| <b>Field/Button</b> | Description                              | Action                                  |
|---------------------|------------------------------------------|-----------------------------------------|
| Resulting           | Allows the user to select the resulting  | Select the resulting farm to update.    |
| Farm List           | farm for which data will be updated.     | The farm that is "grayed out"           |
|                     |                                          | identifies the farm that is currently   |
|                     |                                          | selected. If there are more than 10     |
|                     |                                          | resulting farms, select the green       |
|                     |                                          | arrows to move between resulting        |
|                     |                                          | farms that are not displayed on the     |
|                     |                                          | screen.                                 |
| Resulting           | Resulting farm number that is            |                                         |
| Farm                | currently selected for update.           |                                         |
| Total Tracts        | Total number of tracts assigned to the   |                                         |
| T. J                | resulting farm.                          |                                         |
| Identifier          | Allows the user to enter the identifier  | form Enter any combination of           |
|                     | for the resulting farm.                  | latters, numbers, and special           |
|                     | Note: The identifier is a tool to assist | characters. The identifier cannot       |
|                     | County Offices with finding              | exceed 30 characters An entry is        |
|                     | the correct farm                         | not required in this field              |
| Recon               | System assigned reconstitution           |                                         |
| Number              | number.                                  |                                         |
| Operator            | Farm operator's name.                    |                                         |
| Name                | _                                        |                                         |
| Select              | Allows the user to select the farm       | Click "Select Operator" to display      |
| Operator            | operator.                                | SCIMS Customer Search Page.             |
|                     |                                          | Select an operator by searching by      |
|                     |                                          | type, name, tax ID, or other. After     |
|                     |                                          | the operator is selected, the user will |
|                     |                                          | be asked to confirm the selection.      |
| Tax ID              | Last 4 digits of the operator's tax ID.  |                                         |
| Tax ID Type         | Operator's tax ID type.                  |                                         |
| Farmland            | Total farmland acres for the farm.       |                                         |
| Cropland            | Total cropland acres for the farm.       |                                         |
| Double Crop         | Total double-crop acres for the farm.    |                                         |
| NAP Crop            | Total NAP crop acres for the farm.       |                                         |
| Acres               |                                          |                                         |

# 213 Farm Division Screen (Continued)

# C Fields (Continued)

| <b>Field/Button</b> | Description                   | Action                                         |
|---------------------|-------------------------------|------------------------------------------------|
| CRP MPL             | Total CRP MPL acres for       |                                                |
| Acres               | the farm.                     |                                                |
| FAV/WR              | "Yes" if farm has FAV/WR      |                                                |
| History             | history or "No" if farm does  |                                                |
|                     | not have FAV/WR history.      |                                                |
| Eff DCP             | Total effective DCP           |                                                |
| Cropland            | cropland acres for the farm.  |                                                |
| DCP                 | Total DCP cropland acres      |                                                |
| Cropland            | for the farm.                 |                                                |
| CRP                 | Total CRP cropland acres      |                                                |
| Cropland            | for the farm.                 |                                                |
| WBP Acres           | Total WBP acres for the       |                                                |
|                     | farm.                         |                                                |
| WRP/EWP             | Total WRP/EWP acres for       |                                                |
| Acres               | the farm.                     |                                                |
| State Consrv        | Total State conservation      |                                                |
|                     | acres for the farm.           |                                                |
| Other Consrv        | Total other conservation      |                                                |
|                     | acres for the farm.           |                                                |
| GRP Acres           | Total GRP acres for the       |                                                |
|                     | farm.                         |                                                |
| Other               | Allows the user to add other  | User can add new other producers or move       |
| Producers           | producers to the resulting    | other producers from the parent farm to the    |
|                     | farm.                         | resulting farm. See paragraph 214 for          |
|                     |                               | additional information.                        |
| Continue            | Allows user to continue after | Click "Continue" after a farm operator is      |
|                     | a farm operator is selected   | selected for each resulting farm. The Farm     |
|                     | for each resulting farm.      | Division - Crop Data Screen will be            |
|                     |                               | displayed. See paragraph 216 for additional    |
|                     |                               | information.                                   |
| Owners              | Allows the user to add        | User can add and/or delete owners from the     |
|                     | and/or delete owners from     | tracts on each resulting farm. The Owners      |
|                     | the resulting farm.           | Screen will be displayed. See paragraph 215    |
|                     |                               | for additional information.                    |
| Cancel              | Allows the user to cancel the | Click "Cancel" to cancel the initiation of the |
|                     | request for farm division.    | tarm division. No data will be saved if        |
|                     |                               | "Cancel" is clicked.                           |

# 214 Other Producers Screen

#### A Overview

The Other Producers Screen allows the user to add new other producers and/or move other producers from the parent farm to the resulting farm. See 3-CM (Rev. 4) for the definition of an other producer.

### **B** Example of Other Producers Screen

Following is an example of the Other Producers Screen.

| Producers - Microsoft Internet Explorer         |                         |                                | _ PX             |
|-------------------------------------------------|-------------------------|--------------------------------|------------------|
| File Edit View Favorites Tools Help             |                         |                                | AL.              |
| 🔇 Back 🔹 🚫 🐇 📓 🏠 🔎 Search 🤺 Favorites 🜒 Media 🧟 |                         |                                |                  |
| Address                                         |                         |                                | 🖌 🏹 Go 🛛 Links 🂙 |
| USDA<br>Farm Service Agency                     | Fa                      | Management Sy <del>s</del> tem |                  |
| Links<br>Farm Records Links<br>Reconstitutions  | rs                      | TRACT                          |                  |
| MS Coah                                         | oma 2006 4145           | Not selected                   |                  |
| Recon Number: 106<br>None                       |                         |                                |                  |
| Delete Selected Produce                         | s Add New Producer Add  | Previous Selected Customer     |                  |
|                                                 | Return to Farm Division | 1                              |                  |
| Parent Farm(s)                                  |                         | 5                              |                  |
| Name                                            | TAX ID TAX ID TYPE      | MOVE TO RESULTING              |                  |
|                                                 | Submit                  | )                              |                  |
|                                                 |                         |                                |                  |
|                                                 |                         |                                |                  |
|                                                 |                         |                                |                  |
|                                                 |                         |                                |                  |
|                                                 |                         |                                |                  |
|                                                 |                         |                                |                  |
|                                                 |                         |                                |                  |
|                                                 |                         |                                |                  |
|                                                 |                         |                                |                  |
|                                                 |                         |                                |                  |
| E Done                                          |                         |                                | Internet         |

# 214 Other Producers Screen (Continued)

# C Fields

The following table provides the field descriptions and actions for the Other Producers Screen.

| <b>Field/Button</b> | Description                    | Action                                           |
|---------------------|--------------------------------|--------------------------------------------------|
| Delete Selected     | "Delete Selected Producers"    | Click "Delete Selected Producers" button         |
| Producers           | button will delete any other   | to delete other producers that were              |
|                     | producers that were selected   | selected for deletion.                           |
|                     | for deletion.                  |                                                  |
|                     |                                | <b>Note:</b> This button is only available after |
|                     |                                | another producer is added to the                 |
|                     |                                | resulting farm.                                  |
| Add New             | "Add New Producer" button      | Click "Add New Producer" button to add           |
| Producer            | allows the user to add a new   | a new other producer. When the button            |
|                     | other producer to the farm.    | is clicked, the SCIMS Customer Search            |
|                     |                                | Page will be displayed. After a producer         |
|                     |                                | is selected, the user will be asked to           |
|                     |                                | confirm the selection.                           |
| Add Previous        | "Add Previous Selected         | Click "Add Previous Selected Customer"           |
| Selected            | Customer" button allows the    | button to add the previously selected            |
| Customer            | user to add the previously     | customer to the farm as another producer.        |
|                     | selected customer to the farm  |                                                  |
|                     | as another producer.           |                                                  |
| Return to Farm      | Return to Farm Division        | Click "Return to Farm Division" button to        |
| Division            | button allows the user to      | return to the Farm Division Screen and           |
|                     | Screen after changes are made  | save any changes to other producers.             |
|                     | to other producers             |                                                  |
| Nama                | Name of each other producer    |                                                  |
| Iname               | associated with the parent     |                                                  |
|                     | farm                           |                                                  |
| Tay ID              | Last 4 digits of each other    |                                                  |
|                     | producer's tax ID number       |                                                  |
| Tax ID Type         | Tax ID type of each other      |                                                  |
| run ib rype         | producer's tax ID number.      |                                                  |
| Move to             | Selects another producer to be | Enter a checkmark in the check box next          |
| Resulting           | moved to the resulting farm.   | to the other producer that will be moved         |
| E E                 |                                | to the resulting farm and click "Submit".        |
| Submit              | "Submit" button moves the      | "Submit" button must be clicked if any           |
|                     | selected other producers from  | other producers have been selected to be         |
|                     | the parent farm to the         | moved from the parent farm to the                |
|                     | resulting farm.                | resulting farm.                                  |

### 215 Owners Screen

### A Overview

The Owners Screen allows the user to change owners on the tracts of each resulting farm of the farm division. If the resulting farm contains more than 1 tract, the user must select the tract for which the owners will be updated before the Owners Screen will be displayed.

#### **B** Example of Owners Screen

Following is an example of the Owners Screen.

| 🗿 Producers - Mic | 🗿 Producers - Microsoft Internet Explorer |                          |                         |                |                          |                 |          |          |
|-------------------|-------------------------------------------|--------------------------|-------------------------|----------------|--------------------------|-----------------|----------|----------|
| File Edit View F  | Favorites Tools Help                      |                          |                         |                |                          |                 | digiti - | R        |
| 🚱 Back 🝷 🕥        | - 💌 🗟 🏠 🔎 Search 🦅                        | 💦 Favorites 🛛 🕥 Me       | edia 🚱 🗟 • 👼            |                |                          |                 |          |          |
| Address           |                                           |                          |                         |                |                          |                 | Ƴ ∋ Go   | Links »  |
|                   | USDA<br>Farm Service                      | of Agriculture<br>Agency | ARCEN .                 | 1 P. M. Martin | Farm Ree<br>Management S | COIDS<br>System |          |          |
|                   | Links<br>Farm Records Links               | Owners                   |                         |                |                          |                 |          |          |
|                   | Log Out                                   | STATE<br>MS              | COUNTY<br>Coahoma       | YEAR<br>2006   | FARM<br>4145             | TRACT<br>6924   |          |          |
|                   |                                           | Recon Number: 10         | 6<br>NAME               | TAX ID         | TAX ID TYPE              | DELETE          |          |          |
|                   |                                           | GOOSE P                  | OND AG INC              | 4409           | Employer Id              |                 |          |          |
|                   |                                           | Delete Selecte           | d Owners Add            | New Owner      | Add Previous Sele        | tted Customer   |          |          |
|                   |                                           |                          | Return to Farm Division | Re             | sulting Tracts           |                 |          |          |
|                   |                                           |                          |                         |                |                          |                 |          |          |
|                   |                                           |                          |                         |                |                          |                 |          |          |
|                   |                                           |                          |                         |                |                          |                 |          |          |
|                   |                                           |                          |                         |                |                          |                 |          |          |
|                   |                                           |                          |                         |                |                          |                 |          |          |
|                   |                                           |                          |                         |                |                          |                 |          |          |
|                   |                                           |                          |                         |                |                          |                 |          |          |
|                   |                                           |                          |                         |                |                          |                 |          |          |
|                   |                                           |                          |                         |                |                          |                 |          |          |
|                   |                                           |                          |                         |                |                          |                 |          |          |
|                   |                                           |                          |                         |                |                          |                 |          |          |
| C Done            |                                           |                          |                         |                |                          | 4               | Internet | <u> </u> |

# 215 Owners Screen (Continued)

# C Fields

The following table provides the field descriptions and actions for the Owners Screen.

| <b>Field/Button</b> | Description                       | Action                                    |
|---------------------|-----------------------------------|-------------------------------------------|
| Name                | Name of each owner associated     |                                           |
|                     | with the tract.                   |                                           |
| Tax ID              | Last 4 digits of each owner's tax |                                           |
|                     | ID number.                        |                                           |
| Tax ID Type         | Tax ID type of each owner's tax   |                                           |
|                     | ID number.                        |                                           |
| Delete              | Selects an owner for deletion.    | Enter a checkmark in the check box        |
|                     |                                   | next to the owners that will be deleted.  |
| Delete Selected     | "Delete Selected Owners"          | Click "Delete Selected Owners" button     |
| Owners              | button will delete any owners     | to delete owners that were selected for   |
|                     | that were selected for deletion.  | deletion.                                 |
| Add New             | "Add New Owner" button            | Click "Add New Owner" button to add       |
| Owner               | allows the user to add a new      | a new owner. When the button is           |
|                     | owner to the tract.               | clicked, the SCIMS Customer Search        |
|                     |                                   | Page will be displayed. After the new     |
|                     |                                   | owner is selected, the user will be asked |
|                     |                                   | to confirm the selection.                 |
| Add Previous        | "Add Previous Selected            | Click "Add Previous Selected              |
| Selected            | Customer" button allows the       | Customer" button to add the previously    |
| Customer            | user to add the previously        | selected customer to the tract as an      |
|                     | selected customer to the tract as | owner.                                    |
|                     | an owner.                         |                                           |
| Return to Farm      | "Return to Farm Division"         | Click "Return to Farm Division" button    |
| Division            | button allows the user to return  | to return to the Farm Division Screen     |
|                     | to the Farm Division Screen       | and save any changes to owners.           |
|                     | after changes are made to         |                                           |
|                     | owners.                           |                                           |
| Resulting           | Allows the user to return to the  | Click "Resulting Tracts" button to        |
| Tracts              | list of tracts on the resulting   | return to the Tract Selection Screen.     |
|                     | farm.                             |                                           |

## 216 Farm Division - Crop Data Screen

## A Overview

The Farm Division – Crop Data Screen allows user to divide farm level crop data between the resulting farms of the division.

## **B** Example of the Farm Division - Crop Data Screen

Following is an example of the Farm Division – Crop Data Screen.

| 🗿 Farm Division - ( | Crop Data - Microsoft Internet E         | xplorer                | _                      |                    |                 |            | _                        |                  |                      |             |          | . PX    |
|---------------------|------------------------------------------|------------------------|------------------------|--------------------|-----------------|------------|--------------------------|------------------|----------------------|-------------|----------|---------|
| File Edit View F    | avorites Tools Help                      |                        |                        |                    |                 |            |                          |                  |                      |             |          | AU.     |
| G Back 🝷 🕥          | 🕤 💌 😰 🏠 🔎 Search 🦻                       | Favorite               | es 🜒 Me                | idia 🚱 🖇           | 3- 🎍 🛙          |            | íð.                      |                  |                      |             |          |         |
| Address             |                                          |                        |                        |                    |                 |            |                          |                  |                      |             | ✓ 🔿 Go   | Links » |
|                     | Usided States Department<br>Farm Service | of Agricultu           | re<br>Y                |                    | Asta            | 1.8M       | Fa                       | Arm I<br>Managen | Recol<br>nent Syster | r <u>ds</u> |          | ^       |
|                     | Links<br>Farm Records Links              | Far                    | m Divi                 | sion - C           | rop Da          | ta         |                          |                  |                      |             |          |         |
|                     | Reconstitutions                          | STA<br>M               | S                      | COUNTY<br>Coahoma  | Y<br>2          | EAR<br>006 | FARM<br>3060             |                  | TRAC<br>Not sele     | T<br>cted   |          |         |
|                     |                                          | RECON<br>NUMBER<br>106 | PARENT<br>FARM<br>3060 | FARMLAND<br>3800.0 | CROPLA<br>3106. | AND C<br>4 | DCP<br>ROPLAND<br>3106.4 | D OPER           | ATOR<br>PLANTING     | со          |          |         |
|                     |                                          | Crops                  | - Farm-le              | vel Data           | BAS             | E DIRE     | ст                       | D                | IVISION              |             |          |         |
|                     |                                          | 6                      |                        | C WHE              | AT 346          | S YIEL     | .D CC Y1                 | IELD<br>36       | Default              | REVIEWED    |          |         |
|                     |                                          | 0                      |                        | OA                 | TS 6.           | 9 5        | 51                       | 51               | Default              |             |          |         |
|                     |                                          |                        |                        | R                  | ICE 517.        | 8 414      | 46 4                     | 4146             | Default              |             |          |         |
|                     |                                          |                        |                        | LAND COTTON        | 1004.           | 2 89       | 99                       | 899              | Default              |             |          |         |
|                     |                                          |                        | GR                     | AIN SORGHUM        | 198.            | 8 4        | 46                       | 46               | Default              |             |          |         |
|                     |                                          |                        |                        | SOYBEAN            | IS 1151.        | 4 1        | 16                       | 16               | Default              |             |          |         |
|                     |                                          |                        | [                      |                    |                 | - <b>-</b> | Change                   | Mathod c         | f Division           |             |          | -       |
|                     |                                          | Division               | Method:                | Default            |                 | × (        | Citatiyet                | Methourc         | DIVISION             |             |          |         |
|                     |                                          | Tract-l                | evel Data              | 3                  |                 |            |                          |                  |                      |             |          |         |
|                     |                                          | FARM                   | TRACT                  | BASE<br>ACRES      | DIRECT C        | C YIELD    | CRP<br>YIELD             | CRP<br>REDUCT    | CRP<br>PENDING       | CCC-505     |          |         |
|                     |                                          | 4145                   | 6924                   | 112.1              | 36              | 36         | 0                        | 0.0              | 0.0                  | CCC505      |          |         |
|                     |                                          | 4145                   | 7495                   | 209.3              | 36              | 36         | 0                        | 0.0              | 0.0                  | CCC505      |          |         |
|                     |                                          | 4145                   | 7496                   | 0.0                |                 | 0          |                          | 0.0              | 0.0                  | CCCSUS      |          |         |
|                     |                                          | 4145                   | 7707                   | 0.0                |                 |            |                          | 0.0              | 0.0                  | CCC505      |          |         |
|                     |                                          | 4145                   | 7708                   | 0.0                | 0               | 0          | 0                        | 0.0              | 0.0                  | CCC505      |          |         |
|                     |                                          | 4145                   | 7715                   | 11.4               | 36              | 36         | 0                        | 0.0              | 0.0                  | CCC505      |          |         |
|                     |                                          |                        |                        |                    |                 |            |                          |                  |                      |             |          |         |
|                     |                                          | 4146                   | //16                   | 4.1                | 36              | 36         |                          | 0.0              | 0.0                  |             |          |         |
|                     |                                          | 4146                   | 8330                   | 1.6                | 36              | 36         |                          | 0.0              | 0.0                  | CCC505      |          |         |
|                     |                                          | 4146                   | 8331                   | 2.4                | 36              | 36         | 0                        | 0.0              | 0.0                  | CCC505      |          |         |
|                     |                                          | 4146                   | 8332                   | 3.2                | 36              | 36         | 0                        | 0.0              | 0.0                  | CCC505      |          |         |
|                     |                                          | 4146                   | 8333                   | 1.2                | 36              | 36         | 0                        | 0.0              | 0.0                  | CCC505      |          |         |
|                     |                                          |                        |                        |                    |                 |            |                          |                  |                      |             |          |         |
|                     |                                          |                        |                        | Co                 | mplete Farr     | n Division |                          | Cancel           |                      |             |          |         |
|                     |                                          |                        |                        |                    |                 |            |                          |                  |                      |             |          | ~       |
| ê                   |                                          |                        |                        |                    |                 |            |                          |                  |                      | <b>a</b> (  | Internet |         |

# 216 Farm Division - Crop Data Screen Continued)

# C Fields

The following table provides the field descriptions and actions for the Farm Division – Crop Data Screen.

| <b>Field/Button</b> | Description                   | Action                                          |
|---------------------|-------------------------------|-------------------------------------------------|
| Recon               | Reconstitution number of the  |                                                 |
| Number              | current farm division.        |                                                 |
| Parent Farm         | Parent farm number.           |                                                 |
| Farmland            | Farmland on the parent farm.  |                                                 |
| Cropland            | Cropland on the parent farm.  |                                                 |
| DCP                 | DCP cropland on the parent    |                                                 |
| Cropland            | farm.                         |                                                 |
| Operator            | Operator of the parent farm.  |                                                 |
|                     | Crops – Fari                  | n-level Data                                    |
| Crop                | Allows the user to select the | Click applicable crop button to review or       |
|                     | crop for which data will be   | change data for that crop.                      |
|                     | reviewed or changed.          |                                                 |
| Base Acres          | Total parent farm base acres  |                                                 |
|                     | applicable to each crop.      |                                                 |
| Direct Yield        | Parent farm direct yield      |                                                 |
|                     | applicable to each crop.      |                                                 |
| CC Yield            | CC yield applicable to each   |                                                 |
|                     | crop.                         |                                                 |
| Division            | Division method applicable to |                                                 |
| Method              | each crop.                    |                                                 |
| Reviewed            | Indicates whether the crop    |                                                 |
|                     | data has been reviewed or     |                                                 |
|                     | changed for each crop.        |                                                 |
| Division            | Allows the user to select the | Select from:                                    |
| Method              | method of division for each   |                                                 |
|                     | crop.                         | • estate                                        |
|                     |                               | • owner designation                             |
|                     |                               | • default.                                      |
|                     |                               | <b>Note:</b> The default method of division for |
|                     |                               | *farm divisions is the "default"*               |
|                     |                               | method.                                         |
| Change              | Changes to the method of      | Click "Change Method of Division" button        |
| Method of           | division.                     | to change the method of division. See           |
| Division            |                               | paragraphs 121, 122, and 124 for further        |
|                     |                               | information on each method of division.         |

# 216 Farm Division - Crop Data Screen (Continued)

### **C** Fields (Continued)

| <b>Field/Button</b> | Description                      | Action                                |                         |
|---------------------|----------------------------------|---------------------------------------|-------------------------|
| Tract-level Data    |                                  |                                       |                         |
| Farm                | Resulting farm number.           |                                       |                         |
| Tract               | Resulting tract number.          |                                       |                         |
| Base Acres          | Base acres being attributed to   | IF                                    | THEN                    |
|                     | the resulting farm and tract.    | default method                        | no action can be        |
| Direct Yield        | Direct yield being attributed to | was selected as the                   | taken.                  |
|                     | the resulting farm and tract.    | method of division                    |                         |
| CC Yield            | CC yield being attributed to the |                                       |                         |
|                     | resulting farm and tract.        | estate method or                      | Enter base acres,       |
|                     |                                  | owner designation                     | direct yield, and CC    |
|                     |                                  | method were                           | yield applicable to     |
|                     |                                  | selected as the                       | each tract.             |
|                     |                                  | method of division                    |                         |
| CRP Yield           | CRP yield attributed to the      |                                       |                         |
|                     | resulting farm and tract.        |                                       |                         |
| CRP Reduct          | CRP reduction acres attributed   |                                       |                         |
|                     | to the resulting farm and tract. |                                       |                         |
| CRP Pending         | CRP pending acres attributed to  |                                       |                         |
|                     | the resulting farm and tract.    |                                       |                         |
| CCC-505             | CCC-505 CRP Reduction data       | Click "CCC505" button to view         |                         |
|                     | attributed to the resulting farm | CCC-505 CRP Redu                      | ction data attributed   |
|                     | and tract.                       | to the farm and tract                 | •                       |
| Complete            | After all crops have been        | Click "Complete Farm Division" button |                         |
| Farm                | reviewed, the "Complete Farm     | to mark the farm division as pending. |                         |
| Division            | Division" button will be         |                                       |                         |
|                     | available.                       |                                       |                         |
| Cancel              | Allows the user to cancel the    | Click "Cancel" to ca                  | ncel the initiation of  |
|                     | request for farm division.       | the farm division. N                  | o data will be saved if |
|                     |                                  | "Cancel" is clicked.                  |                         |

## D Successfully Initiated Farm Division

Once the "Complete Farm Division" button is clicked and all validations are passed, the Farm Reconstitution Screen will be displayed with the message "Successfully initiated the farm division." The farm reconstitution will be marked as a pending COC approval. See paragraph 267 for updating the reconstitution after COC approval.

# 217 Canceling CCC-509, Direct and Counter-Cyclical Program Contract

### A Automatic Cancellation

If the farm being divided has CCC-509 for the current year, CCC-509 will be canceled automatically when the division goes to pending status. See 1-DCP, paragraph 847 for additional information on automatic cancellations of CCC-509.

### 218 Basic Data

### A How Basic Data is Divided for Base Acres

The following farm level data is obtained by totaling the tract level data for:

- cropland
- CRP cropland
- CRP MPL
- DCP cropland
- farmland
- sugarcane base
- WBP.

### **B** Crop Data

The following resulting farm's crop data is obtained by totaling the tract level data for:

- base acres
- CRP pending
- CRP reduction.

### 219 Yields

#### A Direct and CC Yields

The resulting farms' direct and CC yields are calculated as follows for each crop.

| Step | Computer Action                                            |  |
|------|------------------------------------------------------------|--|
| 1    | For each tract, multiplies the base acres times the yield. |  |
| 2    | Totals the results of step 1.                              |  |
| 3    | Totals the base acres.                                     |  |
| 4    | Divides step 2 by step 3. The result is the farm's yield.  |  |

This process is used to calculate both direct and CC yields.

#### 220-225 (Reserved)

•
#### 226 Initiating a Farm Combination

#### A Overview

Farm Reconstitution Screen allows the user to select the farms for combination. The farms can be selected by producer or farm number.

### **B** Example of Farm Reconstitution Screen Before Selection

Following is an example of the Farm Reconstitution Screen before farms have been selected.

| Farm Reconsitution - Microsoft Internet Explore | r                        |                        |                         |                      |                       |              | PX      |
|-------------------------------------------------|--------------------------|------------------------|-------------------------|----------------------|-----------------------|--------------|---------|
| File Edit View Favorites Tools Help             |                          | 1.6                    |                         |                      |                       | and all i    | RY .    |
| 🕞 Back 👻 🕥 - 💌 😰 🏠 🔎 Search 🚽                   | 🏷 Favorites 🛛 🜒 Media    | • 🕑 🔗 🍦                |                         | 巤                    |                       |              |         |
| Address                                         |                          |                        |                         |                      |                       | ✓ → Go       | Links » |
| USDA<br>Farm Service A                          | of Agriculture<br>Agency | 19:00                  | STR. SSA                | Farm F<br>Managem    | Records<br>ent System |              |         |
| Links<br>Farm Records Links                     | Farm Reco                | nstitution             |                         |                      |                       |              |         |
| Home Page<br>Farm Data<br>Management            | STATE<br>Not selected    | COUNTY<br>Not selected | YEAR<br>2006            | FARM<br>Not selected | TRACT<br>Not selected |              |         |
| Reconstitutions<br>Tract<br>Reports<br>Log Out  |                          | County:                | Coahoma<br>Display a Pr | voducer's Farms      |                       |              |         |
|                                                 |                          | Farm Number:           |                         |                      |                       |              |         |
|                                                 |                          | Recon Number:          |                         |                      |                       |              |         |
|                                                 |                          |                        | Su                      | Jbmit                |                       |              |         |
|                                                 |                          |                        |                         |                      |                       |              |         |
|                                                 |                          |                        |                         |                      |                       |              |         |
|                                                 |                          |                        |                         |                      |                       |              |         |
|                                                 |                          |                        |                         |                      |                       |              |         |
|                                                 |                          |                        |                         |                      |                       |              |         |
|                                                 |                          |                        |                         |                      |                       |              |         |
|                                                 |                          |                        |                         |                      |                       |              |         |
|                                                 |                          |                        |                         |                      |                       |              |         |
|                                                 |                          |                        |                         |                      |                       |              |         |
|                                                 |                          |                        |                         |                      |                       |              |         |
|                                                 |                          |                        |                         |                      |                       |              | ~       |
| ê                                               |                          |                        | _                       |                      | 8                     | 🛓 🍘 Internet |         |

# 226 Initiating a Farm Combination (Continued)

### **C** Initial Farm Selection

The following table provides the fields available on the Farm Reconstitution Screen.

| Field/Button | Description                   | Action                                        |
|--------------|-------------------------------|-----------------------------------------------|
| County       | Drop-down box that lists all  | Select the county where the farms to be       |
|              | counties administered by the  | combined are administered.                    |
|              | user's Service Center.        |                                               |
|              |                               | Note: No selection is necessary in Service    |
|              |                               | Centers that only administer                  |
|              |                               | 1 county.                                     |
| Display a    | Allows the user to select the | Click "Display a Producer's Farms" to         |
| Producer's   | farms to be combined by       | display the SCIMS Customer Search Page.       |
| Farms        | searching by producer type,   | After the producer is selected, the user will |
|              | name, tax ID, or other.       | be asked to confirm the selection.            |
| Farm Number  | Allows the user to select the | Enter a farm number and click "Submit".       |
|              | farms to be combined by       |                                               |
|              | entering a farm number.       |                                               |
| Recon        | Allows the user to select a   | Enter reconstitution number and click         |
| Number       | reconstituted farm for        | "Submit". The Farm Reconstitution             |
|              | approval.                     | Approve/Delete Screen will be displayed.      |

## 226 Initiating a Farm Combination (Continued)

#### **D** Farm Reconstitution Screen After Farm Selection

Following is an example of the Farm Reconstitution Screen after farms have been selected.

| Farm Reconsitution - Microsoft Internet Explorer File Edit View Favorites Tools Help |                                         |                        |                                                    | 2            | 5 ×     |
|--------------------------------------------------------------------------------------|-----------------------------------------|------------------------|----------------------------------------------------|--------------|---------|
| 🚱 Back 🔹 🐑 🛛 📓 🎧 🔎 Search 👷 Favorite                                                 | s 🜒 Media 🧐 🔗 🐳                         |                        |                                                    |              |         |
| Address USDA United States Department of Agricultur Farm Service Agency              |                                         | Fa                     | <i>arm Records</i><br><sup>Management System</sup> | Go           | Links » |
| Links Farr<br>Farm Records Links                                                     | n Reconstitution                        |                        |                                                    |              |         |
| Home Page<br>Farm Data<br>Management Ms                                              | TE COUNTY COUNTY                        | YEAR FARM<br>2006 3064 | TRACT<br>Not selected                              |              |         |
| Reconstitutions                                                                      | NUTE Panda construction                 | Statistic Concernent   | KURD 1770 ministrativa kan operated operationer    | -            |         |
| Reports                                                                              | County:                                 | Coahoma                |                                                    |              |         |
| Log Out                                                                              | Farm Number:                            | 3064                   | arms                                               |              |         |
|                                                                                      | Recon Number:                           |                        |                                                    |              |         |
|                                                                                      |                                         | Submit                 |                                                    |              |         |
| SELECT                                                                               | FARM IDENTIFIER                         |                        | OPERATOR                                           |              |         |
|                                                                                      | 2930 1998 CMB 287<br>3064 1999 DIV OF : | 482923<br>2770         | G & D FARM INC<br>ARCADIA FARMS                    |              |         |
|                                                                                      | Number of New Former                    | Divide S               | Pelested Farm                                      |              |         |
|                                                                                      | Number of New Farms                     |                        | elected Farm                                       |              |         |
|                                                                                      | Combine Selec                           | ted Farms C            | Cancel                                             | _            |         |
|                                                                                      |                                         |                        |                                                    |              |         |
|                                                                                      |                                         |                        |                                                    |              |         |
|                                                                                      |                                         |                        |                                                    |              |         |
|                                                                                      |                                         |                        |                                                    |              |         |
|                                                                                      |                                         |                        |                                                    |              | ~       |
| Done                                                                                 |                                         |                        | É                                                  | 👌 🍘 Internet |         |

# 226 Initiating a Farm Combination (Continued)

#### **E** Selecting the Farms for Combination

The following table provides the fields that are available on the Farm Reconstitution Screen after the initial farm selection.

| <b>Field/Button</b> | Desci                 | ription                | Action                              |
|---------------------|-----------------------|------------------------|-------------------------------------|
| County              | Drop-down box that    | t lists all counties   | User can select a different county  |
|                     | administered by the   | user's Service         | that they administer if the wrong   |
|                     | Center.               |                        | county was selected.                |
| Display a           | Allows the user to s  | select the farms to be | Click "Display a Producer's         |
| Producer's          | combined by search    | ing by producer        | Farms" to display the SCIMS         |
| Farms               | type, name, tax ID,   | or other.              | Customer Search Page. User can      |
|                     |                       |                        | select a different producer if the  |
|                     |                       |                        | wrong producer was selected.        |
|                     |                       |                        | After the producer is selected, the |
|                     |                       |                        | user will be asked to confirm the   |
|                     |                       |                        | selection.                          |
| Farm                | Allows the user to s  | select the farms to be | User can select a different farm if |
| Number              | combined by entering  | ng a farm number.      | the wrong farm was selected.        |
| Recon               | Allows the user to s  | select a reconstituted | Enter reconstitution number and     |
| Number              | farm for approval.    |                        | click "Submit". The Farm            |
|                     |                       |                        | Reconstitution Approve/Delete       |
|                     |                       |                        | Screen will be displayed.           |
| Select              | Allows the user to s  | select the farms to be | Enter checkmark in the check box    |
|                     | combined.             |                        | next the farm numbers that will be  |
|                     |                       | Γ                      | combined.                           |
| Farm                | IF                    | THEN                   | Select the farm numbers to be       |
|                     | display a             | all farms              | combined.                           |
|                     | Producer's Farms      | associated with the    |                                     |
|                     | was selected          | producer will be       |                                     |
|                     | -                     | listed.                |                                     |
|                     | farm number was       | only the farm that     |                                     |
|                     | entered               | was entered will be    |                                     |
|                     |                       | listed.                |                                     |
| Identifier          | Displays the farm ic  | lentifier for the farm |                                     |
|                     | to assist the user wi | th selecting the       |                                     |
|                     | correct farm numbe    | rs for combination.    |                                     |
| Operator            | Displays the operate  | or for the farm to     |                                     |
|                     | assist the user with  | selecting the correct  |                                     |
|                     | farm numbers for co   | ombination.            |                                     |

#### Par. 226

## 226 Initiating a Farm Combination (Continued)

| <b>Field/Button</b> | Description                              | Action                              |
|---------------------|------------------------------------------|-------------------------------------|
| Number of           | Applicable only to farm divisions.       |                                     |
| New Farms           |                                          |                                     |
| Divide              |                                          |                                     |
| Selected            |                                          |                                     |
| farm                |                                          |                                     |
| Combine             | Allows the user to select to combine the | Click "Combine Selected Farms"      |
| Selected            | selected farms.                          | to initiate the farm combination.   |
| farms               |                                          | Farm Combination Screen will be     |
|                     |                                          | displayed.                          |
| Cancel              | Allows the user to cancel the request    | Click "Cancel" to cancel the        |
|                     | for farm combination.                    | initiation of the farm combination. |
|                     |                                          | No data will be saved if "Cancel"   |
|                     |                                          | is clicked.                         |

# **E** Selecting the Farms for Combination (Continued)

### 227 Farm Combination Screen

#### A Overview

The Farm Combination Screen allows the user to assign a farm identifier, select a farm operator, change farm owners, and/or change farm other producers on the resulting farm of the combination.

#### **B** Example of Farm Combination Screen

Following is an example of the Farm Combination Screen.

| Farm Reconsitution - Microsoft Internet Explorer |                 |              |             |              |                  |                                |           | E          | . @ X    |
|--------------------------------------------------|-----------------|--------------|-------------|--------------|------------------|--------------------------------|-----------|------------|----------|
| File Edit View Favorites Tools Help              |                 |              |             |              |                  |                                |           |            | RY .     |
| 🚱 Back 🔹 🕥 - 🖹 😰 🏠 🔎 Search 🤺 Favorites 🜒 Med    | ia 🧭            | 8.           |             |              | 1                |                                |           |            |          |
| Address                                          |                 |              |             |              |                  |                                |           | ✓ 🏓 Go     | Links »  |
| USDA<br>Farm Service Agency                      | 1000            | 19.50        | A AND       | Shilli       | Farm<br>Manag    | I <i>Reco</i><br>jement System | rds       |            | <b>^</b> |
| Links Farm Com                                   | binat           | ion          |             |              |                  |                                |           |            |          |
| Log Out                                          | COUNT<br>Coahor | 'Y<br>na     | YEA<br>2006 | R            | FARM<br>4154     | TRAC<br>Not sele               | t<br>cted |            |          |
| Resulting Farm                                   | : 4154          |              |             |              | Total Tracts:    | 16                             |           |            |          |
| Identifier                                       | •               |              |             | Re           | con Number:      | 113                            |           |            |          |
| Operator Name                                    |                 |              |             |              | Tax ID:          |                                |           |            |          |
|                                                  | <u> </u>        | lect Oper    | ator        |              | Tax ID Type:     |                                |           |            | -        |
| Farmland                                         | : 3953.0        |              |             | D            | CP Cropland:     | 3377.2                         |           |            |          |
| Cropland                                         | : 3377,2        |              |             | C            | RP Cropland:     | 0.0                            |           |            |          |
| Double Crop                                      | : 392.3         |              |             |              | WBP Acres:       | 0.0                            |           |            |          |
| NAP Crop Acres                                   | : 0.0           |              |             | WRP,         | /EWP Acres:      | 0.0                            |           |            |          |
|                                                  | · Julu          |              | ~           | а<br>  п     | tate Conserv:    | 0.0                            |           |            |          |
|                                                  | 1 3377 2        |              |             |              | CRD Acres        | 0.0                            |           |            |          |
|                                                  | 41007772        |              |             |              | and hereby       | 0.0                            |           |            |          |
| CROP                                             | BASE<br>ACRES   | DIR<br>YIELD | CC<br>YIELD | CRP<br>YIELD | CRP<br>REDUCTION | CRP<br>PENDING                 | CCC-505   |            |          |
| WHEAT                                            | 369.4           | 36           | 37          | 0            | 0.0              | 0.0                            | CCC505    |            | _        |
|                                                  | 1804 7          | 4248         | 4357        | 0            | 0.0              | , 0.0<br>1 0.0                 |           |            |          |
| CORN                                             | 121.3           | 44           | 75          | 0            | 0.0              | , o.o                          | CCC505    |            |          |
| SOYBEANS                                         | 684.1           | 16           | 18          | 0            | 0.0              | 0.0                            | CCC505    |            |          |
| Other Producer                                   | s C             | omplete F    | arm Con     | nbination    | Change 1         | Fract Owners                   | Cancel    |            | **       |
|                                                  |                 |              |             |              |                  |                                |           |            |          |
|                                                  |                 |              |             |              |                  |                                |           |            | ~        |
| ê                                                |                 |              |             |              |                  |                                | <u></u>   | 🕽 Internet |          |

## 227 Farm Combination Screen (Continued)

# C Fields

The following table provides the fields that are available on the Farm Combination Screen.

| Field/Button    | Description                     | Action                                      |
|-----------------|---------------------------------|---------------------------------------------|
| Resulting Farm  | Resulting farm number that is   |                                             |
|                 | currently selected for update.  |                                             |
| Total Tracts    | Total number of tracts          |                                             |
|                 | assigned to the resulting farm. |                                             |
| Identifier      | Allows the user to enter the    | Enter an identifier for the resulting farm. |
|                 | identifier for the resulting    | Enter any combination of letters,           |
|                 | farm.                           | numbers, and special characters. The        |
|                 |                                 | identifier cannot exceed 30 characters.     |
|                 |                                 | An entry is not required in this field.     |
| Recon Number    | System assigned                 |                                             |
|                 | reconstitution number.          |                                             |
| Operator Name   | Farm operator's name.           |                                             |
| Select Operator | Allows the user to select the   | Click "Select Operator" to display          |
|                 | farm operator.                  | USDA SCIMS Customer Search Page.            |
|                 |                                 | select all operator by searching by type,   |
|                 |                                 | operator is selected the user will be       |
|                 |                                 | asked to confirm the selection              |
| Tax ID          | Last 4 digits of the operator's |                                             |
|                 | tax ID                          |                                             |
| Tax ID Type     | Operator's tax ID type.         |                                             |
| Farmland        | Total farmland acres for the    |                                             |
|                 | farm.                           |                                             |
| Cropland        | Total cropland acres for the    |                                             |
|                 | farm.                           |                                             |
| Double Crop     | Total double crop acres for     |                                             |
|                 | the farm.                       |                                             |
| NAP Crop        | Total NAP crop acres for the    |                                             |
| Acres           | farm.                           |                                             |
| CRP MPL         | Total CRP MPL acres for the     |                                             |
| Acres           | farm.                           |                                             |

# 227 Farm Combination Screen (Continued)

# C Fields (Continued)

| Field/Button  | Description                    | Action |
|---------------|--------------------------------|--------|
| FAV/WR        | "Yes" if farm has FAV/WR       |        |
| History       | history or "No" if farm does   |        |
|               | not have FAV/WR history.       |        |
| Eff DCP       | Total effective DCP cropland   |        |
| Cropland      | acres for the farm.            |        |
| DCP Cropland  | Total DCP cropland acres for   |        |
|               | the farm.                      |        |
| CRP Cropland  | Total CRP cropland acres for   |        |
|               | the farm.                      |        |
| WBP Acres     | Total WBP acres for the farm.  |        |
| WRP/EWP       | Total WRP/EWP acres for the    |        |
| Acres         | farm.                          |        |
| State Consrv  | Total State conservation acres |        |
|               | for the farm.                  |        |
| Other Consrv  | Total other conservation acres |        |
|               | for the farm.                  |        |
| GRP Acres     | Total GRP acres for the farm.  |        |
| Crop          | The crops for which base       |        |
|               | acres exist on the resulting   |        |
|               | farm.                          |        |
| Base Acres    | Base acres for each crop on    |        |
|               | the resulting farm.            |        |
| Direct Yield  | Direct yield for each crop on  |        |
|               | the resulting farm.            |        |
| CC Yield      | CC yield for each crop on the  |        |
|               | resulting farm.                |        |
| CRP Yield     | CRP Yield for each crop on     |        |
|               | the resulting farm.            |        |
| CRP Reduction | CRP reduction acres for each   |        |
|               | crop on the resulting farm.    |        |
| CRP Pending   | CRP pending acres for each     |        |
|               | crop on the resulting farm.    |        |

#### 227 Farm Combination Screen (Continued)

#### **C** Fields (Continued)

| Field/Button    | Description                      | Action                                     |
|-----------------|----------------------------------|--------------------------------------------|
| CCC-505         | CCC-505 CRP reduction            |                                            |
|                 | acres for each crop on the       |                                            |
|                 | resulting farm.                  |                                            |
| Other Producers | Allows the user to add other     | User can add new other producers or        |
|                 | producers to the resulting       | move other producers from the parent       |
|                 | farm.                            | farms to the resulting farm. See           |
|                 |                                  | paragraph 228 for additional               |
|                 |                                  | information.                               |
| Complete Farm   | Allows the user to continue      | Click "Complete Farm Combination"          |
| Combination     | after a farm operator is         | after a farm operator is selected for the  |
|                 | selected for the resulting farm. | resulting farm and all other changes are   |
|                 |                                  | made to complete the farm combination.     |
| Change Tract    | Allows the user to add and/or    | User can add and/or delete owners on       |
| Owners          | delete owners on the resulting   | the tracts on the resulting farm. The      |
|                 | farm.                            | Owners Screen will be displayed. See       |
|                 |                                  | paragraph 229 for additional               |
|                 |                                  | information.                               |
| Cancel          | Allows the user to cancel the    | Click "Cancel" to cancel the initiation of |
|                 | request for farm combination.    | the farm combination. No data will be      |
|                 |                                  | saved if "Cancel" is clicked.              |

#### **D** Successfully Initiated Farm Combination

Once the "Complete Farm Combination" button is clicked and all validations are passed, the Farm Reconstitution Screen will be displayed with the message "Successfully initiated the farm combination." The farm reconstitution will be marked as a pending COC approval. See paragraph 267 for updating the reconstitution after COC approval.

### 228 Other Producers Screen

#### A Overview

The Other Producers Screen allows the user to add new other producers and/or move other producers from the parent farms to the resulting farm. See 3-CM (Rev. 4) for the definition of an other producer.

#### **B** Example of Other Producers Screen

Following is an example of the Other Producers Screen.

| 🗿 Producers - Microsoft Internet Explorer                                        | - PX           |
|----------------------------------------------------------------------------------|----------------|
| File Edit View Favorites Tools Help                                              | R.             |
| 🔇 Back 🔹 🕥 🕆 🖹 😰 🏠 🔎 Search 🥋 Favorites 🜒 Media 🧭 😥 💐 📓 🐁 🛄 🎲                    |                |
| Address                                                                          | ✓ 🏓 Go Links ≫ |
| United States Department of Agriculture<br>Farm Service Agency Management System | ds             |
| Links Other Producers                                                            |                |
| Reconstitutions state county year farm tract                                     |                |
| Log Out MS Coahoma 2006 4156 Not selec                                           | ted            |
| Recon Number: 116<br>None                                                        |                |
| Delete Selected Producers Add New Producer Add Previous Selected C               | Justomer       |
| Return to Farm Combination                                                       |                |
| Parent Earm(s)                                                                   |                |
| Name TAX ID TAX ID TAX ID TYPE MOVE TO RESUL                                     | LTING          |
| CLEARVIEW PAKINS PAR INEKSHIP 3846 Employer Id                                   |                |
| Submit                                                                           |                |
|                                                                                  |                |
|                                                                                  |                |
|                                                                                  |                |
|                                                                                  |                |
|                                                                                  |                |
|                                                                                  |                |
|                                                                                  |                |
|                                                                                  |                |
|                                                                                  |                |
|                                                                                  |                |
| Done                                                                             | ڬ 🖉 Internet   |

## 228 Other Producers Screen (Continued)

### C Fields

The following table provides the field descriptions and actions for the Other Producers Screen.

| <b>Field/Button</b> | Description                    | Action                                             |
|---------------------|--------------------------------|----------------------------------------------------|
| Delete              | "Delete Selected Producers"    | Click "Delete Selected Producers" button to        |
| Selected            | button will delete any other   | delete other producers that were selected for      |
| Producers           | producers that were selected   | deletion.                                          |
|                     | for deletion.                  |                                                    |
|                     |                                | <b>Note:</b> This button is only available after a |
|                     |                                | new other producer is added to the                 |
|                     |                                | resulting farm.                                    |
| Add New             | "Add New Producer" button      | Click "Add New Producer" button to add a           |
| Producer            | allows the user to add a new   | new other producer. When the button is             |
|                     | other producer to the farm.    | clicked, the SCIMS Customer Search Page            |
|                     |                                | will be displayed. After a producer is             |
|                     |                                | selected, the user will be asked to confirm        |
|                     |                                | the selection.                                     |
| Add                 | "Add Previous Selected         | Click "Add Previous Selected Customer"             |
| Previous            | Customer" button allows the    | button to add the previously selected              |
| Selected            | user to add the previously     | customer to the farm as another producer.          |
| Customer            | selected customer to the farm  |                                                    |
|                     | as another producer.           |                                                    |
| Return to           | "Return to Farm                | Click "Return to Farm Combination" button          |
| Farm                | Combination" button allows     | to return to the Farm Combination Screen           |
| Combination         | the user to return to the Farm | and save any changes to other producers.           |
|                     | Combination Screen after       |                                                    |
|                     | changes are made to other      |                                                    |
| Nterrer             | producers.                     |                                                    |
| Name                | Name of each other producer    |                                                    |
|                     | forms                          |                                                    |
| Toy ID              | Last 4 digits of each other    |                                                    |
| Tax ID              | producer's tay ID number       |                                                    |
| Tay ID Type         | Tay ID type of each other      |                                                    |
| Tax ID Type         | producer's tay ID number       |                                                    |
| Move to             | Selects another producer to    | Enter a checkmark in the check how next to         |
| Resulting           | be moved to the resulting      | the other producer that will be moved to the       |
| Resulting           | farm                           | resulting farm and click "Submit"                  |
| Submit              | "Submit" button moves the      | "Submit" button must be clicked if any other       |
| Sublin              | selected other producers from  | producers have been selected to be moved           |
|                     | the parent farms to the        | from the parent farms to the resulting farm        |
|                     | resulting farm.                | nom die parent farms to the resulting farm.        |

#### 229 Owners Screen

#### A Overview

The Owners Screen allows the user to change owners on the tracts of the resulting farm of the farm combination. If the resulting farm contains more than 1 tract, the user must select the tract for which the owners will be updated before the Owners Screen will be displayed.

#### **B** Example of Owners Screen

Following is an example of the Owners Screen.

| 🛍 Producers - Mic | rosoft Internet Explorer                       |                          |                        |                  |                              |                 |            | - @ X    |
|-------------------|------------------------------------------------|--------------------------|------------------------|------------------|------------------------------|-----------------|------------|----------|
| File Edit View F  | avorites Tools Help                            |                          |                        |                  |                              |                 |            | RU .     |
| 🕞 Back 🔹 🕥        | - 🖹 🗟 🏠 🔎 Search 🗧                             | Favorites 🜒 Mec          | jia 🛞 🖉 🍃              |                  |                              |                 |            |          |
| Address           |                                                |                          |                        |                  |                              |                 | 👻 🏓 Go     | Links »  |
|                   | USDA United States Department                  | of Agriculture<br>Agency | 1. 19.58A              | AL AND A DE ANTI | Farm Re<br>Management S      | COIDS<br>System |            | <u>~</u> |
|                   | Links<br>Farm Records Links<br>Reconstitutions | Owners                   | COUNTY                 | YEAR             | FARM                         | TRACT           |            |          |
|                   | Log Out                                        | MS                       | Coahoma                | 2006             | 4156                         | 290             |            |          |
|                   | Log Out                                        | Recon Number: 116        |                        |                  |                              |                 |            |          |
|                   |                                                | MAMI<br>MICHAEL T        | LEWIS 6                | 469 S            | AX ID TYPE<br>ocial Security | DELETE          |            |          |
|                   |                                                | PAULINE                  | LEWIS 5                | 929 Sr           | ocial Security               |                 |            |          |
|                   |                                                | <u></u>                  |                        |                  |                              |                 |            |          |
|                   |                                                | Delete Selected          | Owners Add N           | ew Owner         | Add Previous Sele            | tted Customer   |            |          |
|                   |                                                | Ret                      | urn to Farm Combinatio | n Res            | sulting Tracts               |                 | _          |          |
|                   | <u> </u>                                       |                          |                        |                  |                              |                 |            |          |
|                   |                                                |                          |                        |                  |                              |                 |            |          |
|                   |                                                |                          |                        |                  |                              |                 |            |          |
|                   |                                                |                          |                        |                  |                              |                 |            |          |
|                   |                                                |                          |                        |                  |                              |                 |            |          |
|                   |                                                |                          |                        |                  |                              |                 |            |          |
|                   |                                                |                          |                        |                  |                              |                 |            |          |
|                   |                                                |                          |                        |                  |                              |                 |            |          |
|                   |                                                |                          |                        |                  |                              |                 |            |          |
|                   |                                                |                          |                        |                  |                              |                 |            |          |
|                   |                                                |                          |                        |                  |                              |                 |            |          |
| <b>e</b>          |                                                |                          |                        |                  |                              | <b>A</b>        | 🍘 Internet | ×        |

## 229 Owners Screen (Continued)

# C Fields

The following table provides the field descriptions and actions for the Owners Screen.

| Field/Button    | Description                    | Action                                      |
|-----------------|--------------------------------|---------------------------------------------|
| Name            | Name of each owner             |                                             |
|                 | associated with the tract.     |                                             |
| Tax ID          | Last 4 digits of each owner's  |                                             |
|                 | tax ID number.                 |                                             |
| Tax ID Type     | Tax ID type of each owner's    |                                             |
|                 | tax ID number.                 |                                             |
| Delete          | Selects an owner for deletion. | Enter a checkmark in the check box next     |
|                 |                                | to the owners that will be deleted.         |
| Delete Selected | "Delete Selected Owners"       | Click "Delete Selected Owners" button to    |
| Owners          | button will delete any owners  | delete owners that were selected for        |
|                 | that were selected for         | deletion.                                   |
|                 | deletion.                      |                                             |
| Add New         | "Add New Owner" button         | Click "Add New Owner" button to add a       |
| Owner           | allows the user to add a new   | new owner. When the button is clicked,      |
|                 | owner to the tract.            | the SCIMS Customer Search Page will be      |
|                 |                                | displayed. After the new owner is           |
|                 |                                | selected, the user will be asked to confirm |
| A 11D           |                                | the selection.                              |
| Add Previous    | "Add Previous Selected         | Click "Add Previous Selected Customer"      |
| Selected        | Customer button allows the     | button to add the previously selected       |
| Customer        | user to add the previously     | customer to the tract as an owner.          |
|                 | selected customer to the tract |                                             |
| Dotum to Form   | as all Owner.                  | Click "Deturn to Form Combination"          |
| Combination     | Combination" button allows     | Lick Return to Farm Combination             |
| Combination     | the user to return to the Farm | Screen and save any changes to owners       |
|                 | Combination Screen after       | Screen and save any changes to owners.      |
|                 | changes are made to owners     |                                             |
| Resulting       | Allows the user to return to   | Click "Resulting Tracts" button to return   |
| Tracts          | the list of tracts on the      | to the Tract Selection Screen               |
| 114015          | resulting farm.                |                                             |

# 230 Canceling CCC-509, Direct and Counter-Cyclical Program Contract

#### A Automatic Cancellation

If the farm being combined has CCC-509 for the current year, CCC-509 will be canceled automatically when the combination goes to pending status. See 1-DCP, paragraph 847 for additional information on automatice cancellations of CCC-509.

#### 231 Basic Data

#### A How Basic Data is Calculated for the Resulting Farm

The following parent farm's data is totaled to obtain the resulting farm's data:

- cropland
- CRP cropland
- CRP MPL
- double-cropped acres
- farmland
- sugarcane base
- WBP.

The following tract data for the parent farms is totaled to obtain the resulting farm's data:

- DCP cropland
- effective DCP cropland
- other conservation
- State conservation
- WRP.

#### **B** Crop Data

The following parent farm's crop data is totaled to obtain the resulting farm's data:

- base acres
- CRP pending
- CRP reduction.

# 232 Yields

### A Direct and CC Yields

The computer calculates the resulting farm's DCP yields for each crop according to this table.

| Step | Computer Action                                            |
|------|------------------------------------------------------------|
| 1    | For each tract, multiplies the base acres times the yield. |
| 2    | Totals the results of step 1.                              |
| 3    | Totals the base acres from each parent farm.               |
| 4    | Divides step 2 by step 3. The result is the farm's yield.  |

This process is used to calculate both direct and CC yields.

### 233-240 (Reserved)

#### 241 Initiating a Tract Division

#### A Overview

Tract Reconstitution Screen allows the user to select the tract for division. The tract can be selected by producer, farm number, or tract number.

### **B** Example of Tract Reconstitution Screen Before Selection

Following is an example of the Tract Reconstitution Screen before a tract has been selected.

| Tract Reconsitution - Microsoft Internet Explore | er                       |                   |                                     |                       |                                   |              | _ @ X     |
|--------------------------------------------------|--------------------------|-------------------|-------------------------------------|-----------------------|-----------------------------------|--------------|-----------|
| File Edit View Favorites Tools Help              |                          |                   |                                     |                       |                                   |              | AU.       |
| 🕝 Back 🔹 🕥 - 💌 🗟 🏠 🔎 Search 🥱                    | Favorites                | Media 🙆 🔗 -       |                                     |                       |                                   |              |           |
| Address                                          |                          |                   |                                     |                       |                                   | ✓ → Gr       | o Links » |
| USDA United States Department<br>Farm Service    | of Agriculture<br>Agency | 199               | in strange                          | Farm<br>Mana          | 7 <i>Records</i><br>gement System |              |           |
| Links<br>Farm Records Links                      | Tract Re                 | econstitutio      | n                                   |                       |                                   |              |           |
| Home Page<br>Farm Data<br>Management             | STATE<br>MS              | COUNTY<br>Coahoma | 2006                                | FARM<br>3064          | TRACT<br>Not selected             | -            |           |
| Reconstitutions<br>Farm<br>Reports<br>Log Out    |                          | Cour<br>Farm Num  | ıty: Coahoma<br>Display a f<br>ber: | ►<br>Producer's Farms |                                   |              |           |
|                                                  |                          | Tract Numb        |                                     | 3ubmit                |                                   |              |           |
|                                                  |                          |                   |                                     |                       |                                   |              |           |
|                                                  |                          |                   |                                     |                       |                                   |              |           |
|                                                  |                          |                   |                                     |                       |                                   |              |           |
|                                                  |                          |                   |                                     |                       |                                   |              |           |
|                                                  |                          |                   |                                     |                       |                                   |              |           |
| ð                                                |                          |                   |                                     |                       |                                   | 🔒 🎯 Internet | ~         |

# 241 Initiating a Tract Division (Continued)

### **C** Initial Tract Selection

The following table provides the fields available on the Tract Reconstitution Screen.

| <b>Field/Button</b> | Description                               | Action                                 |  |
|---------------------|-------------------------------------------|----------------------------------------|--|
| County              | Drop-down box that lists all counties     | Select the county where the tract      |  |
|                     | administered by the user's Service        | to be divided is administered.         |  |
|                     | Center.                                   |                                        |  |
|                     |                                           | <b>Note:</b> No selection is necessary |  |
|                     |                                           | in Service Centers that                |  |
|                     |                                           | only administer 1 county.              |  |
| Display a           | Allows the user to select the tract to be | Click "Display a Producer's            |  |
| Producer's          | divided by searching by producer type,    | Farms" to display the SCIMS            |  |
| Farms               | name, tax ID, or other.                   | Customer Search Page. After the        |  |
|                     |                                           | producer is selected, the user will    |  |
|                     |                                           | be asked to confirm the selection.     |  |
| Farm                | Allows the user to select the tract to be | Enter a farm number and click          |  |
| Number              | divided by entering a farm number.        | "Submit".                              |  |
| Tract               | Allows the user to select the tract to be | Enter a tract number and click         |  |
| Number              | divided by entering a tract number.       | "Submit".                              |  |

## 241 Initiating a Tract Division (Continued)

### **D** Tract Reconstitution Screen After Tract Selection

Following is an example of the Tract Reconstitution Screen after a tract has been selected.

| 🗿 Tract Reconsitution - Microsoft Internet Explorer                                                |      | ٦X      |
|----------------------------------------------------------------------------------------------------|------|---------|
| File Edit View Favorites Tools Help                                                                |      | At .    |
| 🔇 Back 🔻 🕥 - 🖹 😰 🏠 🔎 Search 👷 Favorites 🜒 Media 🚱 🔗 - 🌺 🔜 🛄 🎇                                      |      |         |
| Address                                                                                            | 🗩 Go | Links » |
| USDA United States Department of Agriculture Farm Records<br>Farm Service Agency Management System |      | <       |
| Links Tract Reconstitution                                                                         |      |         |
| Farm Records Links<br>Home Page<br>State COUNTY YEAR FARM TRACT                                    |      |         |
| Farm Data<br>Management MS Coahoma 2006 3064 Not selected                                          |      |         |
| Reconstitutions<br>Farm                                                                            |      |         |
| Reports County: Coahoma                                                                            |      |         |
| Log Out Display a Producer's Farms                                                                 |      |         |
| Farm Number: 3064                                                                                  |      |         |
| Tract Number:                                                                                      |      |         |
| subme                                                                                              |      |         |
| FARM FARMAND CROPLAND DCP CROPLAND OPERATOR                                                        |      |         |
|                                                                                                    |      |         |
| SELECT TRACT OWNER FARMLAND<br>7606 DAYSIDEL BRUISTER 85.0                                         |      |         |
| 7608 JAMES D BRUISTER 19.0                                                                         |      |         |
| 7609 JAMES D BRUISTER 36.0                                                                         |      |         |
| 7610 JAMES D BRUISTER 72.0                                                                         |      |         |
| 7611 T J BRUISTER ESTATE 67.0                                                                      |      |         |
| Number of New Tracts Divide Selected Tract                                                         |      |         |
|                                                                                                    |      |         |
| Combine Selected Facts Cancel                                                                      |      |         |
|                                                                                                    |      |         |
|                                                                                                    |      |         |
|                                                                                                    |      | ~       |
| a s Inter                                                                                          | rnet |         |

# Par. 241

# 241 Initiating a Tract Division (Continued)

## **E** Selecting the Tract for Division

The following table provides the fields that are available on the Tract Reconstitution Screen after the initial tract selection.

| <b>Field/Button</b>              | I                                                                                                    | Description                                                                                                    | Action                                                                                                    |
|----------------------------------|----------------------------------------------------------------------------------------------------|----------------------------------------------------------------------------------------------------|----------------------------------------------------------------------------------------------------|
| County                           | Drop-down<br>counties adm<br>Service Cent                                                                         | box that lists all ninistered by the user's er.                                                                                                    | User can select a different county that<br>they administer if the wrong county<br>was selected.                                                                                                    |
| Display a<br>Producer's<br>Farms | Allows the user to select the tract<br>to be divided by searching by<br>producer type, name, tax ID, or<br>other. |                                                                                                    | Click "Display a Producer's Farms" to<br>display the SCIMS Customer Search<br>Page. User can select a different<br>producer if the wrong producer was<br>selected. After the producer is<br>selected, the user will be asked to<br>confirm the selection. |
| Farm<br>Number                   | Allows the user to select the tract<br>to be divided by entering a farm<br>number.                                |                                                                                                    | User can select a different farm if the wrong farm was selected.                                                                                                    |
| Tract<br>Number                  | Allows the user to select the tract<br>to be divided by entering a tract<br>number.                               |                                                                                                    | User can select a different tract if the wrong tract was selected.                                                                                                    |
| Select                           | Allows the user to select the tract to be divided.                                                                |                                                                                                    | Enter a checkmark in the check box<br>next the tract number that will be<br>divided.                                                                                                    |
| Tract                            | IF<br>display a<br>Producer's<br>Farms was<br>selected                                                            | THEN<br>the user must first<br>select the farm on the<br>associated farms<br>screen and then all<br>tracts associated with<br>that farm will be<br>listed. | Select the tract number to be divided.                                                                                                    |
|                                  | farm<br>number<br>was<br>entered<br>tract<br>number<br>was<br>entered                                             | only the tracts<br>associated with the<br>farm that was entered<br>will be listed.<br>only the tract number<br>entered will be listed.                     |                                                                                                    |

# 241 Initiating a Tract Division (Continued)

| Field/Button | Description                           | Action                                  |
|--------------|---------------------------------------|-----------------------------------------|
| Owner        | Displays the owner of the tract to    |                                         |
|              | assist the user with selecting the    |                                         |
|              | correct tract number for division.    |                                         |
| Farmland     | Displays the farmland of the tract to |                                         |
|              | assist the user with selecting the    |                                         |
|              | correct tract number for division.    |                                         |
| Number of    | Allows the user to enter the number   | Enter number of new tracts.             |
| New Tracts   | of new tracts that will result from   |                                         |
|              | the tract division.                   |                                         |
| Divide       | Allows the user to select to divide   | Click "Divide Selected Tracts" to       |
| Selected     | the selected tract.                   | initiate the tract division.            |
| Tract        |                                       |                                         |
| Combine      | Applicable only to tract              |                                         |
| Selected     | combinations.                         |                                         |
| Tracts       |                                       |                                         |
| Cancel       | Allows the user to cancel the         | Click "Cancel" to cancel the initiation |
|              | request for tract division.           | of the tract division. No data will be  |
|              |                                       | saved if "Cancel" is clicked.           |

# **E** Selecting the Tract for Division (Continued)

## 242 Tract Division Acreages Screen

#### A Overview

The Tract Division Acreages Screen allows the user to assign acreage on each of the resulting tracts of the division.

# **B** Example of Tract Division Acreages Screen

Following is an example of the Tract Division Acreages Screen.

| Tract Division - Acreages - Microsoft Internet Ex    | plorer            |              |         |                |          |             |                 |            |              | l        | - 8 X   |
|------------------------------------------------------|-------------------|--------------|---------|----------------|----------|-------------|-----------------|------------|--------------|----------|---------|
| Back + (C) + (C) (C) (C) (C) (C) (C) (C) (C) (C) (C) | Eavorites         | dia 🙆        | Q.P     |                | 64       |             |                 |            |              |          | ME      |
|                                                      |                   | ala 🌚        | 0.6     |                |          |             |                 |            |              |          |         |
| Address                                              |                   |              |         |                | No.      | And and and | CALIFORNIA - 10 | -          | State of the | 🗡 🛃 Go   | Links * |
| USDA United States Department                        |                   |              |         | a destant      | 15,40.20 | Farr        | n Re            | ecor       | ds           | ĺ        | 100     |
|                                                      | Agency            |              |         | 100            | -        | Man         | agemen          | t System   |              |          |         |
|                                                      |                   |              |         | 11 P. 11 P. 11 |          |             |                 |            |              |          |         |
| Earm Records Links                                   | Tract Divi        | sion A       | creag   | es             |          |             |                 |            |              |          |         |
| Reconstitutions                                      | STATE             | COUNT        | Y I     | YEAR           | EA       | ARM         |                 | TRACT      |              |          |         |
| Las Out                                              | MS                | Coahon       | na      | 2006           | 3(       | 064         | h               | lot select | ed           |          |         |
| Log Out                                              | 2                 |              |         |                |          |             |                 |            |              |          |         |
|                                                      | RECON NUMBER      | FARM         | ARMLAND | CROPL          | AND D    | CP CROP     | PLAND           | OPERAT     | OR           |          |         |
|                                                      | 118               | 3064         | 279.0   | 196.           | 2        | 196.        | 2               | ARCADIA    | FARMS        |          |         |
|                                                      | Acreage           | Parent       | Total 🕓 | 8341           | 8342     | 8343        | 8344            | 8345       | 8346 🔘       |          |         |
|                                                      | Farmland          | 85.00        | 0.00    | 0.00           | 0.00     | 0.00        | 0.00            | 0.00       | 0.00         |          |         |
|                                                      | Cropland          | 58.90        | 0.00    | 0.00           | 0.00     | 0.00        | 0.00            | 0.00       | 0.00         |          |         |
|                                                      | DCP Cropland      | 58.90        | 0.00    | 0.00           | 0.00     | 0.00        | 0.00            | 0.00       | 0.00         |          |         |
|                                                      | CRP Cropland      | 0.0          | 0.0     | 0.0            | 0.0      | 0.0         | 0.0             | 0.0        | 0.0          |          |         |
|                                                      | WBP Acres         | 0.0          | 0.0     | 0.0            | 0.0      | 0.0         | 0.0             | 0.0        | 0.0          |          |         |
|                                                      | WRP/EWP Acres     | 0.0          | 0.0     | 0.0            | 0.0      | 0.0         | 0.0             | 0.0        | 0.0          |          |         |
|                                                      | State Consrv      | 0.0          | 0.0     | 0.0            | 0.0      | 0.0         | 0.0             | 0.0        | 0.0          |          |         |
|                                                      | Other Consrv      | 0.0          | 0.0     | 0.0            | 0.0      | 0.0         | 0.0             | 0.0        | 0.0          |          |         |
|                                                      | GRP Acres         | 0.0          | 0.0     | 0.0            | 0.0      | 0.0         | 0.0             | 0.0        | 0.0          |          |         |
|                                                      | Eff DCP Cropland  | 58.90        | 0.00    | 0.00           | 0.00     | 0.00        | 0.00            | 0.00       | 0.00         |          |         |
|                                                      | CRP MPL           | 0.0          | 0.0     | 0.0            | 0.0      | 0.0         | 0.0             | 0.0        | 0.0          |          |         |
|                                                      | NAP Crop Acres    | 0.00         | 0.00    | 0.00           | 0.00     | 0.00        | 0.00            | 0.00       | 0.00         |          |         |
|                                                      | Double Crop Acres | 3.7]         | 0.0     | 0.0            | 0.0      | 0.0         | 0.0             | 0.0        | 0.0          |          |         |
|                                                      |                   | Calculate To | otals   | Continu        | Je       |             | ancel           |            |              |          |         |
|                                                      |                   |              |         |                |          |             |                 |            |              | -        |         |
|                                                      |                   | _            |         |                |          |             |                 |            |              |          |         |
|                                                      |                   |              |         |                |          |             |                 |            |              |          |         |
|                                                      |                   |              |         |                |          |             |                 |            |              |          | ~       |
| ê                                                    |                   |              |         |                |          |             |                 |            | <b>A</b>     | Internet |         |

## 242 Tract Division Acreages Screen (Continued)

### C Fields

The following table provides the fields that are available on the Tract Division Acreages Screen.

| <b>Field/Button</b> | Description                                          | Action                |
|---------------------|------------------------------------------------------|-----------------------|
| Recon               | Reconstitution number of the current tract division. |                       |
| Number              |                                                      |                       |
| Farm                | Resulting farm number to which the divided tract is  |                       |
|                     | associated.                                          |                       |
| Farmland            | Total farmland on the farm.                          |                       |
| Cropland            | Total cropland on the farm.                          |                       |
| DCP                 | Total DCP cropland on the farm.                      |                       |
| Cropland            |                                                      |                       |
| Operator            | Farm operator's name.                                |                       |
| Farmland            | • Total farmland on the parent tract.                | Enter farmland acres  |
|                     |                                                      | to be attributed to   |
|                     | • Total farmland that has been entered for the       | each resulting tract. |
|                     | resulting tracts.                                    |                       |
|                     |                                                      |                       |
|                     | • Farmland entered for each resulting tract.         |                       |
| Cropland            | • Total cropland on the parent tract.                | Enter cropland acres  |
|                     |                                                      | to be attributed to   |
|                     | • Total cropland that has been entered for the       | each resulting tract. |
|                     | resulting tracts.                                    |                       |
|                     |                                                      |                       |
|                     | • Cropland entered for each resulting tract.         |                       |
| DCP                 | • Total DCP cropland on the parent tract.            | Enter DCP cropland    |
| Cropland            |                                                      | acres to be           |
|                     | • Total DCP cropland acres that have been entered    | attributed to each    |
|                     | for the resulting tracts.                            | resulting tract.      |
|                     |                                                      |                       |
|                     | • DCP cropland acres for each resulting tract.       |                       |
| CRP                 | • Total CRP cropland on the parent tract.            | Enter CRP cropland    |
| Cropland            |                                                      | acres to be           |
|                     | • Total CRP cropland acres that have been entered    | attributed to each    |
|                     | for the resulting tracts.                            | resulting tract.      |
|                     |                                                      |                       |
|                     | • CRP cropland acres for each resulting tract.       |                       |

# 242 Tract Division Acreages Screen (Continued)

# C Fields (Continued)

| <b>Field/Button</b> | Description                                                                                              | Action                |
|---------------------|----------------------------------------------------------------------------------------------------|-----------------------|
| WBP Acres           | • Total WBP acres on the parent tract.                                                                   | Enter WBP acres to    |
|                     |                                                                                                    | be attributed to each |
|                     | • Total WBP acres that have been entered for the                                                         | resulting tract.      |
|                     | resulting tracts.                                                                                        |                       |
|                     | • WPD agree for each regulting treat                                                                     |                       |
| WRP/FWP             | <ul> <li>WDF acres for each resulting tract.</li> <li>Total WDD/EWD acres on the parent tract</li> </ul> | Enter WRP/FWP         |
| Acres               | • Total WRI/EWI acres on the parent tract.                                                               | acres to be           |
|                     | • Total WRP/EWP acres that have been entered for                                                         | attributed to each    |
|                     | the resulting tracts.                                                                                    | resulting tract.      |
|                     |                                                                                                    |                       |
|                     | • WRP/EWP acres for each resulting tract.                                                                |                       |
| State Consrv        | • Total State conservation acres on the parent tract.                                                    | Enter State           |
|                     |                                                                                                    | conservation acres    |
|                     | • Total State conservation acres that have been                                                          | to be attributed to   |
|                     | entered for the resulting tracts.                                                                        | each resulting tract. |
|                     | • State conservation acres for each resulting tract                                                      |                       |
| Other Consrv        | <ul> <li>Total other conservation acres on the parent tract.</li> </ul>                                  | Enter other           |
|                     | F F                                                                                                    | conservation acres    |
|                     | • Total other conservation acres that have been                                                          | to be attributed to   |
|                     | entered for the resulting tracts.                                                                        | each resulting tract. |
|                     |                                                                                                    |                       |
|                     | • Other conservation acres for each resulting tract.                                                     |                       |
| GRP Acres           | • Total GRP acres on the parent tract.                                                                   | Enter GRP acres to    |
|                     | • Total CDD cause that have been entered for the                                                         | resulting tract       |
|                     | • Total GKF acres that have been entered for the resulting tracts                                        | resulting tract.      |
|                     | resulting tracts.                                                                                        |                       |
|                     | • GRP acres for each resulting tract.                                                                    |                       |
| Eff DCP             | • Total effective DCP cropland acres on the parent                                                       |                       |
| Cropland            | tract.                                                                                                   |                       |
|                     |                                                                                                    |                       |
|                     | • Total effective DCP cropland acres for the                                                             |                       |
|                     | resulting tracts.                                                                                        |                       |
|                     | • Effective DCP cronland acres for each resulting                                                        |                       |
|                     | tract.                                                                                                   |                       |

# 242 Tract Division Acreages Screen (Continued)

# C Fields (Continued)

| Field/Button | Description                                    | Action                            |
|--------------|------------------------------------------------|-----------------------------------|
| CRP MPL      | • Total CRP MPL acres on the parent            | Enter CRP MPL acres to be         |
| Acres        | tract.                                         | attributed to each resulting      |
|              |                                                | tract.                            |
|              | • Total CRP MPL acres that have been           |                                   |
|              | entered for the resulting tracts.              |                                   |
|              |                                                |                                   |
| NADO         | • CRP MPL acres for each resulting tract.      |                                   |
| NAP Crop     | • Total NAP crop acres on the parent           | Enter NAP crop acres to be        |
| Acres        | tract.                                         | tract                             |
|              | • Total NAP grop agree that have been          | tract.                            |
|              | entered for the resulting tracts               |                                   |
|              | entered for the resulting tracts.              |                                   |
|              | • NAP crop acres for each resulting tract.     |                                   |
| Double Crop  | • Total double crop acres on the parent        | Enter double crop acres to be     |
| _            | tract.                                         | attributed to each resulting      |
|              |                                                | tract.                            |
|              | • Total double crop acres that have been       |                                   |
|              | entered for the resulting tracts.              | *Calculate double crop acres      |
|              |                                                | according to the following:       |
|              | • Double crop acres for each resulting         | • divide each regulting treat's   |
|              | tract.                                         | • divide each resulting fract's   |
|              |                                                | acres by the parent tract's       |
|              |                                                | effective DCP cropland            |
|              |                                                | acres                             |
|              |                                                |                                   |
|              |                                                | • multiply the result times the   |
|              |                                                | parent tract's double crop        |
|              |                                                | acres*                            |
| Calculate    | Allows the user to calculate the total of each | Click "Calculate Totals" button   |
| Totals       | acreage that has been entered on the           | to calculate the total acres that |
|              | resulting tracts. This is used as a tool to    | nave been entered for each        |
| Continua     | Allows the user to continue after all acreage  | Click "Continue" after all        |
| Continue     | is attributed to the resulting tracts          | acreage is attributed. The Tract  |
|              | is attributed to the resulting tracts.         | Division - Other Data Screen      |
|              |                                                | will be displayed. See            |
|              |                                                | paragraph 243 for additional      |
|              |                                                | information.                      |
| Cancel       | Allows the user to cancel the request for      | Click "Cancel" to cancel the      |
|              | tract division.                                | initiation of the tract division. |
|              |                                                | No data will be saved if          |
|              |                                                | "Cancel" is clicked.              |

# 243 Tract Division Other Data Screen

### A Overview

The Tract Division Other Data Screen allows users to change tract level data on the resulting tracts of the division.

## 243 Tract Division Other Data Screen (Continued)

## **B** Example of the Tract Division Other Data Screen

Following is an example of the Tract Division Other Data Screen.

| 🗿 Tract Division - Other Data - Microsoft Internet        | xplorer                                                                                                 | - BX                      |
|-----------------------------------------------------------|----------------------------------------------------------------------------------------------------|---------------------------|
| File Edit View Favorites Tools Help                       |                                                                                                    | Links » 📆 🗸 📲             |
| Links<br>Farm Records Links<br>Reconstitutions<br>Log Out | Tract Division Other Data       STATE     COUNTY     YEAR     FAF       MS     Coahoma     2006     306 | M TRACT<br>34 8370        |
|                                                           | RECON DCP<br>NUMBER FARM FARMLAND CROPLAND CROPLAND<br>99 3064 279.0 196.2 196.2                        | OPERATOR<br>ARCADIA FARMS |
|                                                           | TRACT DESCRIPTION     8570     8571                                                                     | REVIEWED                  |
|                                                           | Parent Tract: 7606<br>HEL: Classified as not HEL<br>Wetland: WL Determinations not complete             | <u>v</u>                  |
|                                                           | Resulting Tract: 8570                                                                                   |                           |
|                                                           | FAV/WR History: Yes 🛛 BIA Range Unit:                                                                   |                           |
|                                                           | Description: Congress Dist: 0                                                                           | 2                         |
|                                                           | Wetland Cert: No 🛛 Physical Location: T                                                                 | allahatchie, MS           |
|                                                           | Year Cert: None 🛛                                                                                       | Change Location County    |
|                                                           | HEL: HEL Determinations not complete                                                                    | *                         |
|                                                           | Wetland: WL Determinations not complete                                                                 | ~                         |
|                                                           | WL Violations                                                                                           |                           |
|                                                           | PARENT RESULT                                                                                           |                           |
|                                                           | Wetland converted after November 28, 1990.                                                              |                           |
|                                                           | An agricultural commodity has been planted on a co                                                      | inverted wetland.         |
|                                                           | Continue Tract Owners Cancel                                                                            |                           |
| ê                                                         |                                                                                                    | 🔒 🐨 Internet              |

# 243 Tract Division Other Data Screen (Continued)

### C Fields

The following table provides the field descriptions and actions for the Tract Division Other Data Screen.

| Field/Button           | Description                                                                               | Action                                                                                        |
|------------------------|-------------------------------------------------------------------------------------------|-----------------------------------------------------------------------------------------------|
| Recon Number           | Reconstitution number of the                                                              |                                                                                               |
|                        | current tract division.                                                                   |                                                                                               |
| Farm                   | Farm number.                                                                              |                                                                                               |
| Farmland               | Farmland on the farm.                                                                     |                                                                                               |
| Cropland               | Cropland on the farm.                                                                     |                                                                                               |
| DCP Cropland           | DCP cropland on the farm.                                                                 |                                                                                               |
| Operator               | Operator of the farm.                                                                     |                                                                                               |
| Tract                  | Allows the user to select the resulting tract for which data will be reviewed or changed. | Click applicable resulting tract number<br>button to review or change data for<br>that tract. |
| Description            | Tract description for the resulting tract.                                                |                                                                                               |
| Reviewed               | Indicates whether the tract data<br>has been reviewed or changed for<br>each tract.       |                                                                                               |
| Parent Tract           | Parent tract number.                                                                      |                                                                                               |
| HEL                    | HEL determination for the parent tract.                                                   |                                                                                               |
| Wetland                | Wetland determination for the parent tract.                                               |                                                                                               |
| <b>Resulting Tract</b> | Resulting tract number.                                                                   |                                                                                               |
| FAV/WR                 | FAV/WR History for the resulting                                                          |                                                                                               |
| History                | tract.                                                                                    |                                                                                               |
| BIA Range              | Allows the user to change the                                                             | User can change the BIA range unit                                                            |
| Unit                   | BIA range unit number for the                                                             | number for the resulting tract, if                                                            |
|                        | resulting tract.                                                                          | necessary.                                                                                    |
| Description            | Allows the user to enter the tract                                                        | Enter tract description. Tract                                                                |
|                        | description.                                                                              | description is a required entry.                                                              |

# 243 Tract Division Other Data Screen (Continued)

# C Fields (Continued)

| Field/Button  | Description                        | Action                                    |
|---------------|------------------------------------|-------------------------------------------|
| Congress Dist | Allows the user to change the      | User can change the congressional         |
|               | congressional district for the     | district for the resulting tract, if      |
|               | resulting tract.                   | necessary.                                |
| Wetland Cert  | Allows the user to change the      | User can change the wetland               |
|               | wetland certification for the      | certification for the resulting tract, if |
|               | resulting tract.                   | necessary.                                |
| Year Cert     | Allows the user to change the      | User can change the year the wetland      |
|               | year the wetland was certified for | was certified for the resulting tract, if |
|               | the resulting tract.               | necessary.                                |
| Physical      | Displays the physical location of  |                                           |
| Location      | the resulting tract.               |                                           |
| Change        | Allows the user to change the      | User can change the physical location     |
| Location      | physical location of the resulting | of the resulting tract, if necessary.     |
| County        | tract.                             |                                           |
| HEL           | HEL determination for the          | User can change the HEL                   |
|               | resulting tract.                   | determination for the resulting tract.    |
| Wetland       | Wetland determination for the      | User can change the wetland               |
|               | resulting tract.                   | determination for the resulting tract.    |
| Wetland       | Identifies the wetland             |                                           |
| Violations –  | determinations that existed on the |                                           |
| Parent        | parent tract.                      |                                           |
| Wetland       | Allows the user to change the      | User can change the wetland               |
| Violations –  | wetland violations for the         | violations for the resulting tract by     |
| Result        | resulting tract.                   | placing a checkmark in the applicable     |
|               |                                    | check boxes.                              |
| Continue      | Allows the user to continue after  | Click "Continue" after all data is        |
|               | all data is attributed to the      | attributed. The Tract Division Crop       |
|               | resulting tracts.                  | Data Screen will be displayed. See        |
|               |                                    | paragraph 245 for additional              |
|               |                                    | information.                              |
| Tract Owners  | Allows the user to add and/or      | User can add and/or delete owners         |
|               | delete owners from the resulting   | from the resulting tract. The Owners      |
|               | tract.                             | Screen will be displayed. See             |
|               |                                    | paragraph 244 for additional              |
|               |                                    | information.                              |
| Cancel        | Allows the user to cancel the      | Click "Cancel" to cancel the initiation   |
|               | request for tract division.        | of the tract division. No data will be    |
|               |                                    | saved if "Cancel" is clicked.             |

### 244 Owners Screen

### A Overview

The Owners Screen allows the user to change owners on the resulting tracts of the tract division.

## **B** Example of Owners Screen

Following is an example of the Owners Screen.

| 🗿 Producers - Mig | rosoft Internet Explorer                      |                          |                        |                       |                                |               |           |         | ЪХ |
|-------------------|-----------------------------------------------|--------------------------|------------------------|-----------------------|--------------------------------|---------------|-----------|---------|----|
| File Edit View F  | Favorites Tools Help                          |                          | 115                    |                       |                                |               |           |         | R  |
| 🕝 Back 🔹 🕥        | - 💌 😰 🏠 🔎 Search 🗧                            | Favorites 🜒 Media        | • @ @• 🎍               |                       |                                |               |           |         |    |
| Address           |                                               |                          |                        |                       |                                | *             | 🔁 Go      | Links » | •  |
|                   | USDA United States Department<br>Farm Service | of Agriculture<br>Agency | 19.288                 | art. Shillow          | arm Red<br>Management S        | vstem         |           |         |    |
|                   | Links<br>Farm Records Links                   | Owners                   |                        |                       |                                |               |           |         |    |
|                   |                                               | STATE                    | COUNTY<br>Coahoma      | YEAR<br>2006          | FARM<br>3064                   | TRACT<br>8358 |           |         |    |
|                   | Log Out                                       | Recon Number: 123        |                        |                       |                                |               |           |         |    |
|                   |                                               | NAM<br>DAYSIDEL P        | <b>1</b> e<br>Bruister | <b>TAX ID</b><br>3908 | TAX ID TYPE<br>Social Security | DELETE        |           |         |    |
|                   |                                               | Delete Selected          | Owners Add             | New Owner             | Add Previous Sele              | cted Customer |           |         |    |
|                   |                                               |                          | Retur                  | rn to Tract Division  |                                |               |           |         |    |
|                   |                                               |                          |                        |                       |                                |               |           |         |    |
|                   |                                               |                          |                        |                       |                                |               |           |         |    |
|                   |                                               |                          |                        |                       |                                |               |           |         |    |
|                   |                                               |                          |                        |                       |                                |               |           |         |    |
|                   |                                               |                          |                        |                       |                                |               |           |         |    |
|                   |                                               |                          |                        |                       |                                |               |           |         |    |
|                   |                                               |                          |                        |                       |                                |               |           |         |    |
|                   |                                               |                          |                        |                       |                                |               |           |         |    |
|                   |                                               |                          |                        |                       |                                |               |           |         |    |
|                   |                                               |                          |                        |                       |                                |               |           |         |    |
|                   |                                               |                          |                        |                       |                                |               |           |         |    |
| Done              |                                               |                          |                        |                       |                                | Ê             | 🍘 Interne | et      |    |

### 244 Owners Screen (Continued)

#### C Fields

The following table provides the field descriptions and actions for the Owners Screen.

| <b>Field/Button</b> | Description                      | Action                                   |
|---------------------|----------------------------------|------------------------------------------|
| Name                | Name of each owner               |                                          |
|                     | associated with the tract.       |                                          |
| Tax ID              | Last 4 digits of each owner's    |                                          |
|                     | tax ID number.                   |                                          |
| Tax ID Type         | Tax ID type of each owner's      |                                          |
|                     | tax ID number.                   |                                          |
| Delete              | Selects an owner for deletion.   | Enter a checkmark in the check box next  |
|                     |                                  | to the owners that will be deleted.      |
| Delete              | "Delete Selected Owners"         | Click "Delete Selected Owners" button to |
| Selected            | button will delete any owners    | delete owners that were selected for     |
| Owners              | that were selected for deletion. | deletion.                                |
| Add New             | "Add New Owner" button           | Click "Add New Owner" button to add a    |
| Owner               | allows the user to add a new     | new owner. When the button is clicked,   |
|                     | owner to the tract.              | the SCIMS Customer Search Page will be   |
|                     |                                  | displayed. After the new owner is        |
|                     |                                  | selected, the user will be asked to      |
|                     |                                  | confirm the selection.                   |
| Add Previous        | "Add Previous Selected           | Click "Add Previous Selected Customer"   |
| Selected            | Customer" button allows the      | button to add the previously selected    |
| Customer            | user to add the previously       | customer to the tract as an owner.       |
|                     | selected customer to the tract   |                                          |
|                     | as an owner.                     |                                          |
| Return to           | "Return to Tract Division"       | Click "Return to Tract Division" button  |
| Tract Division      | button allows the user to return | to return to the Tract Division – Other  |
|                     | to the Tract Division - Other    | Data Screen and save any changes to      |
|                     | Data Screen after changes are    | owners.                                  |
|                     | made to owners.                  |                                          |

\*--Note: If the owner being added is currently an other producer on the farm, the user must delete the other producer before beginning the reconstitution. Not deleting the other producer before beginning the reconstitution will result in the inability to add the producer as an owner.--\*

### 245 Tract Division Crop Data Screen

#### A Overview

The Tract Division Crop Data Screen allows user to divide tract level crop data between the resulting tracts of the division.

### **B** Example of the Tract Division Crop Data Screen

Following is an example of the Tract Division Crop Data Screen.

| 🗿 Tract Division | n - Crop Data - Microsoft Interne             | t Explorer                        |                            |                             |                                      |                                   |                  | _ PX       |        |
|------------------|-----------------------------------------------|-----------------------------------|----------------------------|-----------------------------|--------------------------------------|-----------------------------------|------------------|------------|--------|
| File Edit View   | Favorites Tools Help                          |                                   |                            |                             |                                      |                                   |                  | AV.        |        |
| 🕝 Back 🝷 📀       | 🔪 🙁 🛃 🏠 🔎 Search                              | Tavorites 🥝                       | 0 · 5                      | 1                           |                                      |                                   |                  |            | â      |
| Address          |                                               |                                   |                            |                             |                                      |                                   | ✓ ⇒              | 50 Links » | 0      |
|                  | USDA United States Department<br>Farm Service | of Agriculture                    |                            | AR ARLAND                   | Farm.<br>Mana                        | n <i>Records</i><br>gement System |                  |            | 8<br>8 |
|                  | Links<br>Farm Records Links                   | Tract Divis                       | ion Crop                   | Data                        |                                      |                                   | - 11             |            |        |
|                  | Reconstitutions                               | STATE                             | COUNTY                     | YEAR                        | FARM                                 | TRACT                             |                  |            | 3      |
|                  | Log Out                                       | MS                                | Coahoma                    | 2006                        | 225                                  | Not selected                      | _                |            |        |
|                  |                                               | RECON<br>NUMBER FARM F<br>102 225 | ARMLAND CR<br>82.0         | D<br>OPLAND CROS<br>60.9 60 | CP<br>PLAND OPERATION<br>D.9 HOLDEM/ | OR<br>An Farms no 1               |                  |            |        |
|                  |                                               | Parent Tract Crops                |                            |                             |                                      |                                   |                  |            |        |
|                  |                                               | CROP                              | BASE DIRECT<br>ACRES YIELD | CC CRP<br>YIELD YIELD       | CRP<br>REDUCTION PE                  | CRP<br>NDING REVIEWED             |                  |            |        |
|                  |                                               | RICE                              | 14.7 4453                  | 4453 0                      | 0.0                                  | 0.0 🗹                             |                  |            |        |
|                  |                                               | SOYBEANS                          | 44.2 16                    | 16 0                        | 0.0                                  | 0.0                               |                  |            |        |
|                  |                                               | Division Method: D                | CP Cropland                | ~                           | Change Metho                         | d of Division                     |                  |            |        |
|                  |                                               | Resulting Tracts                  |                            |                             |                                      |                                   |                  |            |        |
|                  |                                               | BASE<br>TRACT ACRES               | DIRECT CC<br>VIELD VIEL    | CRP<br>D YIELD F            | CRP CREDUCTION PEN                   | CRP<br>NDING CCC-505              |                  |            |        |
|                  |                                               | 8576 7.5                          | 4453 44                    | 53 0                        | 0.0                                  | 0.0 CCC505                        |                  |            |        |
|                  |                                               | 8577   7.2                        | 4403 44                    | -03 J U                     | ] 0.0 ]                              | 0.0 [CCC303]                      |                  |            |        |
|                  |                                               |                                   | Complete                   | Tract Division              | Cancel                               |                                   |                  |            |        |
|                  |                                               |                                   |                            |                             |                                      |                                   |                  |            |        |
|                  |                                               |                                   |                            |                             |                                      |                                   |                  |            |        |
|                  |                                               |                                   |                            |                             |                                      |                                   |                  |            |        |
|                  |                                               |                                   |                            |                             |                                      |                                   | <u>.</u>         | ~          |        |
| e                |                                               |                                   |                            |                             |                                      |                                   | 🗎 🚺 Trusted site | es         |        |

## 245 Tract Division Crop Data Screen (Continued)

### C Fields

The following table provides the field descriptions and actions for the Tract Division Crop Data Screen.

| <b>Field/Button</b> | Description                  | Action |
|---------------------|------------------------------|--------|
| Recon               | Reconstitution number of the |        |
| Number              | current tract division.      |        |
| Farm                | Farm number.                 |        |
| Farmland            | Farmland on the farm.        |        |
| Cropland            | Cropland on the farm.        |        |
| DCP                 | DCP cropland on the farm.    |        |
| Cropland            |                              |        |
| Operator            | Operator of the farm.        |        |

# 245 Tract Division Crop Data Screen (Continued)

# C Fields (Continued)

| <b>Field/Button</b> | Description                      | Action                                          |  |  |  |
|---------------------|----------------------------------|-------------------------------------------------|--|--|--|
|                     | Parent Trac                      | et Crops                                        |  |  |  |
| Crop                | Allows the user to select the    | Click applicable crop button to review or       |  |  |  |
|                     | crop for which data will be      | change data for that crop.                      |  |  |  |
|                     | reviewed or changed.             |                                                 |  |  |  |
| Base Acres          | Total parent tract base acres    |                                                 |  |  |  |
|                     | applicable to each crop.         |                                                 |  |  |  |
| Direct Yield        | Parent tract direct yield        |                                                 |  |  |  |
|                     | applicable to each crop.         |                                                 |  |  |  |
| CC Yield            | Parent tract CC yield applicable |                                                 |  |  |  |
|                     | to each crop.                    |                                                 |  |  |  |
| CRP Yield           | Parent tract CRP yield           |                                                 |  |  |  |
|                     | applicable to each crop.         |                                                 |  |  |  |
| CRP                 | Parent tract CRP reduction       |                                                 |  |  |  |
| Reduction           | acres applicable to each crop.   |                                                 |  |  |  |
| CRP Pending         | Parent tract CRP pending acres   |                                                 |  |  |  |
|                     | applicable to each crop.         |                                                 |  |  |  |
| Reviewed            | Indicates whether the crop data  |                                                 |  |  |  |
|                     | has been reviewed or changed     |                                                 |  |  |  |
|                     | for each crop.                   |                                                 |  |  |  |
| Division            | Allows the user to select the    | Select from:                                    |  |  |  |
| Method              | method of division for each      |                                                 |  |  |  |
|                     | crop.                            | • estate                                        |  |  |  |
|                     |                                  | • owner designation                             |  |  |  |
|                     |                                  | • DCP cropland.                                 |  |  |  |
|                     |                                  | <b>Note:</b> The default method of division for |  |  |  |
|                     |                                  | *tract divisions is the "DCP*                   |  |  |  |
|                     |                                  | cropland" method.                               |  |  |  |
| Change              | Changes to the method of         | Click "Change Method of Division" button        |  |  |  |
| Method of           | division.                        | to change the method of division. See           |  |  |  |
| Division            |                                  | paragraphs 121, 122, and 124 for further        |  |  |  |
|                     |                                  | information on each method of division.         |  |  |  |

### 245 Tract Division Crop Data Screen (Continued)

#### C Fields (Continued)

| Field/Button   | Description                        | Action                                 |                        |  |  |
|----------------|------------------------------------|----------------------------------------|------------------------|--|--|
|                | Resulting T                        | racts                                  |                        |  |  |
| Tract          | Resulting tract number.            |                                        |                        |  |  |
| Base Acres     | Base acres being attributed to     | IF                                     | THEN                   |  |  |
|                | the resulting tract.               | *DCP*                                  | no action can be       |  |  |
| Direct Yield   | Direct yield being attributed to   | cropland method                        | taken.                 |  |  |
|                | the resulting tract.               | was selected as the                    |                        |  |  |
| CC Yield       | CC yield being attributed to the   | method of division                     |                        |  |  |
|                | resulting tract.                   | estate method or                       | Enter base acres,      |  |  |
|                |                                    | owner designation                      | direct yield, and      |  |  |
|                |                                    | method were                            | CC yield applicable    |  |  |
|                |                                    | selected as the                        | to each tract.         |  |  |
|                |                                    | method of division                     |                        |  |  |
| CRP Yield      | CRP yield attributed to the        |                                        |                        |  |  |
|                | resulting tract.                   | -                                      |                        |  |  |
| CRP Reduct     | CRP reduction acres attributed     |                                        |                        |  |  |
|                | to the resulting tract.            | -                                      |                        |  |  |
| CRP Pending    | CRP pending acres attributed to    |                                        |                        |  |  |
|                | the resulting tract.               |                                        |                        |  |  |
| CCC-505        | CCC-505 CRP Reduction data         | Click "CCC505" but                     | tton to view CCC-05    |  |  |
|                | attributed to the resulting tract. | CRP Reduction data                     | attributed to the      |  |  |
|                |                                    | tract.                                 |                        |  |  |
| Complete       | After all crops have been          | Click "Complete Tract Division" button |                        |  |  |
| Tract Division | reviewed, the "Complete Tract      | to complete the tract                  | t division.            |  |  |
|                | Division" button will be           |                                        |                        |  |  |
|                | available.                         |                                        |                        |  |  |
| Cancel         | Allows the user to cancel the      | Click "Cancel" to ca                   | ncel the initiation of |  |  |
|                | request for tract division.        | the tract division. N                  | o data will be saved   |  |  |
|                |                                    | if "Cancel" is clicked.                |                        |  |  |

### **D** Successfully Divided the Tract

Once the "Complete Tract Division" button is clicked and all validations are passed, the Tract Reconstitution Screen will be displayed with the message "Successfully divided the tract." The parent tract will be deleted and the resulting tracts will now be active.

#### 246 Out-of-Balance Tracts From DCP Cropland Method

#### A Determining Out-of-Balance Tracts

If the parent tract is fully based and divided by the DCP cropland method, resulting tracts may be out of balance by .1 or .2 acre. County Offices shall review all resulting tracts to determine whether an out-of-balance condition exists.

#### **B** Correcting Out-of-Balance Tracts

To correct the out-of-balance condition, County Offices shall:

- determine which tract is overbased
- determine which tract is underbased
- determine which crop on the parent tract had the most acres
- adjust the acres of that crop on the overbased and underbased tracts by the applicable amount on Crop Base Data, according to 3-CM (Rev. 4), paragraph 170. Enter reason code "Relief Given".

#### C Excess Acres Because of Double-Crop History or CCC-517

This paragraph does not apply if the parent tract had excess base acres because of:

- double-cropped history
- CCC-517.
#### A Overview

This paragraph contains a number of examples that may occur when dividing tracts with double-cropped acres. Use the applicable example to determine what corrective action, if any, is needed on the out-of-balance resulting tracts.

In all of the examples, tract 1 is being divided into tract 2 and tract 3.

#### **B** General Rules

The double-cropped acres move with the bases to the extent allowable. Double-cropped acres on a tract cannot exceed the effective DCP cropland on the tract. County Offices have the authority to move double-cropped acres with the bases as needed.

Use the following table to determine how an out-of-balance tract is treated upon completion of the tract division.

| IF the out-of-balance tract will | THEN                                                  |
|----------------------------------|-------------------------------------------------------|
| be divided off and combined with | leave the tract out of balance until after the        |
| another farm with sufficient     | combination. On the combined farm, follow the         |
| effective DCP cropland           | out-of-balance procedure according to 3-CM.           |
| be divided off but not combined  | before the farm is divided, follow the out-of-balance |
| with another farm                | procedure according to 3-CM.                          |
| not be divided off               | follow the out-of-balance procedure according to      |
|                                  | 3-CM.                                                 |

The movement of double-cropped acres from one resulting tract to another resulting tract will be processed through tract land maintenance according to 3-CM.

#### C Example 1, DCP Cropland Method of Division Without Conservation Acres

The bases will be divided using the DCP cropland ratio and the double-cropped acres will be divided using the effective DCP cropland ratio. Since there are no conservation acres on the tract, the DCP cropland and effective DCP cropland acres will be the same. Therefore, no out-of-balance tracts should be created and no corrective action should be necessary.

#### D Example 2, DCP Cropland Method of Division with Conservation Acres

In this example, both bases are divided using the DCP cropland method of division. The tract also has conservation acres. The double-cropped acres will be divided using the effective DCP cropland ratio. The effective DCP cropland acres are less than the DCP cropland acres.

County Offices have authority, according to paragraph 160, to divide the crop using the effective DCP cropland ratio and using the designation method in the computer to data load the resulting tracts' bases when conservation acres are on the tract being divided. The policy is to avoid creating an out-of-balance tract.

| Tract 1                                                 | Tract 2 | Tract 3 |
|---------------------------------------------------------|---------|---------|
| 100 acres DCP cropland 70/30 split:                     | 70      | 30      |
| 15 acres CRP:                                           | 15      |         |
| 85 acres effective DCP cropland:                        | 55      | 30      |
| 50 acres double-cropped:                                | 32.4    | 17.6    |
| Total effective DCP cropland plus acres double-cropped: | 87.4    | 47.6    |
| 75 acres sorghum base:                                  | 52.5    | 22.5    |
| 60 acres soybean base:                                  | 42      | 18      |
| Total bases:                                            | 94.5    | 40.5    |

If the DCP cropland method of division is used, the results would be as follows.

Using the DCP cropland method, tract 2 is out of balance by 7.1 acres and would require additional work by the County Office to balance the tracts. See the table in subparagraph B to determine the next step for tract 2.

#### E Example 3, Designation or Estate Method of Division Without Conservation Acres

In this example, both the sorghum base and soybean base are divided using the designation by landowner method.

| Tract 1                                                 | Tract 2 | Tract 3 |
|---------------------------------------------------------|---------|---------|
| 100 acres DCP cropland 70/30 split:                     | 70      | 30      |
| 100 acres effective DCP cropland:                       | 70      | 30      |
| 50 acres double-cropped:                                | 35      | 15      |
| Total effective DCP cropland plus acres double-cropped: | 105     | 45      |
| 75 acres sorghum base:                                  | 75      | 0       |
| 75 acres soybean base:                                  | 0       | 75      |
| Total bases:                                            | 75      | 75      |

Tract 3 is out of balance by 30 acres; move 15 double-cropped acres from tract 2 to tract 3. The double-cropped acres on tract 3 are limited by effective DCP cropland.

After moving 15 double-cropped acres, tract 3 is still out of balance by 15 acres. See the table in subparagraph B to determine the next step for tract 3.

### **F** Example 4, Designation or Estate Method of Division with Conservation Acres

In this example, the bases are divided using the designation by landowner or estate method. This tract also contains CRP acres so the DCP cropland and effective DCP cropland are different. The double-cropped acres will be divided using the effective DCP cropland ratio.

| Tract 1                                                 | Tract 2 | Tract 3 |
|---------------------------------------------------------|---------|---------|
| 100 acres DCP cropland 70/30 split:                     | 70      | 30      |
| 15 acres CRP:                                           | 15      |         |
| 85 acres effective DCP cropland:                        | 55      | 30      |
| 50 acres double-cropped:                                | 32.4    | 17.6    |
| Total effective DCP cropland plus acres double-cropped: | 87.4    | 47.6    |
| 75 ac sorghum base:                                     | 75      | 0       |
| 60 ac soybean base:                                     | 0       | 60      |
| Total bases:                                            | 75      | 60      |

Tract 3 is out of balance by 12.4 acres; move 12.4 double-cropped acres from tract 2 to tract 3.

# G Example 5, Combination of Designation or Estate and DCP Cropland Methods of Division Without Conservation Acres

In this example, the sorghum base is divided using the designation by landowner method and the soybean base is divided using the DCP cropland method.

| Tract 1                                                 | Tract 2 | Tract 3 |
|---------------------------------------------------------|---------|---------|
| 100 acres DCP cropland 70/30 split:                     | 70      | 30      |
| 100 acres effective DCP cropland:                       | 70      | 30      |
| 50 acres double-cropped                                 | 35      | 15      |
| Total effective DCP cropland plus acres double-cropped: | 105     | 45      |
| 75 acres sorghum base-designation:                      | 75      | 0       |
| 75 acres soybean base-DCP cropland:                     | 52.5    | 22.5    |
| Total bases:                                            | 127.5   | 22.5    |

Tract 2 is out of balance by 22.5 acres, move 15.0 double-cropped acres from tract 3 to tract 2. After moving the 15 double-cropped acres, tract 2 is still out of balance by 7.5 acres. See the table in subparagraph B to determine the next step for tract 2.

# H Example 6, Combination of Designation or Estate and DCP Cropland Methods of Division with Conservation Acres

In this example, the sorghum base is divided using the designation by landowner method and the soybean base is divided using the DCP cropland method. This tract also contains CRP acres so the DCP cropland and effective DCP cropland acres are different. The double-cropped acres will be divided using the effective DCP cropland ratio.

| Tract 1                                                 | Tract 2 | Tract 3 |
|---------------------------------------------------------|---------|---------|
| 100 acres DCP cropland 70/30 split:                     | 70      | 30      |
| 15 acres CRP:                                           | 15      |         |
| 85 acres effective DCP cropland:                        | 55      | 30      |
| 50 acres double-cropped:                                | 32.4    | 17.6    |
| Total effective DCP cropland plus acres double-cropped: | 87.4    | 47.6    |
| 75 acres sorghum base-designation:                      | 75      | 0       |
| 60 acres soybean base-DCP cropland:                     | 42      | 18      |
| Total bases                                             | 117     | 18      |

Tract 2 is out of balance by 29.6 acres; move 17.6 double-cropped acres from tract 3 to tract 2. After moving 17.6 double-cropped acres, tract 2 is still out of balance by 12 acres. See the table in subparagraph B to determine the next step for tract 2.

#### 248-251 (Reserved)

#### 252 Initiating a Tract Combination

#### A Overview

Tract Reconstitution Screen allows the user to select the tracts for combination. The tracts can be selected by producer, farm number, or tract number.

#### **B** Example of Tract Reconstitution Screen Before Selection

Following is an example of the Tract Reconstitution Screen before tracts have been selected.

| Tract Reconsitution - Microsoft Internet Explore | er                       |                         |                         |                      |                       |             |         | ъ×  |
|--------------------------------------------------|--------------------------|-------------------------|-------------------------|----------------------|-----------------------|-------------|---------|-----|
| File Edit View Favorites Tools Help              |                          | 1213                    |                         |                      |                       |             |         | RY. |
| 🕝 Back 🔹 🕥 - 🔝 🗟 🏠 🔎 Search 🗧                    | 🛧 Favorites 🛛 🜒 Media    | • @ @• }                |                         | 巤                    |                       |             |         |     |
| Address                                          |                          |                         |                         |                      |                       | 🗸 🏹 Go      | Links » | •   |
| Earm Service                                     | of Agriculture<br>Agency | 192.200                 | PR.S.                   | Farm F<br>Managem    | Records<br>ent System |             |         |     |
| Links<br>Farm Records Links                      | Tract Reco               | nstitution              |                         |                      |                       |             |         |     |
| Home Page<br>Farm Data<br>Management             | STATE<br>Not selected    | COUNTY<br>Not selected  | YEAR<br>2006            | FARM<br>Not selected | TRACT<br>Not selected | •           |         |     |
| Reconstitutions<br>Farm<br>Reports<br>Log Out    |                          | County:<br>Farm Number: | Leflore<br>Display a Pr | oducer's Farms       |                       |             |         |     |
|                                                  |                          | Pact Number .           | Su                      | bmit                 |                       |             |         |     |
|                                                  |                          |                         |                         |                      |                       |             |         |     |
|                                                  |                          |                         |                         |                      |                       |             |         |     |
| <u></u>                                          |                          |                         |                         |                      | -                     | 🔒 🌚 Interne | et      |     |

## 252 Initiating a Tract Combination (Continued)

#### **C** Initial Tract Selection

The following table provides the fields available on the Tract Reconstitution Screen.

| <b>Field/Button</b> | Description                   | Action                                            |
|---------------------|-------------------------------|---------------------------------------------------|
| County              | Drop-down box that lists all  | Select the county where the tracts to be          |
|                     | counties administered by the  | combined are administered.                        |
|                     | user's Service Center.        |                                                   |
|                     |                               | <b>Note:</b> No selection is necessary in Service |
|                     |                               | Centers that only administer 1 county.            |
| Display a           | Allows the user to select the | Click "Display a Producer's Farms" to display     |
| Producer's          | tracts to be combined by      | the SCIMS Customer Search Page. After the         |
| Farms               | searching by producer type,   | producer is selected, the user will be asked to   |
|                     | name, tax ID, or other.       | confirm the selection.                            |
| Farm                | Allows the user to select the | Enter a farm number and click "Submit".           |
| Number              | tracts to be combined by      |                                                   |
|                     | entering a farm number.       |                                                   |
| Tract               | Allows the user to select the | Enter a tract number and click "Submit".          |
| Number              | tracts to be combined by      |                                                   |
|                     | entering a tract number.      |                                                   |

## 252 Initiating a Tract Combination (Continued)

#### **D** Tract Reconstitution Screen After Tract Selection

Following is an example of the Tract Reconstitution Screen after tracts have been selected.

| Tract Reconsitution - Microsoft Internet Explore | -              |              |               |              |                   |                        |        | _       | ъ× |
|--------------------------------------------------|----------------|--------------|---------------|--------------|-------------------|------------------------|--------|---------|----|
| Back - O - R C C Search                          | Favorites      | 🜒 Media      | 0 0.3         |              | íl.               |                        |        |         | ME |
| Address                                          |                |              |               | ( <u>.</u>   |                   |                        | ✓ → Go | Links » | •  |
| United States Department of<br>Farm Service A    | of Agriculture |              | 192.200       | 191.50       | Farm Manager      | Records<br>nent System |        |         |    |
| Links<br>Farm Records Links                      | Tract          | Reconst      | itution       |              |                   |                        |        |         |    |
| Home Page<br>Farm Data                           | STATE          | cou          | INTY          | YEAR         | FARM              | TRACT                  |        |         |    |
| Management                                       | MS             | Coah         | ioma          | 2006         | 3064              | Not selected           | -      |         |    |
| Farm                                             |                |              | 6t-           |              | 22                |                        |        |         |    |
| Reports                                          |                |              | county:       | Display a Pr | roducer's Farms   |                        |        |         |    |
| Log Cot                                          |                | F            | arm Number:   | 3064         |                   |                        |        |         |    |
|                                                  |                | ä            | fract Number: |              |                   |                        |        |         |    |
|                                                  |                |              |               | Su           | ubmit             |                        |        |         |    |
|                                                  | EARM           | FARML        |               | OPLAND       | DCP CROPIAN       |                        |        |         |    |
|                                                  | 3064           | 279.0        | 1             | 96.2         | 196.2             | ARCADIA FARMS          |        |         |    |
|                                                  | SELECT         | TRACT        | OWNER         |              |                   | FARMLAND               | •      |         |    |
|                                                  |                | 7608         | JAMES D BE    | RUISTER      |                   | 19.0                   |        |         |    |
|                                                  |                | 7609         | JAMES D BE    | RUISTER      |                   | 36.0                   |        |         |    |
|                                                  |                | 7610         | JAMES D BE    | RUISTER      |                   | 72.0                   |        |         |    |
|                                                  |                | 7611         | T J BRUIST    | ER ESTATE    |                   | 67.0                   |        |         |    |
|                                                  |                | 8359         | DAYSIDEL I    | BRUISTER     |                   | 45.0                   |        |         |    |
|                                                  |                | 8360         | DAYSIDEL      | BRUISTER     |                   | 40.0                   |        |         |    |
|                                                  |                | Number of Ne | w Tracts      |              | Divide Selected T | ract                   |        |         |    |
|                                                  |                | (            | Combine       | elected Trac | ts Cancel         |                        |        |         |    |
|                                                  |                |              |               |              |                   |                        |        |         |    |
|                                                  |                |              |               |              |                   |                        |        |         |    |
|                                                  |                |              |               |              |                   |                        | - 11   |         |    |
|                                                  |                |              |               |              |                   |                        |        |         | ~  |

## 252 Initiating a Tract Combination (Continued)

## **E** Selecting the Tracts for Combination

The following table provides the fields that are available on the Tract Reconstitution Screen after the initial tract selection.

| <b>Field/Button</b> | D              | escription                 | Action                                   |
|---------------------|----------------|----------------------------|------------------------------------------|
| County              | Drop-down bo   | ox that lists all counties | User can select a different county       |
|                     | administered b | y the user's Service       | that they administer if the wrong        |
|                     | Center.        |                            | county was selected.                     |
| Display a           | Allows the use | er to select the tracts to | Click "Display a Producer's Farms"       |
| Producer's          | be combined by | y searching by             | to display the SCIMS Customer            |
| Farms               | producer type, | name, tax ID, or           | Search Page. User can select a           |
|                     | other.         |                            | different producer if the wrong          |
|                     |                |                            | producer was selected. After the         |
|                     |                |                            | producer is selected, the user will be   |
|                     |                |                            | asked to confirm the selection.          |
| Farm                | Allows the use | er to select the tracts to | User can select a different farm if the  |
| Number              | be combined by | y entering a farm          | wrong farm was selected.                 |
|                     | number.        |                            |                                          |
| Tract               | Allows the use | er to select the tracts to | User can select a different tract if the |
| Number              | be combined b  | y entering a tract         | wrong tract was selected.                |
|                     | number.        |                            |                                          |
| Select              | Allows the use | er to select the tracts to | Enter a checkmark in the check box       |
|                     | be combined.   |                            | next the tract numbers that will be      |
|                     |                |                            | combined.                                |
| Tract               | IF             | THEN                       | Select the tract numbers to be           |
|                     | display a      | the user must first        | combined.                                |
|                     | Producer's     | select the farm on the     |                                          |
|                     | Farms was      | associated farms           |                                          |
|                     | selected       | screen and then all        |                                          |
|                     |                | tracts associated with     |                                          |
|                     |                | that farm will be          |                                          |
|                     | <u> </u>       | listed.                    | 1                                        |
|                     | farm number    | only the tracts            |                                          |
|                     | was entered    | associated with the        |                                          |
|                     |                | harm that was entered      |                                          |
|                     | 440.04.40      | will be listed.            | $\frac{1}{2}$                            |
|                     | tract number   | only the tract number      |                                          |
|                     | was entered    | entered will be listed.    |                                          |

#### Par. 252

## 252 Initiating a Tract Combination (Continued)

| Field/Button | Description                           | Action                                |
|--------------|---------------------------------------|---------------------------------------|
| Owner        | Displays the owner of the tract to    |                                       |
|              | assist the user with selecting the    |                                       |
|              | correct tract numbers for             |                                       |
|              | combination.                          |                                       |
| Farmland     | Displays the farmland of the tract to |                                       |
|              | assist the user with selecting the    |                                       |
|              | correct tract numbers for             |                                       |
|              | combination.                          |                                       |
| Number of    | Applicable only to tract divisions.   |                                       |
| New Tracts   |                                       |                                       |
| Divide       |                                       |                                       |
| Selected     |                                       |                                       |
| Tract        |                                       |                                       |
| Combine      | Allows the user to select to combine  | Click "Combine Selected Tracts" to    |
| Selected     | the selected tracts.                  | initiate the tract combination. Tract |
| Tracts       |                                       | Combination Screen will be            |
|              |                                       | displayed.                            |
| Cancel       | Allows the user to cancel the request | Click "Cancel" to cancel the          |
|              | for tract combination.                | initiation of the tract combination.  |
|              |                                       | No data will be saved if "Cancel" is  |
|              |                                       | clicked.                              |

## **E** Selecting the Tracts for Combination (Continued)

#### 253 Tract Combination Screen

#### A Overview

The Tract Combination Screen allows the user to assign a tract description, assign a BIA range unit number, change the congressional district, change the physical location of the tract, and/or change tract owners on the resulting tract of the combination.

#### **B** Example of Tract Combination Screen

Following is an example of the Tract Combination Screen.

| 🗿 Tract Reconsitut | ion - Microsoft Internet Explore |                                  |               |              |                  |              |                        |                               |              |         |         | ٦×    |
|--------------------|----------------------------------|----------------------------------|---------------|--------------|------------------|--------------|------------------------|-------------------------------|--------------|---------|---------|-------|
| File Edit View Fa  | vorites Tools Help               |                                  |               |              |                  |              |                        |                               |              |         |         |       |
| 🕞 Back 🔹 🌍 🚽       | 💌 🗟 🏠 🔎 Search 🚽                 | 🖓 Favorites 🛛 🜒 Media            | 0             | 8.4          |                  | , íð         |                        |                               |              |         |         |       |
| Address            |                                  |                                  |               |              |                  |              |                        |                               | ~            | → Go    | Links » | (1) • |
|                    | USDA<br>Farm Service A           | of Agriculture                   |               | Antes        | 19.8             |              | -<br>arn<br>Mana       | n <i>Recc</i><br>agement Syst | o <u>rds</u> |         |         | ^     |
|                    | Links<br>Farm Records Links      | Tract Com                        | pinatio       | n            |                  |              |                        |                               |              |         |         |       |
|                    | Reconstitutions                  | STATE                            | COU           | NTY          |                  | YEAR         | F /                    | ARM                           | TRACT        |         |         |       |
|                    | Log Out                          | MS                               | Coah          | oma          |                  | 2006         | 30                     | 064                           | 8362         |         |         |       |
|                    |                                  | RECON<br>NUMBER FARM<br>126 3064 | FARML<br>279  | AND 0        | CROPLAN<br>196.2 | ND CR        | DCP<br>OPLAND<br>196.2 | OPERATO<br>ARCADIA            | IR<br>FARMS  |         |         |       |
|                    |                                  | Resulting Tract:                 | 8362          |              |                  | BIA Rnge     | Unit #:                |                               |              |         |         |       |
|                    |                                  | Description:                     |               |              |                  | Congre       | ss Dist:               | 02                            |              |         |         |       |
|                    |                                  | Wetland Cert:                    | No            |              | ×                | Physical L   | ocation:               | Tallahatchie                  | , MS         |         |         |       |
|                    |                                  | Year lert:                       | None          |              | ×                |              |                        | Change Loo                    | ation County |         |         |       |
|                    |                                  | Farmland:                        | 127.00        |              |                  | DCP Cr       | opland:                | 106.20                        |              |         |         |       |
|                    |                                  | Cropland:                        | 106.20        |              |                  | CRP Cr       | opland:                | 0.0                           |              |         |         |       |
|                    |                                  | Double Crop:                     | 10.2          |              |                  | WBF          | Acres:                 | 0.0                           |              |         |         |       |
|                    |                                  | NAP Crop Acres:                  | 0.00          |              |                  | WRP/EWP      | Acres:                 | 0.0                           |              |         |         |       |
|                    |                                  | CRP MPL Acres:                   | 0.0           |              |                  | State        | Consrv:                | 0.0                           |              |         |         |       |
|                    |                                  | FAV/WR History:                  | Yes           |              | ~                | Other        | Consrv:                | 0.0                           |              |         |         |       |
|                    |                                  | EFF DCP Cropland                 | 106.20        |              |                  | GRE          | Acres:                 | 0.0                           |              |         |         |       |
|                    |                                  | HEL:                             | Classified    | as not HE    | L                |              |                        |                               | ~            |         |         |       |
|                    |                                  | Wetland:                         | WL Deter      | minations    | not comp         | plete        |                        |                               | *            |         |         |       |
|                    |                                  | WL Viola                         | tions         |              |                  |              |                        |                               |              |         |         |       |
|                    |                                  | CROP                             | BASE<br>ACRES | DIR<br>YIELD | CC<br>YIELD      | CRP<br>YIELD | CRP<br>REDU            | CRP<br>CT PEND                | CCC-505      |         |         |       |
|                    |                                  | WHEAT                            | 20.3          | 33           | 33               | 0            |                        | 0.0 0.0                       | 0 CCC505     |         |         |       |
|                    |                                  | UPLAND COTTON                    | 40.9          | 772          | 772              | 0            |                        | 0.0 0.0                       | 0 CCC505     |         |         |       |
|                    |                                  | GRAIN SORGHUM                    | 10.2          | 51           | 51               | 0            |                        | 0.0 0.0                       |              |         |         |       |
|                    |                                  | SOYBEANS                         | 34.0          | 16           | 16               | 0            |                        | 0.0 0.0                       | 0 CCC505     |         |         |       |
|                    |                                  | Comp                             | ilete Tract   | Combinati    | on C             | Tract Owner  | s                      | Cancel                        |              |         |         |       |
|                    |                                  |                                  |               |              |                  |              |                        |                               |              |         |         | ~     |
| ē                  |                                  |                                  |               |              |                  |              |                        |                               | <b>A</b>     | Interne | ł       |       |

## 253 Tract Combination Screen (Continued)

## C Fields

The following table provides the fields that are available on the Tract Combination Screen.

| Field/Button  | Description                                  | Action                         |
|---------------|----------------------------------------------|--------------------------------|
| Recon         | Reconstitution number of the current tract   |                                |
| Number        | combination.                                 |                                |
| Farm          | Farm number.                                 |                                |
| Farmland      | Farmland on the farm.                        |                                |
| Cropland      | Cropland on the farm.                        |                                |
| DCP Cropland  | DCP cropland on the farm.                    |                                |
| Operator      | Operator of the farm.                        |                                |
| Resulting     | Resulting tract number.                      |                                |
| Tract         |                                              |                                |
| BIA Range     | Allows the user to change the BIA range      | User can change the BIA        |
| Unit #        | unit number for the resulting tract.         | range unit number for the      |
|               |                                              | resulting tract, if necessary. |
| Description   | Allows the user to enter the tract           | Enter tract description.       |
|               | description.                                 | Tract description is a         |
|               |                                              | required entry.                |
| Congress Dist | Allows the user to change the congressional  | User can change the            |
|               | district for the resulting tract.            | congressional district for the |
|               |                                              | resulting tract, if necessary. |
| Wetland Cert  | Wetland certification determination for the  |                                |
|               | tract.                                       |                                |
| Year Cert     | Year of wetland certification for the tract. | -                              |
| Physical      | Displays the physical location of the        |                                |
| Location      | resulting tract.                             |                                |
| Change        | Allows the user to change the physical       | User can change the physical   |
| Location      | location of the resulting tract.             | location of the resulting      |
| County        |                                              | tract, if necessary.           |
| Farmland      | Total farmland acres for the tract.          |                                |
| Cropland      | Total cropland acres for the tract.          |                                |
| Double Crop   | Total double crop acres for the tract.       |                                |
| NAP Crop      | Total NAP crop acres for the tract.          |                                |
| Acres         |                                              |                                |

## 253 Tract Combination Screen (Continued)

## C Fields (Continued)

| Field/Button  | Description                                    | Action |
|---------------|------------------------------------------------|--------|
| CRP MPL       | Total CRP MPL acres for the tract.             |        |
| Acres         |                                                |        |
| FAV/WR        | "Yes" if tract has FAV/WR history or "No"      |        |
| History       | if tract does not have FAV/WR history.         |        |
| Eff DCP       | Total effective DCP cropland acres for the     |        |
| Cropland      | tract.                                         |        |
| DCP Cropland  | Total DCP cropland acres for the tract.        |        |
| CRP Cropland  | Total CRP cropland acres for the tract.        |        |
| WBP Acres     | Total WBP acres for the tract.                 |        |
| WRP/EWP       | Total WRP/EWP acres for the tract.             |        |
| Acres         |                                                |        |
| State Consrv  | Total State conservation acres for the tract.  |        |
| Other Consrv  | Total other conservation acres for the tract.  |        |
| GRP Acres     | Total GRP acres for the tract.                 |        |
| HEL           | HEL determination for the resulting tract.     |        |
| Wetland       | Wetland determination for the resulting        |        |
|               | tract.                                         |        |
| WL Violations | Wetland violations for the resulting tract.    |        |
| Crop          | Crops for which base acres exist on the        |        |
|               | resulting tract.                               |        |
| Base Acres    | Base acres for each crop on the resulting      |        |
|               | tract.                                         |        |
| Dir Yield     | Direct yield for each crop on the resulting    |        |
|               | tract.                                         |        |
| CC Yield      | CC yield for each crop on the resulting tract. |        |
| CRP Yield     | CRP Yield for each crop on the resulting       |        |
|               | tract.                                         |        |
| CRP           | CRP reduction acres for each crop on the       |        |
| Reduction     | resulting tract.                               |        |

#### 253 Tract Combination Screen (Continued)

#### C Fields (Continued)

| <b>Field/Button</b> | Description                                     | Action                         |
|---------------------|-------------------------------------------------|--------------------------------|
| CRP Pending         | CRP pending acres for each crop on the          |                                |
|                     | resulting tract.                                |                                |
| CCC-505             | CCC-505 CRP reduction acres for each crop       |                                |
|                     | on the resulting tract.                         |                                |
| Complete            | Allows the user to continue after a tract       | Click "Complete Tract          |
| Tract               | description is entered for the resulting tract. | Combination" after a tract     |
| Combination         |                                                 | description is entered for the |
|                     |                                                 | resulting tract and all other  |
|                     |                                                 | changes are made to            |
|                     |                                                 | complete the tract             |
|                     |                                                 | combination.                   |
| Tract Owners        | Allows the user to add and/or delete owners     | User can add and/or delete     |
|                     | on the resulting tract.                         | owners on the resulting        |
|                     |                                                 | tract. The Owners Screen       |
|                     |                                                 | will be displayed. See         |
|                     |                                                 | paragraph 254 for additional   |
|                     |                                                 | information.                   |
| Cancel              | Allows the user to cancel the request for       | Click "Cancel" to cancel the   |
|                     | tract combination.                              | initiation of the tract        |
|                     |                                                 | combination. No data will      |
|                     |                                                 | be saved if "Cancel" is        |
|                     |                                                 | clicked.                       |

#### **D** Successfully Combined the Tracts

Once the "Complete Tract Combination" button is clicked and all validations are passed, the Tract Reconstitution Screen will be displayed with the message "Successfully combined the tracts." The parent tracts will be deleted and the resulting farm will now be active.

## 254 Owners Screen

### A Overview

The Owners Screen allows the user to change owners on the resulting tract of the tract combination.

## **B** Example of Owners Screen

Following is an example of the Owners Screen.

| 🗿 Producers - Mic | crosoft Internet Explorer                      |                            |                |                  |                           |                                  | _ ð ×          |
|-------------------|------------------------------------------------|----------------------------|----------------|------------------|---------------------------|----------------------------------|----------------|
| File Edit View F  | Favorites Tools Help                           |                            |                |                  | 1                         |                                  | AU.            |
| 🕝 Back 🔹 🕥        | - 🐹 😰 🏠 🔎 Search 😒                             | 🛧 Favorites 🛛 Me           | dia 🙆 🔗 🍃      |                  |                           |                                  |                |
| Address           |                                                |                            |                |                  |                           | ~ 6                              | Go Links » 🐑 🔹 |
|                   | USDA<br>Farm Service                           | t of Agriculture<br>Agency | 192.2ml        | PR-SHE           | Farm Red<br>Management Sy | <u>cords</u><br><sub>ystem</sub> | A              |
|                   | Links<br>Farm Records Links<br>Reconstitutions | Owners                     | COUNTY         | YEAR             | FARM                      | TRACT                            |                |
|                   | Lag Out                                        | MS                         | Coahoma        | 2006             | 3064                      | 8362                             |                |
|                   |                                                | Recon Number: 126          | j              |                  |                           |                                  |                |
|                   |                                                | DAYSIDEL                   | ME<br>BRUISTER | 3908             | Social Security           | DELETE                           |                |
|                   |                                                | JAMES D                    | BRUISTER       | 9079             | Social Security           |                                  |                |
|                   |                                                | Delete Selecter            | d Owners Adc   | New Owner        | Add Previous Selec        | cted Customer                    |                |
|                   |                                                |                            | Return         | to Tract Combina | ation                     |                                  |                |
|                   |                                                |                            |                |                  |                           |                                  |                |
|                   |                                                |                            |                |                  |                           |                                  |                |
|                   |                                                |                            |                |                  |                           |                                  |                |
|                   |                                                |                            |                |                  |                           |                                  |                |
|                   |                                                |                            |                |                  |                           |                                  |                |
|                   |                                                |                            |                |                  |                           |                                  |                |
|                   |                                                |                            |                |                  |                           |                                  |                |
|                   |                                                |                            |                |                  |                           |                                  |                |
|                   |                                                |                            |                |                  |                           |                                  |                |
|                   |                                                |                            |                |                  |                           |                                  |                |
|                   |                                                |                            |                |                  |                           |                                  |                |
|                   |                                                |                            |                |                  |                           |                                  |                |
| é                 |                                                |                            |                |                  |                           | 8                                | Internet       |

## 254 Owners Screen (Continued)

## C Fields

The following table provides the field descriptions and actions for the Owners Screen.

| Field/Button    | Description                  | Action                                      |
|-----------------|------------------------------|---------------------------------------------|
| Name            | Name of each owner           |                                             |
|                 | associated with the tract.   |                                             |
| Tax ID          | Last 4 digits of each        |                                             |
|                 | owner's tax ID number.       |                                             |
| Tax ID Type     | Tax ID type of each owner's  |                                             |
|                 | tax ID number.               |                                             |
| Delete          | Selects an owner for         | Enter a checkmark in the check box next to  |
|                 | deletion.                    | the owners that will be deleted.            |
| Delete Selected | "Delete Selected Owners"     | Click "Delete Selected Owners" button to    |
| Owners          | button will delete any       | delete owners that were selected for        |
|                 | owners that were selected    | deletion.                                   |
|                 | for deletion.                |                                             |
| Add New         | "Add New Owner" button       | Click "Add New Owner" button to add a       |
| Owner           | allows the user to add a new | new owner. When the button is clicked, the  |
|                 | owner to the tract.          | SCIMS Customer Search Page will be          |
|                 |                              | displayed. After the new owner is selected, |
|                 |                              | the user will be asked to confirm the       |
|                 |                              | selection.                                  |
| Add Previous    | "Add Previous Selected       | Click "Add Previous Selected Customer"      |
| Selected        | Customer" button allows the  | button to add the previously selected       |
| Customer        | user to add the previously   | customer to the tract as an owner.          |
|                 | selected customer to the     |                                             |
|                 | tract as an owner.           |                                             |
| Return to Tract | "Return to Tract             | Click "Return to Tract Combination"         |
| Combination     | Combination" button allows   | button to return to the Tract Combination   |
|                 | the user to return to the    | Screen and save any changes to owners.      |
|                 | Tract Combination Screen     |                                             |
|                 | after changes are made to    |                                             |
|                 | owners.                      |                                             |

## 255-260 (Reserved)

•

### Part 13 Updating Reconstitutions

### Section 1 Obtaining COC Approval

### 261 Documentation for COC Approval

#### A Required Documentation

County Offices shall submit the following to COC for each reconstitution:

- completed FSA-155 prepared according to paragraph 72
- FSA-156EZ's \* \* \* printed for the parent and resulting farms
- •\*--COC report printed after the reconstitution--\*
- additional documentation necessary to support the reconstitution or the methods of division selected.

#### A Basic Requirement

COC shall approve or disapprove each reconstitution by signing the:

- COC report
- FSA-155

FSA-155 is signed after the:

- farm level reconstitution is initiated in the computer and is in pending status
- tract level reconstitution is completed in the computer.

#### **B** COC Redelegation

COC may redelegate to CED the authority to approve or disapprove FSA-155 and the COC report if another reconstitution, signup, or similar action would be delayed if COC action is not obtained in a timely manner.

If COC redelegates to CED:

- the redelegation shall be in writing
- each month, COC shall review CED decisions.

#### 262 COC Review of Proposed Reconstitutions (Continued)

#### **C** COC Review Requirements

When reviewing proposed reconstitutions, COC shall:

- check the items submitted according to paragraph 261
- ensure that the reconstitution requirements in Part 3 are met
- ensure that all information on FSA-155 has been obtained and the form is complete
- ensure that the reconstitution effective dates are correct according to paragraph 73
- for divisions, ensure that the proper methods of division are selected according to paragraphs 121, 122, and 124 and the applicable questions in subparagraph D are addressed
- if variation or adjustment rules are used, ensure that the:
  - rules are applied correctly
  - results are correct
- sign the COC report if the reconstitution is approved
- sign FSA-155 for all reconstitutions
- see paragraph 275 if the reconstitution is not approved.

### 262 COC Review of Proposed Reconstitutions (Continued)

## D COC Report

COC must consider the following questions for the applicable method of division for each crop when reviewing the reconstitution documentation before approving or disapproving the reconstitution.

| Method            | Questions                                                                |
|-------------------|--------------------------------------------------------------------------|
| Owner Designation | Was a signed MOU of the designated base acres submitted by the           |
|                   | interested owners (seller and purchaser)?                                |
| Estate            | Using the estate method of division according to a will by the testator, |
|                   | are the terms of the will such that a division can be made reasonably?   |

#### 263-266 (Reserved)

#### Section 2 Updating/Deleting Reconstitutions on the Computer

#### 267 Updating/Deleting Reconstitutions

#### A How to Begin

On Farm Reconstitution Screen, select to display a Producer's Farms, enter a farm number, or enter a reconstitution number.

**Note:** If user selects to display a producers farms and the producer is associated with more than 1 farm, the Associated Farms Screen will be displayed. User must select the farm number to be updated.

The reconstitution shall not be updated until COC has approved the reconstitution according to paragraph 262.

#### **B** Example of Farm Reconstitution Screen

Following is an example of the Farm Reconstitution Screen.

| Farm Reconsitution - Microsoft Internet Explore | er                         |              |              |                   |                       |          |          |
|-------------------------------------------------|----------------------------|--------------|--------------|-------------------|-----------------------|----------|----------|
| File Edit View Favorites Tools Help             |                            |              |              |                   |                       |          | <b>.</b> |
| 🔇 Back 🔹 🐑 💌 📓 🏠 🔎 Search 😜                     | Favorites 🛛 🔊 Media        | 🥴 🔗 🍕        |              | ۲ <u>۵</u>        |                       |          |          |
| Address                                         |                            |              |              |                   |                       | 💙 🄁 Go   | Links »  |
| USDA United States Department<br>Farm Service   | t of Agriculture<br>Agency | 12.00        | PR-SH        | Farm F<br>Managem | ROCOIDS<br>ent System |          |          |
| Links<br>Farm Records Links                     | Farm Reco                  | nstitution   |              |                   |                       |          |          |
| Home Page<br>Farm Data                          | STATE                      | COUNTY       | YEAR         | FARM              | TRACT                 |          |          |
| Management                                      | Not selected               | Not selected | 2006         | Not selected      | Not selected          |          |          |
| Reconstitutions<br>Tract<br>Reports             |                            | County       | Coahoma      | ~                 |                       |          |          |
| Log Out                                         |                            |              | Display a Pr | oducer's Farms    |                       |          |          |
|                                                 |                            | Farm Number  |              |                   |                       |          |          |
|                                                 |                            | Recon Number |              | -h it             |                       |          |          |
|                                                 |                            |              | 50           | Jomit             |                       |          |          |
|                                                 |                            |              |              |                   |                       |          |          |
|                                                 |                            |              |              |                   |                       |          |          |
|                                                 |                            |              |              |                   |                       |          |          |
|                                                 |                            |              |              |                   |                       |          |          |
|                                                 |                            |              |              |                   |                       |          |          |
|                                                 |                            |              |              |                   |                       |          |          |
|                                                 |                            |              |              |                   |                       |          |          |
|                                                 |                            |              |              |                   |                       |          |          |
|                                                 |                            |              |              |                   |                       |          |          |
|                                                 |                            |              |              |                   |                       |          |          |
|                                                 |                            |              |              |                   |                       |          |          |
|                                                 |                            |              |              |                   |                       |          |          |
|                                                 |                            |              |              |                   |                       |          |          |
| <b>副</b>                                        |                            |              |              |                   |                       | Tokavaak | ~        |
|                                                 |                            |              |              |                   |                       | Tuternet |          |

### **C** Verifying Reconstitutions

The Farm Reconstitution Approve/Delete Screen will display basic data for the reconstitution.

Following is an example of Farm Reconstitution Approve/Delete Screen.

| Farm Servic                        | ent of Agriculture<br>e Agency                              | 1 - 8                                                                    | REMA AN                                        | Farm                                                                                                    | Records<br>gement System                           |
|------------------------------------|-------------------------------------------------------------|--------------------------------------------------------------------------|------------------------------------------------|----------------------------------------------------------------------------------------------------|----------------------------------------------------|
| Links<br>arm Records Links         | Farm R                                                      | Reconstitu                                                               | ition App                                      | rove/Delete                                                                                                    |                                                    |
| Reconstitutions                    | STATE                                                       | COUNTY                                                                   | YEAR                                           | FARM                                                                                                    | TRACT                                              |
| Log Out eAuth<br>Exit Earm Records | IA                                                          | Adair                                                                    | 2008                                           | Not selected                                                                                                    | Not selected                                       |
|                                    | <br>  Recon Numbe                                           | er: 193                                                                  |                                                |                                                                                                    |                                                    |
|                                    | Recon Type:                                                 | Farm Division                                                            |                                                |                                                                                                    |                                                    |
|                                    | Parent                                                      |                                                                          |                                                |                                                                                                    |                                                    |
|                                    | FARM                                                        | TRACTS IDE                                                               | NTIFIER OPE                                    | RATOR CRP (                                                                                                    | ONTRACT FSA-578                                    |
|                                    | 5298                                                        | 4                                                                        | DON<br>POO                                     | ALD EUGENE                                                                                                    | N N                                                |
|                                    |                                                             |                                                                          |                                                |                                                                                                    |                                                    |
|                                    | Result                                                      |                                                                          |                                                |                                                                                                    |                                                    |
|                                    | Result<br>FARM TI                                           | RACTS IDENT                                                              | IFIER                                          | OPERATOR                                                                                                    |                                                    |
|                                    | Result<br>FARM TI<br>5307<br>5209                           | RACTS IDENT                                                              | IFIER                                          | OPERATOR<br>Donald Eugene<br>Donald Eugene                                                                           | POOL                                               |
|                                    | <b>Result</b><br><b>FARM</b> TI<br>5307<br>5308             | RACTS IDENT                                                              |                                                | OPERATOR<br>DONALD EUGENE<br>DONALD EUGENE                                                                           | POOL<br>POOL                                       |
|                                    | Result<br>FARM TI<br>5307<br>5308<br>Crops: WHE/            | RACTS IDENT                                                              | (FIER                                          | OPERATOR<br>DONALD EUGENE<br>DONALD EUGENE<br>N, GRAIN SORGHUM, SUI                                                  | POOL<br>POOL<br>NFLOWERS, SAFFLOWER                |
|                                    | Result<br>FARM TI<br>5307<br>5308<br>Crops: WHEA            | RACTS IDENT<br>2<br>2<br>AT, OATS, RICE, U<br>Do                         | (FIER<br>IPLAND COTTON<br>variations apply     | OPERATOR<br>DONALD EUGENE<br>DONALD EUGENE<br>N, GRAIN SORGHUM, SUU<br>y for DCP yields?                             | POOL<br>POOL<br>NFLOWERS, SAFFLOWER                |
|                                    | Result<br>FARM TI<br>5308<br>Crops: WHEA<br>COC App         | RACTS IDENT<br>2<br>2<br>AT, OATS, RICE, L<br>Do<br>proval Date:         | IFIER<br>IPLAND COTTON<br>variations apply     | OPERATOR<br>DONALD EUGENE<br>DONALD EUGENE<br>N, GRAIN SORGHUM, SUI<br>y for DCP yields? Yes                         | POOL<br>POOL<br>NFLOWERS, SAFFLOWER<br>prove Recon |
|                                    | Result<br>FARM TI<br>5307<br>5308<br>Crops: WHEA<br>COC App | RACIS IDENT<br>2<br>2<br>AT, OATS, RICE, U<br>Do<br>proval Date:<br>Dele | IFIER<br>IPLAND COTTON<br>variations apply     | OPERATOR<br>DONALD EUGENE<br>DONALD EUGENE<br>N, GRAIN SORGHUM, SUI<br>y for DCP yields? Yes<br>make Approval Proces | POOL<br>POOL<br>NFLOWERS, SAFFLOWER<br>prove Recon |
|                                    | Result<br>FARM TI<br>5307<br>5308<br>Crops: WHEA<br>COC Apj | RACIS IDENT<br>2<br>2<br>AT, OATS, RICE, U<br>Do<br>proval Date:<br>Dele | IFIER<br>UPLAND COTTON<br>variations apply<br> | OPERATOR<br>DONALD EUGENE<br>DONALD EUGENE<br>N, GRAIN SORGHUM, SUI<br>y for DCP yields? Yes<br>main Approval Proces | POOL<br>POOL<br>NFLOWERS, SAFFLOWER<br>prove Recon |

## **D** Fields

The following table provides the fields available on the Farm Reconstitution Approve/Delete Screen.

| <b>Field/Button</b> | Description                       | Action              |
|---------------------|-----------------------------------|---------------------|
| Recon               | Reconstitution number.            |                     |
| Number              |                                   |                     |
| Recon Type          | Reconstitution type will display  |                     |
|                     | as 1 of the following:            |                     |
|                     |                                   |                     |
|                     | • farm division                   |                     |
|                     | • farm combination.               |                     |
|                     | Parent                            |                     |
| Farm                | Parent farm numbers.              |                     |
| Tracts              | Number of tracts on the parent    |                     |
|                     | farm.                             |                     |
| Identifier          | Parent farm identifier.           |                     |
| Operator            | Operator of the parent farm.      |                     |
| CRP                 | Indicates whether the parent farm | See subparagraph E. |
| Contract            | has a CRP contract.               |                     |
| FSA-578             | Indicates whether the parent farm | See subparagraph E. |
|                     | has a FSA-578.                    |                     |

## **D** Fields (Continued)

| <b>Field/Button</b> | Description                       | Action                                    |
|---------------------|-----------------------------------|-------------------------------------------|
|                     | Result                            |                                           |
| Farm                | Resulting farm numbers.           |                                           |
| Tracts              | Number of tracts on the resulting |                                           |
|                     | farm number.                      |                                           |
| Identifier          | Resulting farm identifier.        |                                           |
| Operator            | Operator of the resulting farm.   |                                           |
| Crops               | Indicates the crops for which     |                                           |
|                     | base acres exist on the resulting |                                           |
|                     | farms.                            |                                           |
| Do                  | Allows the user to select that    | Click "Yes" if variations apply. Farm     |
| variations          | variations apply for DCP yields   | Division - Variation Screen will display. |
| apply for           | * * *.                            | See paragraph 268.                        |
| DCP yields          |                                   |                                           |
| * * *?              | <b>Note:</b> Only applies to farm |                                           |
|                     | divisions.                        |                                           |
| COC                 | Allows the user to enter the COC  | Enter COC approval date. The date         |
| Approval            | approval date.                    | must be entered as mm/dd/yyyy.            |
| Date                |                                   |                                           |
| Approve             | Allows the user to approve the    | Click "Approve Recon" after a COC         |
| Recon               | farm reconstitution.              | approval date has been entered.           |
| Delete              | Allows the user to delete the     | Click "Delete Recon" to delete the        |
| Recon               | reconstitution.                   | current reconstitution. Once "Delete      |
|                     |                                   | Recon" is clicked, the reconstitution     |
|                     |                                   | will be deleted and no data will be       |
|                     |                                   | saved for the resulting farms.            |
| Cancel              | Allows the user to cancel the     | Click "Cancel" to cancel the              |
|                     | approval/deletion of the farm     | approval/deletion of the farm             |
|                     | reconstitution.                   | reconstitution. No data will be saved if  |
|                     |                                   | "Cancel" is clicked.                      |

#### E CRP Contract and FSA-578 Required Action

Determine necessary action according to this table.

| IF the flag is "Y" for | THEN the reconstitution process will                             |
|------------------------|------------------------------------------------------------------|
| CRP contract           | *continue. See 1-CRP to enter resulting farm on CRP-1.           |
| FSA-578                | not continue. Delete FSA-578 according to 2-CP.                  |
|                        | <b>Note:</b> Deletion of FSA-578 may take up to 3 full workdays* |

In all cases:

- update the reconstitution
- notify the resulting farm operator and owners of:
  - reconstitution
  - HEL and WL determinations
  - appeal rights.

#### 268 Recording DCP Variations

#### A Farm Division – Variation Screen

When the reconstitution selected for update is a farm division, the question, "Do variations apply for DCP Yields \* \* ??", will display on the Farm Reconstitution Approve/Delete Screen. If "Yes" is clicked, the Farm Division - Variation Screen will be displayed. Following is an example of the Farm Division - Variation Screen.

| Links<br>Farm Records Links | Farm       | Divi  | sion - Va     | ariatio           | ٦          |              |               |                |        |
|-----------------------------|------------|-------|---------------|-------------------|------------|--------------|---------------|----------------|--------|
| Reconstitutions             | STATE      |       | COUNTY        | YEA               | R          | FARM         |               | TRACI          | r      |
| Log Out eAuth               | IA         |       | Adair         | 200               | 8          | 5298         |               | Not selec      | ted    |
| Exit Farm Recurus           |            | RENT  |               | CRODIA            | 1D CE      |              | ODEPA         | TOP            |        |
|                             | 193 5      | 298   | 84.0          | 33.0              |            | 34.0         | DONALI        | D EUGENE P     | OOL    |
|                             | Crons - Fa | rm-le | vel           |                   |            |              |               |                |        |
|                             | crops 14   |       | •             | BAG               |            | -            |               | THICKON        |        |
|                             |            |       | CI            | ROP ACRES         | S YIEL     | D CCY        |               | METHOD         | REVIEV |
|                             | 0          |       | WHE           | AT 60.0           | 0 2        | 2            | 22            | Default        |        |
|                             |            |       | OA            | TS 55.0           | ) 2        | 9            | 29            | Default        |        |
|                             |            |       | RI            | CE 33.0           | ) S        | 3            | 33            | Default        |        |
|                             |            | UP    | LAND COTTON   | 55.0              | ) 5        | 5            | 55            | Default        |        |
|                             |            | GRJ   | AIN SORGHUM   | 77.0              | ד כ        | 7            | 77            | Default        |        |
|                             |            |       | SUNFLOWERS    | 33.0              | D 1        | .8           | 18            | Default        |        |
|                             |            |       | SAFFLOWER     | 66.0              | D 6        | 6            | 66            | Default        |        |
|                             |            |       |               |                   |            |              |               |                |        |
|                             | FARM 1     | RACT  | BASE<br>ACRES | DIRECT<br>YIELD Y | CC<br>TELD | CRP<br>VIELD | CRP<br>REDUCT | CRP<br>PENDING | CCC-50 |
|                             | 5307 1     | 0396  | 15.0          | 22                | 22         | 0            | 0.0           | 0.0            | CCC50  |
|                             | 5307 1     | 0397  | 0.0           | 0                 | 0          | 0            | 0.0           | 0.0            | CCC50  |
|                             | 5308 1     | 0398  | 45.0          | 22                | 22         | 0            | 0.0           | 0.0            | CCC50  |
|                             | 5308 1     | 0399  | 0.0           | 0                 | 0          | 0            | 0.0           | 0.0            | CCC50  |
|                             |            |       |               |                   |            |              |               |                |        |

## 268 Recording DCP Variations (Continued)

## **B** Fields

The following table provides the fields available on the Farm Division – Variation Screen.

| Field/Button       | Description                                        | Action                                                                        |  |  |
|--------------------|----------------------------------------------------|-------------------------------------------------------------------------------|--|--|
| Recon Number       | Reconstitution number.                             |                                                                               |  |  |
| Parent Farm        | Parent farm number.                                |                                                                               |  |  |
| Farmland           | Farmland on the parent farm.                       |                                                                               |  |  |
| Cropland           | Cropland on the parent farm.                       |                                                                               |  |  |
| DCP Cropland       | DCP cropland on the parent farm.                   |                                                                               |  |  |
| Operator           | Operator on the parent farm.                       |                                                                               |  |  |
| Crop               | Crops on the parent farm.                          | Click button applicable to each<br>crop to review and/or update<br>crop data. |  |  |
| Base Acres         | Crop base acres on the parent farm.                |                                                                               |  |  |
| Direct Yield       | Crop direct yield on the parent farm.              |                                                                               |  |  |
| CC Yield           | Crop CC yield on the parent farm.                  |                                                                               |  |  |
| Division<br>Method | Division method used for the crop.                 |                                                                               |  |  |
| Reviewed           | Indicates whether the crop data has been reviewed. |                                                                               |  |  |
| Farm               | Resulting farm numbers.                            |                                                                               |  |  |
| Tract              | Tract numbers on the resulting farms.              |                                                                               |  |  |
| Base Acres         | Base acres on the resulting farm and tract.        | * * *                                                                         |  |  |
| Direct Yield       | Direct yield on the resulting farm and tract.      | Adjust direct yield according to policy provided in paragraph 136.            |  |  |
| CC Yield           | CC yield on the resulting farm and tract.          | Adjust CC yield according to<br>policy provided in<br>paragraph 136.          |  |  |

## 268 Recording DCP Variations (Continued)

## **B** Fields (Continued)

| Field/Button | Description                            | Action                            |
|--------------|----------------------------------------|-----------------------------------|
| CRP Yield    | CRP yield on the resulting farm and    |                                   |
|              | tract.                                 |                                   |
| CRP Reduct   | CRP reduction acres on the resulting   |                                   |
|              | farm and tract.                        |                                   |
| CRP Pending  | CRP pending acres on the resulting     |                                   |
|              | farm and tract.                        |                                   |
| CCC-505      | CCC-505 CRP Reduction data             | Click "CCC505" button to view     |
|              | attributed to the resulting farm and   | CCC-505 CRP Reduction data        |
|              | tract.                                 | attributed to the farm and tract. |
| Complete     | Allows the user to save the changes    | Click "Complete" button after all |
|              | made to base acres and/or yields.      | changes have been made to base    |
|              |                                        | acres and/or yields to save the   |
|              |                                        | changes.                          |
| Cancel       | Allows the user to cancel the entry of | Click "Cancel" to cancel the      |
|              | DCP variations.                        | entry of DCP variations. No data  |
|              |                                        | will be saved if "Cancel" is      |
|              |                                        | clicked.                          |

## 269-274 (Reserved)

#### Section 3 Notifying Operators and Owners

#### 275 Notification Requirements

#### A Reconstitution Not Approved

If COC does not approve the proposed reconstitution, send a letter to parent and resulting farm's owners and operators. Include at least the following in the letter:

- the disapproval
- reasons the reconstitution was not approved
- appeal rights.

#### **B** Reconstitution Is Approved

If COC approves the reconstitution, provide the following information to the parent and resulting farm's owners and operators by mail:

- FSA-476DCP, applicable to farm level reconstitutions only
- •\*--FSA-156EZ to associated owners and operators only--\*
- a photocopy of NRCS determinations with NRCS determinations entered for each field

**Note:** See 6-CP for more information.

• appeal rights.

## 276 Handling Reconstitution Appeals

## A General Rule

For approved **and** disapproved reconstitutions, notify owners and operators of COC action and provide appeal rights according to 1-APP.

277-280 (Reserved)

#### Section 4 Reconstitution Documentation

#### 281 Retaining Reconstitution Documentation

#### A Rule

After the reconstitution is updated, attach the following documentation to FSA-155:

- FSA-156EZ printed for the parent farm or farms during the reconstitution process
- FSA-156EZ printed for the resulting farm or farms during the update process
- documentation provided by the producer, as applicable:
  - MOU for landowner designation
  - copy of the will or written agreement signed by all heirs or devisees
  - owners agreement for base adjustment
- COC documentation for direct and CC yield adjustments, when applicable
- COC documentation and owners signatures for base adjustment, when applicable
- COC report
- copy of FSA-476DCP for farm level reconstitutions.

#### 282-285 (Reserved)

•

## 286 Accessing Reports

#### **A** Accessing Reports

Reports can be accessed from the Farm Records Management System Home Page. Users must click on "Reports" to access the Report Selection Screen.

#### **B** Example of Report Selection Screen

Following is an example of the Report Selection Screen. \*--

| Farm Service A                                                                                                    | of Agriculture | 1 Stan Pite                                                                                                    | Fari                                             | m Records                                                                                   |
|----------------------------------------------------------------------------------------------------|----------------|----------------------------------------------------------------------------------------------------|--------------------------------------------------|---------------------------------------------------------------------------------------------|
| Links<br>Farm Records Links<br>Home Page<br>Farm Data                                                                                                    | Report Sele    | ection<br>ITY YEAR                                                                                                    | FARM                                             | TRACT                                                                                       |
| Management<br>Reconstitutions<br>Farm<br>Tract<br>Manual Download<br>Log Out eAuth<br>Exit Farm Records                                                                    | MS Coah        | Reconstitution Rep<br>COC Report<br>FSA-476DCP<br>Pending Reconstitutions Re<br>Specific Reconstitution Rej                                                                            | eport                                            | Live data<br>Keporting database;<br>data last updated on<br>5/30/08 1:45 AM<br>Central Time |
| Reconstitution History of a Farm<br>Reconstitution History of a Tract<br>Reconstitution Status Report<br>Farm, Tract and Crop Reports<br>CCC-517 Tract Redistribution Form |                |                                                                                                    |                                                  |                                                                                             |
|                                                                                                    |                | DCP FSA-156EZ<br>CRP Cropland Out of Balan<br>CRP Pending Acres Out of<br>CRP Reduction Acres Out of<br>CRP Pending Report<br>Wetland Violation Report<br>Out of Balance Tracts Report | ce Report<br>Balance Report<br>of Balance Report |                                                                                             |
|                                                                                                    |                | AD-1026A Report<br>Tract Data Summary Repo<br>Base Acreage & Yield Adju                                                                                                    | rt<br>istment Report                             |                                                                                             |

## 286 Accessing Reports (Continued)

## **C** Reports

The following table provides the available reports on the Reports Selection Screen.

| Report                 | Description                                                                |  |  |  |
|------------------------|----------------------------------------------------------------------------|--|--|--|
| Reconstitution Reports |                                                                            |  |  |  |
| COC Report             | COC Report provide the following parent and resulting farm data:           |  |  |  |
|                        |                                                                            |  |  |  |
|                        | • farm and tract level data                                                |  |  |  |
|                        | • crop data.                                                               |  |  |  |
|                        | ***<br>Notice of contract concern, normant wields and CDD as duction       |  |  |  |
| FSA-4/0DCP<br>Donding  | Provides the following data for all pending reconstitutions in the country |  |  |  |
| Reconstitutions        | Provides the following data for an pending reconstitutions in the county.  |  |  |  |
| Report                 | • reconstitution number                                                    |  |  |  |
| nopon                  | •*narent farm number or numbers                                            |  |  |  |
|                        | <ul> <li>resulting farm number or numbers</li> </ul>                       |  |  |  |
|                        | <ul> <li>crops.</li> </ul>                                                 |  |  |  |
| Specific               | Provides the following data if applicable to the requested reconstitution: |  |  |  |
| Reconstitution         |                                                                            |  |  |  |
| Report                 | • year                                                                     |  |  |  |
|                        | reconstitution number                                                      |  |  |  |
|                        | • type of reconstitution                                                   |  |  |  |
|                        | • parent farm number or numbers                                            |  |  |  |
|                        | • parent tract number or numbers                                           |  |  |  |
|                        | reconstitution status                                                      |  |  |  |
|                        | • approval date                                                            |  |  |  |
|                        | • completion date                                                          |  |  |  |
|                        | • resulting farm number or numbers                                         |  |  |  |
|                        | • resulting tract number or numbers                                        |  |  |  |
|                        | • associated tract or tracts                                               |  |  |  |
| Deconstitution         | • crops.<br>Provides the following data if applicable to the entered form: |  |  |  |
| History of a Farm      | Provides the following data in applicable to the entered farm.             |  |  |  |
| Thistory of a Lam      | • farm number                                                              |  |  |  |
|                        | • identifier                                                               |  |  |  |
|                        | current status                                                             |  |  |  |
|                        | • operator                                                                 |  |  |  |
|                        | • year                                                                     |  |  |  |
|                        | reconstitution number                                                      |  |  |  |
|                        | approval date                                                              |  |  |  |
|                        | • parent farm or farms                                                     |  |  |  |
|                        | • resulting farm or farms*                                                 |  |  |  |
# 286 Accessing Reports (Continued)

# C Reports (Continued)

| Report                               | Description                                                                      |
|--------------------------------------|----------------------------------------------------------------------------------|
| •                                    | Reconstitution Reports (Continued)                                               |
| Reconstitution<br>History of a Tract | Provides the following data if applicable to the entered tract:                  |
| -                                    | • tract number                                                                   |
|                                      | •*description                                                                    |
|                                      | • current status                                                                 |
|                                      | • year                                                                           |
|                                      | reconstitution number                                                            |
|                                      | completion date                                                                  |
|                                      | • type of reconstitution                                                         |
|                                      | • parent tract or tracts                                                         |
|                                      | • resulting tract or tracts.                                                     |
| Reconstitution                       | Provides the following data if applicable to the entered farm, tract, or all for |
| Status Report                        | the date range selected:                                                         |
|                                      | • selection criteria that includes year, reconstitution level, and date range    |
|                                      | reconstitution number                                                            |
|                                      | • type of reconstitution                                                         |
|                                      | • status of reconstitution                                                       |
|                                      | reconstitution date                                                              |
|                                      | approval date                                                                    |
|                                      | • parent farm or farms                                                           |
|                                      | • parent tract or tracts                                                         |
|                                      | • resulting farm or farms                                                        |
|                                      | • resulting tract or tracts*                                                     |
|                                      | Farm, Tract, and Crop Reports                                                    |
| CCC-517 Tract                        | See 3-CM.                                                                        |
| Redistribution Form                  |                                                                                  |
| DCP FSA-156EZ                        |                                                                                  |
| CRP Cropland                         |                                                                                  |
| Out-of-Balance                       |                                                                                  |
| CRP Pending Acres                    |                                                                                  |
| Out-of-Balance                       |                                                                                  |
| CRP Reduction                        |                                                                                  |
| Acres                                |                                                                                  |
| Out-of-Balance                       |                                                                                  |
| CRP Pending                          |                                                                                  |
| Wetland Violation                    |                                                                                  |
| Out-of-Balance                       |                                                                                  |
| Tracts                               |                                                                                  |
| AD-1026A                             |                                                                                  |
| Tract Data                           |                                                                                  |
| Summary Report                       |                                                                                  |
| * * *                                |                                                                                  |

#### **287 Printing COC Reports**

#### A Printing COC Reports

COC reports will be displayed after completing a reconstitution; the report **will not** be automatically printed. COC reports may be reprinted for the current FY for a:

- pending farm combination
- pending farm division
- completed tract combination
- completed tract division.

**Note:** When a farm reconstitution is approved, COC reports for the farm reconstitutions and any prior tract reconstitutions on the farms are no longer available to be reprinted.

#### **B** Reprinting COC Reports

Reprint a COC report according to the following table.

| Step | Action                                                                         |
|------|--------------------------------------------------------------------------------|
| 1    | For multiple County Offices only, select the applicable County Office.         |
| 2    | Enter reconstitution number to be printed and CLICK "Submit".                  |
| 3    | When the COC report opens in the Adobe PDF window, do either of the following: |
|      | • select the browsers print button to print the report                         |
|      | • save the report to your computer.                                            |

#### C Example of COC Report Selection Screen

| Links              | COC Re | port       |        |              |              |
|--------------------|--------|------------|--------|--------------|--------------|
| ne Page            | STATE  | COUNTY     | YEAR   | FARM         | TRACT        |
| m Data<br>nagement | MS     | Coahoma    | 2007   | Not selected | Not selected |
| onstitutions<br>rm |        |            |        |              |              |
| ict                |        | County: C  | oahoma | *            |              |
| Out                | Red    | on Number: |        |              |              |
|                    |        |            |        |              |              |

Following is an example of COC Report Selection Screen.

# 287 Printing COC Reports (Continued)

# **D** Example of a COC Report

| SX<br>Louisiana<br>St. Landry<br>Report ID MIGTOC<br>Reconstitution Number: 2008 2200 |               | Co<br>17 31             | U.S. De<br>Far<br>ounty Committ<br>Fam<br>Fam | partment Of Agric<br>m Service Agenc<br>ee Report for<br>Number: 269 | ulture<br>7<br>Tract Division |                           | Prepared: 5/10/08 9:23 AM<br>Page: 1 of 1 | -                   |                                      |   |     |
|---------------------------------------------------------------------------------------|---------------|-------------------------|-----------------------------------------------|----------------------------------------------------------------------|-------------------------------|---------------------------|-------------------------------------------|---------------------|--------------------------------------|---|-----|
| Inatures                                                                              |               | Parent<br>Tract         | Farmland                                      | Cropland                                                             | DCP<br>Cropland               | Eff DCP<br>Cropland       | CRP Cropland<br>Acres                     | CRP MPL<br>Acres    | WBP<br>Acres                         | - |     |
| iyers Sig                                                                             |               | 2618<br>Parent<br>Tract | 12.0<br>State<br>Conservation                 | 10.2<br>Other<br>Conservation                                        | 10.2<br>WRP/EWP<br>Acres      | 10.2<br>NAP Crop<br>Acres | 0.0<br>Double-Crop<br>Acres               | 0.0<br>GRP<br>Acres | 0.0                                  |   |     |
| Pages Lo                                                                              |               | 2618<br>Resulting       | 0.0                                           | 0.0                                                                  | 0.0<br>DCP                    | 0.0<br>Eff DCP            | 0.0<br>CRP Cropland                       | 0.0<br>CRP MPL      | WBP                                  | - |     |
|                                                                                       |               | Tract<br>41582<br>41583 | Farmland<br>10.0<br>2.0                       | Cropland<br>9.0<br>1.2                                               | Cropland<br>9.0<br>1.2        | Cropland<br>9.0<br>1.2    | Acres<br>0.0<br>0.0                       | Acres<br>0.0<br>0.0 | Acres<br>0.0<br>0.0                  |   |     |
| ments                                                                                 |               | TOTAL                   | 12.0                                          | 10.2                                                                 | 10.2                          | 10.2                      | 0.0                                       | 0.0                 | 0.0                                  |   |     |
| ð                                                                                     |               | Resulting<br>Tract      | State<br>Conservation                         | Other<br>Conservation                                                | WRP/EWP<br>Acres              | NAP Crop<br>Acres         | Double-Crop<br>Acres                      | GRP<br>Acres        | First Owner<br>On Record             |   |     |
|                                                                                       |               | 41582<br>41583          | 0.0<br>0.0                                    | 0.0<br>0.0                                                           | 0.0<br>0.0                    | 0.0<br>0.0                | 0.0                                       | 0.0<br>0.0          | NELSON BROUSSARD<br>NELSON BROUSSARD |   |     |
|                                                                                       |               | TOTAL                   | 0.0                                           | 0.0                                                                  | 0.0                           | 0.0                       | 0.0                                       | 0.0                 |                                      |   |     |
|                                                                                       | ♦ 8.5 × 11 in |                         |                                               |                                                                      | _                             |                           |                                           |                     |                                      |   | >   |
|                                                                                       |               |                         |                                               |                                                                      |                               | 1 of 1                    |                                           |                     |                                      |   | 5 1 |

.

#### 288 Printing FSA-476DCP

The FSA-476DCP automatically prints following COC approval. FSA-476DCP may be reprinted for the current FY for an approved:

- farm combination
- farm division.

The mailing date on FSA-476DCP will be the date the reconstitution was updated, and the final appeal/review date will be 30 calendar days after the mailing date.

#### **B** Example of FSA-476DCP Selection Screen

Following is an example of FSA-476DCP Selection Screen.

| Report Data Selection   | - Microsoft Internet Explorer              |                              |          |                |                         |                    |
|-------------------------|--------------------------------------------|------------------------------|----------|----------------|-------------------------|--------------------|
| File Edit View Favorite | s Tools Help                               |                              |          |                |                         |                    |
| 🕝 Back 🝷 🕥 - 💌          | ) 🗟 🏠 🔎 Search 🤺 Favor                     | rites 🜒 Media 🥝              | 3- 5 0   |                |                         |                    |
| Address                 |                                            |                              |          |                |                         | 🗸 🔁 Go 🛛 Links 🎇 🗣 |
| US                      | Farm Service Agen                          | lture<br>CY                  | REAL PRO | Farm<br>Manage | Records<br>ement System |                    |
| F                       | Links FS<br>arm Records Links<br>Home Page | A-476DCP                     | 1000     | 5104           | 70.07                   |                    |
|                         | Farm Data St.                              | 18 Coahoma                   | 2006     | Not selected   | Not selected            |                    |
|                         | keconstitutions<br>Farm<br>Tract<br>oq Out | County: Coal<br>Farm Number: | oma      |                |                         |                    |
|                         |                                            | Freeform Text                |          |                | ~                       |                    |
|                         |                                            |                              | Submit   | Cance          | el 📃                    |                    |
| _                       |                                            |                              |          |                |                         | -                  |
|                         |                                            |                              |          |                |                         |                    |
|                         |                                            |                              |          |                |                         |                    |
|                         |                                            |                              |          |                |                         |                    |
|                         |                                            |                              |          |                |                         |                    |
|                         |                                            |                              |          |                |                         |                    |
| Done                    |                                            |                              |          |                | 6                       | 🖉 Internet         |

**Note:** When a series of reconstitutions has been processed, only FSA-476DCP's for the final approved reconstitution can be reprinted.

# 288 Printing FSA-476DCP (Continued)

# C Reprinting the FSA-476DCP

Reprint a FSA-476DCP according to the following table.

| Step | Action                                                                                                    |
|------|----------------------------------------------------------------------------------------------------|
| 1    | For multiple County Offices only: select the applicable County Office.                                              |
| 2    | Enter farm number or reconstitution number to be printed.                                                           |
| 3    | Enter free form text to be printed on the FSA-476DCP and click "Submit" button.                                     |
| 4    | When the FSA-476DCP report opens in the Adobe PDF window, do 1 of the following:                                    |
|      | <ul> <li>select the browsers print button to print the report</li> <li>save the report to your computer.</li> </ul> |

# **D** Example of FSA-476DCP

| File Edit View Favorites Tools Hel       |                                                                                                    |                                                                                                    |                                      | At .            |
|------------------------------------------|----------------------------------------------------------------------------------------------------|----------------------------------------------------------------------------------------------------|--------------------------------------|-----------------|
| 🕞 Back - 🌔 - 💌 🛃 🏠                       | 🔎 Search   Favorites 🜒 N                                                                                                    | Media 🚱 🔗 🍓 📄 💭                                                                                                    |                                      |                 |
| Address                                  |                                                                                                    |                                                                                                    |                                      | ✓ → Go Links ※  |
| 📔 Save a Copy 📄 Print   🥘 Email          | 🙌 Search 🛛 🖉 🔊 🔿 🗍                                                                                                    | 📔 🖶 Review & Comment 🔹 🥒                                                                                                    | Sign 👻                               |                 |
| 🕥 📺 Select Text 👻 🗐 🔍 🔹                  | D     O     O | • 🖲 📑 📮                                                                                                    |                                      |                 |
|                                          | FSA-476DCP<br>(01-22-03)                                                                                                    | U.S. Department of Agriculture<br>Farm Service Agency                                                                           |                                      | Þ               |
| a a a a a a a a a a a a a a a a a a a    | Notification of Bases, F                                                                                                    | Payment Yields, and CRP Reductions After Recon                                                                                  | stitution                            | <u></u>         |
| Book                                     |                                                                                                    |                                                                                                    |                                      |                 |
| (v)                                      |                                                                                                    | ST LANDRY COUNTY FARM SERVICE AGENCY                                                                                            |                                      | ≡               |
| nature                                   | 05/09/2005                                                                                                    | LA 70570-0000                                                                                                    |                                      |                 |
| Di Si                                    |                                                                                                    |                                                                                                    |                                      |                 |
| a la la la la la la la la la la la la la |                                                                                                    |                                                                                                    |                                      |                 |
| Lay                                      |                                                                                                    |                                                                                                    |                                      |                 |
| (B)                                      | Year: 2006 - 2007                                                                                                    |                                                                                                    |                                      |                 |
| E C                                      | Base<br>Acres                                                                                                    | Direct Counter Cyclical CRP<br>Payment Yield Reduction                                                                          | CRP CCC-505<br>Panding CRP Reduction |                 |
|                                          | CORN 23.7<br>GRAIN SORGHUM 2.4<br>SOVIE SAND 2.4                                                                                                    | 73 73 0.0<br>41 41 0.0                                                                                                    | 0.0 0.0                              |                 |
| 9                                        | As a result of a reconstitution, the farm(s) that had b                                                                                                    | been enrolled in a contract no longer exists, and is/are inelig                                                                 | jble for any future payments. The    |                 |
| mment                                    | pending Base Acres to be eligible for DCP payment                                                                                                    | is farm. Since this is a newly created farm, it is not enrolled<br>; a new contract must be signed by producers by the later of | of June or the appeal date below.    |                 |
| 8                                        | Bases and yields have been revised as the result of<br>A husband and wife may sign on behalf of each othe                                                                                                    | f a combination of farm numbers 305, 353, 1055.<br>er unless written denial has been provided to the county off                 | loe.                                 |                 |
|                                          | The final date to appeal this data is the appeal date<br>Operator:                                                                                                    | listed below.                                                                                                    |                                      |                 |
|                                          | Owner:<br>Farm identifier: WL Comb<br>FAV/WR History: N                                                                                                    | Final Date for Appea                                                                                                    | : 06/08/2006                         |                 |
|                                          |                                                                                                    |                                                                                                    |                                      | ▼               |
| ● 8.5 × 11 in <                          |                                                                                                    | ✓ 1 of 3 ▶ ▶ ■                                                                                                    | 0                                    |                 |
| E Done                                   |                                                                                                    |                                                                                                    |                                      | O Trusted sites |

# **Reports, Forms, Abbreviations, and Redelegations of Authority**

# Reports

None

# Forms

This table lists all forms referenced in this handbook.

|            |                                       | Display   |                  |
|------------|---------------------------------------|-----------|------------------|
| Number     | Title                                 | Reference | Reference        |
| AD-1026A   | Supplemental to AD-1026               |           | 286              |
| CCC-505    | Voluntary Permanent Direct and        |           | Text             |
|            | Counter-Cyclical Program (DCP) Base   |           |                  |
|            | Acreage Reduction                     |           |                  |
| CCC-509    | Direct and Counter-Cyclical Program   |           | Text             |
|            | Contract                              |           |                  |
| CCC-517    | Direct and Counter-Cyclical Program   |           | 121, 122, 135,   |
|            | Tract Redistribution Form             |           | 246, 286         |
| CRP-1      | Conservation Reserve Program Contract |           | Text, Ex. 2, 10  |
| CRP-15     | Agreement for Reduction of Bases,     |           | 152              |
|            | Allotments, and Quotas                |           |                  |
| FSA-155    | Request for Farm Reconstitution       | 72        | Text, Ex. 10     |
| FSA-156EZ  | Abbreviated 156 Farm Record and Tract |           | Text, Ex. 10     |
|            | Listing                               |           |                  |
| FSA-476DCP | Notice of Contract Acreage, Payment   |           | Text, Ex. 10     |
|            | Yields and CRP Reduction              |           |                  |
| FSA-578    | Report of Acreage                     |           | 185, 267, Ex. 10 |

# Reports, Forms, Abbreviations, and Redelegations of Authority (Continued)

# **Abbreviations Not Listed in 1-CM**

| Approved     |                                                |                    |
|--------------|------------------------------------------------|--------------------|
| Abbreviation | Term                                           | Reference          |
| CC           | counter-cyclical                               | Text               |
| CRS          | Common Receivable System                       | 71, 73             |
| EWP          | Emergency Watershed Protection                 | 213, 227, 242, 253 |
| FAV/WR       | fruits and vegetables or wild rice             | Text               |
| HELC         | highly erodible land conservation              | 2, 29              |
| MOU          | memorandum of understanding                    | Text               |
| MPL          | marginal pasture land                          | Text               |
| SCIMS        | State and County Information Management System | Text, Ex. 10       |
| WC           | wetland conservation                           | 2, 29              |

The following abbreviations are not listed in 1-CM.

## **Redelegations of Authority**

This table lists redelegations of authority in this handbook.

| Redelegation                                                     | Reference |
|------------------------------------------------------------------|-----------|
| COC may redelegate to CED the authority to approve or disapprove | 262       |
| reconstitutions.                                                 |           |

#### **Definitions of Terms Used in This Handbook**

### **Common Ownership Unit**

A <u>common ownership unit</u> is a distinguishable part of a farm, consisting of 1 or more tracts of land with the same owners, as determined by FSA.

### Cropland

<u>Cropland</u> is land that COC determines meets any of the following conditions:

- currently being tilled to produce a crop for harvest
  - **Note:** Land that is seeded by drilling, broadcasting, or other no-till planting practices shall be considered tilled.
- not currently tilled, but has been tilled in a prior year and is suitable to be tilled for crop production
- currently devoted to 1- or 2-row shelterbelt planting, orchard, vineyard, or other related crops
- in terraces that, according to FSA records, were cropped in the past even though they are no longer capable of being cropped
- in sod waterways or filter strips planted to perennial cover
- under CRP-1, including alternative perennials, until CRP-1 expires or is terminated

Note: Violations of HELC or WC provisions do not affect cropland classification.

- new land broken out if both of the following conditions are met:
  - land is planted to a crop to be carried through to harvest
  - tillage and cultural practices in planting and harvesting the crop must be consistent with normal practices in the area.

#### Definitions of Terms Used in This Handbook (Continued)

#### **Cropland (Continued)**

Land classified as cropland shall be removed from this classification upon a determination by COC that the land is:

- no longer used for an agricultural use
- no longer suitable for producing a crop
- subject to a restrictive or permanent easement that prohibits the planting of an annual crop

Note: This does not include land under CRP-1.

• converted to ponds, tanks, or trees.

**Note:** This does not include trees planted under CRP-1 or currently devoted to 1- or 2-row shelterbelt planting, orchard, or vineyard.

#### **DCP** Cropland

DCP cropland is land for which 1 or more of the following apply:

- the land currently meets the definition of cropland
- the land met the definition of cropland at the time it was enrolled in PFC and the land is currently being used for an agricultural or related activity
- the land met the definition of cropland on or after April 4, 1996, and the land continues to be devoted to an agricultural or related activity.

Note: Refer to 1-DCP, paragraph 426 for a list of agricultural uses.

#### **DCP Cropland Method**

The <u>DCP cropland method</u> is the division of bases in the same proportion that the DCP cropland for each resulting tract relates to the DCP cropland on the parent tract.

# **Default Method**

The <u>default method</u> is the division of bases for a parent farm with each tract maintaining the bases attributed to the tract level when the reconstitution is initiated in the system.

### **Designation by Landowner Method**

The <u>designation by landowner method</u> is the division of base acres in the manner agreed to by the parent farm owner and purchaser or transferee.

### **Estate Method**

The <u>estate method</u> is the division of base acres for a parent farm among heirs in settling an estate.

### Farm

A farm is made up of tracts that have the same owner and the same operator.

Land with different owners may be combined as one farm if all the land is operated by 1 producer with all of the following elements in common and substantially separate from other tracts:

- labor
- equipment
- accounting system
- management.

**Note:** Land on which other producers provide their own labor and equipment and do not meet the definition of an operator, shall not be considered a separate farm.

### Farm Combination

A <u>farm combination</u> is the consolidation of 2 or more farms, having the same operator, into 1 farm.

### Farm Division

A <u>farm division</u> is the dividing of a farm into 2 or more farms because of a change in ownership or operation.

### **Definitions of Terms Used in This Handbook (Continued)**

### Farmland

<u>Farmland</u> is the sum of the following:

- DCP cropland
- forest
- NAP crop acreage as specified in 1-NAP not meeting the definition of cropland or DCP cropland
- other land on the farm.

## Operator

An <u>operator</u> is an individual, entity, or joint operation who is determined by COC as being in general control of the farming operations on the farm.

#### **Definitions of Terms Used in This Handbook (Continued)**

#### Owner

An <u>owner</u> is an individual or entity who has legal ownership of farmland, including individuals or entities that are any of the following:

• buying farmland under a contract for deed

**Note:** Regional attorney shall review contracts that are questionable before changing FSA ownership records.

- retaining a life estate in the property
- purchasing a farm in a foreclosure proceeding and both of the following apply:
  - the redemption period has not passed
  - the original owner has not redeemed the property
- a spouse in community property States
- spouses owning property jointly.

Note: COC shall require specific proof of ownership when land ownership is transferred.

**Examples:** Proof of ownership may include:

- copy of the deed, if recorded
- unrecorded deed, if specific program does not require a recorded deed
- land contract
- FSA employee's check of the record at the county land records office
- proof of gift tax
- real estate tax assessment or bill.

## Reconstitution

A <u>reconstitution</u> is a change in the land constituting a farm as a result of combining or dividing tracts or farms.

## Tract

A tract is a unit of contiguous land that is both of the following:

- under 1 ownership
- operated as a farm or a part of a farm.

### **Tract Combination**

A <u>tract combination</u> is the optional consolidation of 2 or more tracts because of common ownership unit and contiguous land.

### **Tract Division**

A <u>tract division</u> is the dividing of a tract into 2 or more tracts because of a change in ownership or operation. A tract division does not always require a subsequent farm division.

# Menu and Screen Index

The following menus and screens are displayed in this handbook.

| Title or Description                      | Reference          |
|-------------------------------------------|--------------------|
| COC Report - Farm Combination Screen      | 287                |
| Farm Combination Screen                   | 173, 227           |
| Farm Division - Crop Data Screen          | 216                |
| Farm Division - Tract Assignment Screen   | 212                |
| Farm Division - Variation Screen          | 268                |
| Farm Division Screen                      | 172, 213           |
| Farm Reconstitution                       | 211, 226, 267      |
| Farm Reconstitution Approve/Delete Screen | 267                |
| Farm Records Management System Home Page  | 201                |
| FSA-476DCP Selection Screen               | 288                |
| Other Producers Screen                    | 214, 228           |
| Owners Screen                             | 215, 229, 244, 254 |
| Report Selection Screen                   | 286                |
| Tract Combination Screen                  | 175, 253           |
| Tract Division Acreages Screen            | 174, 242           |
| Tract Division Crop Data Screen           | 245                |
| Tract Division Other Data Screen          | 243                |
| Tract Reconstitution Screen               | 241, 252           |
| USDA eAuthentication Login                | 201                |
| USDA eAuthentication Warning              | 201                |

•

# **Reconstitution Checklist**

|     | Questions                                                                                                    | Yes | No | NA |
|-----|----------------------------------------------------------------------------------------------------|-----|----|----|
| 1.  | Has FSA-155 been completed properly and all required signatures obtained?                                                                                                    |     |    |    |
| 2.  | Have current FY payments been issued on the parent farm or farms? If yes, all producers on all parent farms must refund all payments before initiating the farm combination or farm division. |     |    |    |
| 3.  | Have <b>new</b> operators or owners been added to SCIMS?                                                                                                    |     |    |    |
| 4.  | Has FSA-156EZ been reviewed to determine whether all information is correct on the parent farm or farms?                                                                                      |     |    |    |
| 5.  | Is the tract farmland, cropland, and DCP cropland correct on the parent farms?                                                                                                    |     |    |    |
| 6.  | Is there an outstanding pending reconstitution on the parent farm? If yes, determine whether it must be completed.                                                                            |     |    |    |
| 7.  | Does the parent farm or tract have a current year FSA-578? If yes, delete FSA-578 before reconstitution is updated.                                                                           |     |    |    |
| 8.  | Is the parent farm under CRP-1? If yes, enter the resulting farm or farms on CRP-1.                                                                                                    |     |    |    |
| 9.  | Has COC approved the reconstitution?                                                                                                    |     |    |    |
|     | • If approved, has the reconstitution been updated?                                                                                                    |     |    |    |
|     | • If disapproved, has the pending reconstitution been deleted?                                                                                                    |     |    |    |
| 10. | Has the reconstitution documentation been filed and inactive farm folders been marked inactive?                                                                                               |     |    |    |
| 11. | Has an HEL field been split? If yes, has a redetermination been made?                                                                                                    |     |    |    |
| 12. | Have FSA-476DCP's, FSA-156EZ's, letters, and NRCS determinations,                                                                                                    |     |    |    |
|     | as applicable, been mailed to resulting owners and operators?                                                                                                    |     |    |    |
| 13. | Has the aerial photograph and/or CLU layer been updated?                                                                                                    |     |    |    |
| 14. | Have NRCS HELC/WC records been brought forward and referenced                                                                                                    |     |    |    |
|     | in the HELC/WC file?                                                                                                    |     |    |    |
| 15. | Does the farm have a DCP contract? See paragraph 71 B.                                                                                                    |     |    |    |

--\*

•